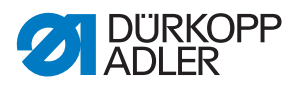

# 969 ECO / CLASSIC Manuel d'utilisation

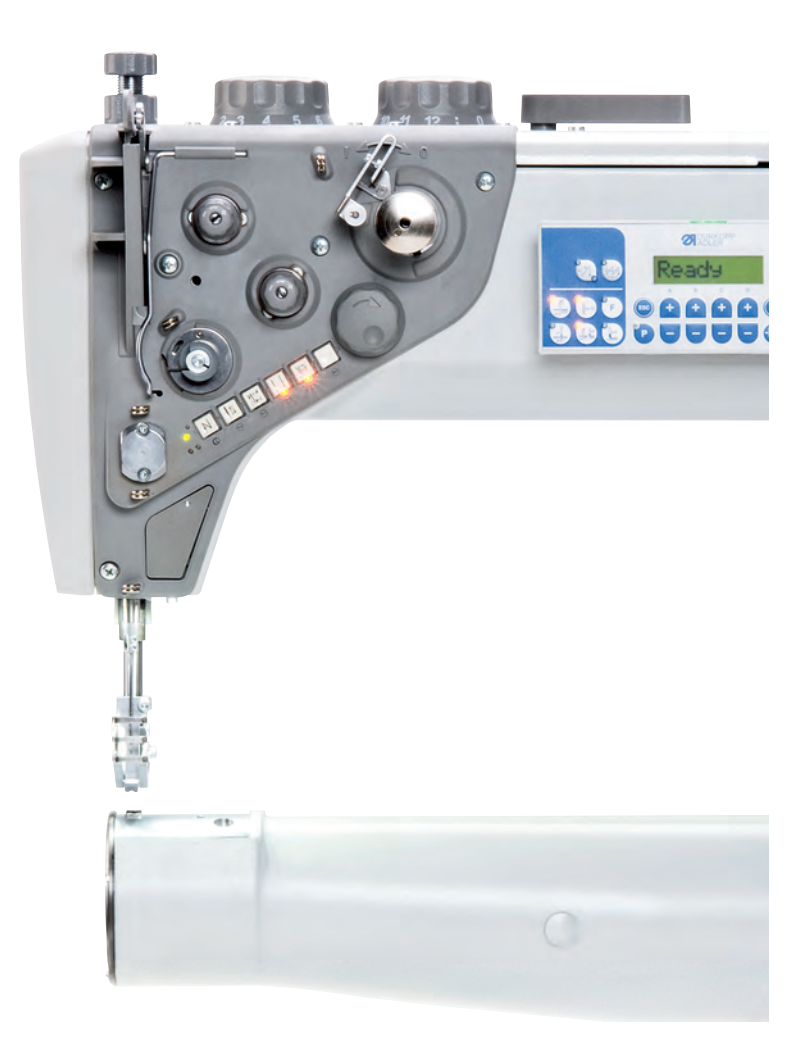

#### IMPORTANT

## LIRE ATTENTIVEMENT AVANT UTILISATION CONSERVER CETTE NOTICE POUR RÉFÉRENCE ULTÉRIEURE

Tous droits réservés.

Propriété de Dürkopp Adler AG et protection par les droits d'auteur. Toute réutilisation, même partielle, de ces contenus est interdite sans l'autorisation écrite préalable de Dürkopp Adler AG.

Copyright © Dürkopp Adler AG 2018

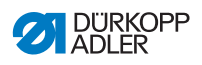

| 1                | À propos de cette notice                                     | 5  |
|------------------|--------------------------------------------------------------|----|
| 1.1              | À qui est destinée cette notice ?                            | 5  |
| 1.2              | Conventions de représentation – Symboles et signes           | 6  |
| 1.3              | Autres documents                                             | 7  |
| 1.4              | Responsabilité                                               | 8  |
| 2                | Sécurité                                                     | 9  |
| 21               | Consignes de sécurité de base                                | q  |
| 2.2              | Mots-signaux et symboles dans les avertissements             |    |
| 3                | Description de l'appareil                                    | 15 |
| 3.1              | Composants de la machine                                     | 15 |
| 3.2              | Utilisation conforme                                         |    |
| 3.3              | Déclaration de conformité                                    |    |
| 4                | Utilisation                                                  | 21 |
| 4.1              | Préparer la machine pour utilisation                         |    |
| 4.2              | Mettre en marche et arrêter la machine                       |    |
| 4.3              | Mettre en place ou changer l'aiguille                        |    |
| 4.4              | Enfiler le fil d'aiguille                                    |    |
| 4.5              | Bobiner le fil du crochet                                    |    |
| 4.6              | Changer la canette                                           |    |
| 4.7              | Tension des fils                                             |    |
| 4.7.1            | Régler la tension du fil d'aiguille                          |    |
| 4.7.2            | Régler la tension du fil de crochet                          |    |
| 4.7.3            | Régler le régulateur de fil d'aiguille                       |    |
| 4.8              | Positionner l'aiguille                                       |    |
| 4.8.1            | Positionner l'aiguille manuellement                          |    |
| 4.8.2            | Positionner l'aiguille semi-automatiquement                  |    |
| 4.8.3            | Positionner l'aiguille automatiquement                       |    |
| 4.9              | Pieds presseurs                                              |    |
| 4.9.1            | Lever les pieds presseurs par voie électropneumatique        |    |
| 4.9.2            | Lever les pieds presseurs manuellement                       |    |
| 4.9.3            | Régler la pression des pieds presseurs                       |    |
| 4.9.4            | Régler la course des pieds presseurs                         |    |
| 4.9.5            | Activer le réglage rapide de la course à l'aide de la pédale | 52 |
| 1 10             | (en option)                                                  |    |
| 4.10<br>/ 10 1   | Réaler la longueur du point                                  |    |
| 7.10.1<br>/ 10.2 | Coudre avec 2 longueurs de point                             |    |
| 7.10.Z           | Piquade arrière et arrêt                                     |    |
| 4 11             | Fonctions rapides du bloc de touches                         |    |
| 7.11<br>// 11 1  | Fonctions rapides du bloc de touches (Classic)               |    |
| 4 11 2           | Fonctions rapides du bloc de touches (Eco)                   |    |
|                  |                                                              |    |

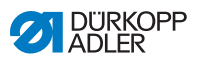

| 4.11.3 | Appliquer la fonction des touches sur l'interrupteur supplémentaire |     |  |
|--------|---------------------------------------------------------------------|-----|--|
|        | (Classic uniquement)                                                | 62  |  |
| 4.12   | Coupe-fil et sécurisation de la couture                             | 63  |  |
| 4.12.1 | Couper le fil                                                       | 63  |  |
| 4.12.2 | Sécurisation de la couture                                          | 65  |  |
| 4.13   | Vitesse de couture                                                  | 65  |  |
| 4.14   | Pince-fil (en option)                                               | 66  |  |
| 4.15   | Refroidissement de l'aiguille (en option)                           | 67  |  |
| 4.16   | Faire pivoter la table vers le bas                                  | 68  |  |
| 4.17   | Coudre                                                              | 70  |  |
| 5      | Programmation                                                       | 73  |  |
| 6      | Maintenance                                                         | 79  |  |
| 6.1    | Nettoyage                                                           |     |  |
| 6.2    | Lubrification                                                       |     |  |
| 6.3    | Maintenance du système pneumatique                                  |     |  |
| 6.3.1  | Régler la pression de service                                       |     |  |
| 6.3.2  | Évacuer l'eau de condensation                                       |     |  |
| 6.3.3  | Nettoyer l'élément filtrant                                         |     |  |
| 6.4    | Liste des pièces                                                    |     |  |
| 7      | Installation                                                        |     |  |
| 71     | Contrôler le contenu de la livraison                                | 89  |  |
| 7.2    | Retirer les sécurités de transport                                  |     |  |
| 7.3    | Monter le bâti                                                      |     |  |
| 731    | Monter le bâti standard                                             | 90  |  |
| 7.3.2  | Monter le bâti pivotable                                            |     |  |
| 7.4    | Table                                                               |     |  |
| 7.4.1  | Compléter la table standard                                         |     |  |
| 7.4.2  | Compléter la table pivotable                                        |     |  |
| 7.4.3  | Monter la table                                                     |     |  |
| 7.5    | Régler la hauteur de travail                                        |     |  |
| 7.6    | Régler la pédale                                                    |     |  |
| 7.7    | Insérer la tête de machine                                          |     |  |
| 7.8    | Monter le porte-fil                                                 |     |  |
| 7.9    | Raccordement électrique                                             |     |  |
| 7.9.1  | Raccorder la lampe de couture                                       |     |  |
| 7.9.2  | Raccorder l'unité de contrôle                                       |     |  |
| 7.10   | Raccordement pneumatique                                            |     |  |
| 7.10.1 | Monter l'unité de maintenance à air comprimé                        |     |  |
| 7.10.2 | Régler la pression de service                                       |     |  |
| 7.11   | Contrôler la lubrification                                          |     |  |
| 7 1 2  | Effectuer une marche d'essai                                        | 11/ |  |

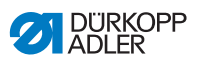

| 8                                                      | Mise hors service                                                                                                    | 115                                                  |
|--------------------------------------------------------|----------------------------------------------------------------------------------------------------|------------------------------------------------------|
| 9                                                      | Mise au rebut                                                                                                    | 117                                                  |
| 10                                                     | Élimination des dysfonctionnements                                                                                                    | 119                                                  |
| 10.1                                                   | Service clientèle                                                                                                    | 119                                                  |
| 10.2                                                   | Messages du logiciel                                                                                                    | 120                                                  |
| 10.2.1                                                 | Messages d'erreur                                                                                                    | 120                                                  |
| 10.2.2                                                 | Messages d'erreur                                                                                                    | 125                                                  |
| 10.3                                                   | Erreurs pendant la couture                                                                                                    | 129                                                  |
|                                                        |                                                                                                    |                                                      |
| 11                                                     | Caractéristiques techniques                                                                                                    | 131                                                  |
| 11<br>12                                               | Caractéristiques techniques                                                                                                    | 131<br>135                                           |
| <b>11</b><br><b>12</b><br>12.1                         | Caractéristiques techniques<br>Annexe<br>Dessins de la table                                                                                                    | <b>131</b><br><b>135</b><br>135                      |
| <b>11</b><br><b>12</b><br>12.1<br>12.2                 | Caractéristiques techniques<br>Annexe<br>Dessins de la table<br>Composants sur la partie inférieure de la table                                                                                                    | <b>131</b><br><b>135</b><br>                         |
| <b>11</b><br><b>12</b><br>12.1<br>12.2<br>12.3         | Caractéristiques techniques<br>Annexe<br>Dessins de la table<br>Composants sur la partie inférieure de la table<br>Schéma de connexions                                                                               | <b>131</b><br><b>135</b><br>135<br>139<br>142        |
| <b>11</b><br><b>12</b><br>12.1<br>12.2<br>12.3<br>12.4 | Caractéristiques techniques<br>Annexe<br>Dessins de la table<br>Composants sur la partie inférieure de la table<br>Schéma de connexions<br>Limites de vitesse de la machine selon la course du pied                   | <b>131</b><br><b>135</b><br>135<br>139<br>142        |
| <b>11</b><br><b>12</b><br>12.1<br>12.2<br>12.3<br>12.4 | Caractéristiques techniques<br>Annexe<br>Dessins de la table<br>Composants sur la partie inférieure de la table<br>Schéma de connexions<br>Limites de vitesse de la machine selon la course du pied<br>d'entraînement | <b>131</b><br><b>135</b><br>135<br>139<br>142<br>143 |

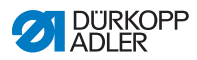

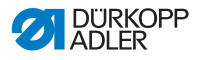

# 1 À propos de cette notice

Cette notice a été élaborée avec le plus grand soin. Elle contient des informations et des remarques permettant une utilisation sûre pendant de longues années.

Si vous remarquez des inexactitudes ou avez des suggestions d'amélioration à nous soumettre, veuillez nous contacter via le **Service clientèle** ( $\square p. 119$ ).

Considérez la notice comme un élément du produit et conservezla dans un endroit facilement accessible.

# 1.1 À qui est destinée cette notice ?

Cette notice s'adresse aux groupes de personnes suivants :

- Opérateurs : Groupe de personnes formé sur la machine et ayant accès à la notice. Le chapitre Utilisation (
   *p. 21*) est particulièrement important pour les opérateurs.
- Personnel spécialisé :

Ce groupe de personnes dispose de la formation technique adéquate lui permettant de procéder à la maintenance ou d'éliminer des erreurs. Le chapitre **Installation** ( $\square p. 89$ ) est particulièrement important pour le personnel spécialisé.

Une notice d'entretien est livrée à part.

Concernant les qualifications minimales requises et les autres conditions préalables s'appliquant au personnel, veuillez également consulter le chapitre **Sécurité** ( $\square p. 9$ ).

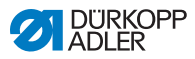

# 1.2 Conventions de représentation – Symboles et signes

Pour permettre une compréhension simple et rapide, certaines informations de cette notice sont représentées ou mises en valeur par les signes suivants :

| $\checkmark$ |
|--------------|
|--------------|

#### Réglage correct

Indique le réglage correct.

| -    |  |
|------|--|
| ናረስ  |  |
| ගියා |  |

#### Dysfonctionnements

Indique les dysfonctionnements qui peuvent se produire en cas de réglage incorrect.

|  | L |
|--|---|

#### Protection

Indique les protections que vous devez démonter pour accéder aux composants à régler.

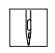

Actions lors de l'utilisation (préparation de l'équipement et couture)

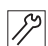

Actions lors de l'entretien, de la maintenance et du montage

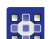

Actions via le panneau de commande du logiciel

Les différentes actions sont numérotées :

- 1. Première action
- 2. Deuxième action
- ... Vous devez impérativement suivre l'ordre de ces actions.
- Les éléments d'une liste sont précédés d'un point.

#### 🗞 Résultat d'une action

Changement au niveau de la machine ou de l'affichage/du panneau de commande.

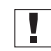

#### Important

Vous êtes prié d'accorder une attention particulière à une action.

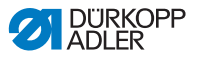

#### Information

Informations complémentaires, par exemple sur des possibilités d'utilisation alternatives.

| k |      |  |
|---|------|--|
|   | ~~~~ |  |
|   | 105  |  |
|   | ~~   |  |
|   |      |  |

i

#### Ordre des actions

Indique les travaux que vous devez effectuer avant ou après un réglage.

#### Renvois

- Annonce un renvoi à une autre partie du texte.
- **Sécurité** Les avertissements importants pour les utilisateurs de la machine sont spécialement identifiés. La sécurité étant d'une grande importance, les symboles de danger, les niveaux de danger et les motssignaux sont décrits séparément au chapitre **Sécurité** ( $\square p. 9$ ).
- Indications En l'absence de toute autre indication de position clairement indiquée sur une figure, les termes « droite » ou « gauche » se rapportent toujours à la position de l'opérateur.

# 1.3 Autres documents

La machine contient des composants d'autres fabricants. Pour ces pièces achetées, les fabricants respectifs ont réalisé une évaluation des risques et déclaré la conformité de la construction avec les prescriptions européennes et nationales en vigueur. L'utilisation conforme des composants intégrés est décrite dans les notices respectives des fabricants.

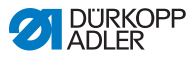

# 1.4 Responsabilité

Toutes les indications et remarques figurant dans cette notice tiennent compte des dernières évolutions techniques, ainsi que des normes et prescriptions en vigueur.

Dürkopp Adler décline toute responsabilité pour les dommages dus :

- à des cassures et au transport ;
- au non-respect de la notice ;
- à une utilisation non conforme ;
- à des modifications non autorisées sur la machine ;
- à l'intervention d'un personnel non formé ;
- à l'utilisation de pièces de rechange non autorisées.

#### Transport

Dürkopp Adler décline toute responsabilité pour les dommages et les cassures dus au transport. Contrôlez la livraison dès réception. En cas de dommages, adressez-vous au dernier transporteur pour réclamation. Cela est également valable si l'emballage n'est pas endommagé.

Laissez les machines, les appareils et le matériel d'emballage dans l'état dans lequel ils se trouvaient lorsque les dommages ont été constatés. Vous garantissez ainsi vos droits vis-à-vis de l'entreprise de transport.

Toutes les autres réclamations doivent être signalées sans tarder après la réception de la livraison auprès de Dürkopp Adler.

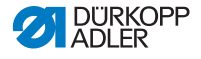

# 2 Sécurité

Ce chapitre contient des consignes de base concernant la sécurité. Lire attentivement ces consignes avant d'installer ou d'utiliser la machine. Suivre impérativement les indications fournies dans les consignes de sécurité. Leur non-respect peut entraîner des blessures graves et des dommages matériels.

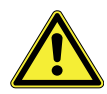

# 2.1 Consignes de sécurité de base

Utiliser la machine uniquement de la façon décrite dans cette notice.

La notice doit toujours être disponible sur le lieu d'utilisation de la machine.

Il est interdit d'effectuer des travaux sur des pièces et dispositifs sous tension. Les exceptions à ces règles sont régies par la norme DIN VDE 0105.

Pour les travaux suivants, arrêter la machine à l'aide de l'interrupteur principal ou débrancher la fiche secteur :

- remplacement de l'aiguille ou d'autres outils de couture ;
- abandon du poste de travail ;
- réalisation de travaux de maintenance et de réparations ;
- bobinage.

Des pièces de rechange inadéquates ou défectueuses peuvent nuire à la sécurité et endommager la machine. Utiliser uniquement des pièces de rechange d'origine du fabricant.

- **Transport** Pour le transport de la machine, utiliser un chariot élévateur ou un transpalette. Soulever la machine de 20 mm maximum et s'assurer qu'elle ne peut pas glisser.
- Installation Le câble de raccordement doit être équipé d'une fiche secteur homologuée propre au pays. Seul un personnel spécialisé qualifié peut équiper le câble de raccordement d'une fiche secteur.

# Obligations<br/>de l'exploitantRespecter les prescriptions nationales de sécurité et de préven-<br/>tion des accidents ainsi que les réglementations légales relatives<br/>à la sécurité au travail et à la protection de l'environnement.

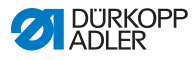

Tous les avertissements et symboles de sécurité figurant sur la machine doivent toujours être lisibles. Ne pas les retirer ! Remplacer immédiatement les avertissements et symboles de sécurité manquants ou abîmés.

Exigences concernant le personnel Seul un personnel spécialisé qualifié est habilité à :

- mettre la machine en place ;
- réaliser des travaux de maintenance et des réparations ;
- réaliser des travaux sur les équipements électriques.

Seules les personnes autorisées peuvent travailler sur la machine et doivent au préalable avoir compris cette notice.

- **Utilisation** Pendant le fonctionnement, vérifier si la machine présente des dommages visibles de l'extérieur. Arrêter le travail si des changements au niveau de la machine sont observés. Signaler toutes les modifications au responsable hiérarchique. Il est interdit de continuer à utiliser une machine endommagée.
- Dispositifs de sécurité Ne pas retirer ou mettre hors service les dispositifs de sécurité. Si ceci ne peut être évité pour effectuer une réparation, remonter les dispositifs de sécurité et les remettre en service aussitôt après.

## 2.2 Mots-signaux et symboles dans les avertissements

Dans le texte, les avertissements sont encadrés en couleur. La couleur dépend de la gravité du danger. Les mots-signaux indiquent la gravité du danger.

Mots-signaux Mots-signaux et le danger qu'ils décrivent :

| Mot-signal    | Signification                                                                                |
|---------------|----------------------------------------------------------------------------------------------|
| DANGER        | (avec symbole de danger)<br>Le non-respect entraîne la mort ou des<br>blessures graves       |
| AVERTISSEMENT | (avec symbole de danger)<br>Le non-respect peut entraîner la mort ou des<br>blessures graves |

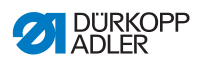

| PRUDENCE  | (avec symbole de danger)<br>Le non-respect peut entraîner des blessures de<br>gravité moyenne à légère |
|-----------|----------------------------------------------------------------------------------------------------|
| ATTENTION | (avec symbole de danger)<br>Le non-respect peut entraîner des dommages<br>environnementaux             |
| REMARQUE  | (sans symbole de danger)<br>Le non-respect peut entraîner des dommages<br>matériels                    |

# **Symboles** En cas de danger pour les personnes, ces symboles indiquent le type de danger :

| Symbole | Type de danger        |
|---------|-----------------------|
|         | Général               |
|         | Électrocution         |
|         | Piqûre                |
|         | Écrasement            |
|         | Dégât environnemental |

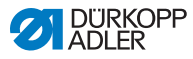

#### Exemples Exemples de structure des avertissements dans le texte :

#### DANGER

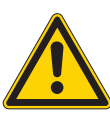

Type et source du danger ! Conséquences en cas de non-respect.

Mesures de prévention du danger.

Un avertissement dont le non-respect entraîne la mort ou des blessures graves se présente de cette façon.

#### AVERTISSEMENT

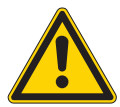

Type et source du danger ! Conséquences en cas de non-respect.

Mesures de prévention du danger.

Un avertissement dont le non-respect peut entraîner la mort ou des blessures graves se présente de cette façon.

#### PRUDENCE

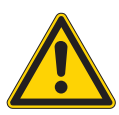

Type et source du danger ! Conséquences en cas de non-respect.

Mesures de prévention du danger.

Un avertissement dont le non-respect peut entraîner des blessures de gravité moyenne à légère se présente de cette façon.

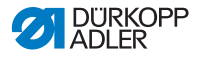

#### REMARQUE

Type et source du danger !

Conséquences en cas de non-respect.

Mesures de prévention du danger.

Un avertissement dont le non-respect peut entraîner des dommages matériels se présente de cette façon.

#### ATTENTION

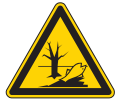

**Type et source du danger !** Conséquences en cas de non-respect. Mesures de prévention du danger.

Un avertissement dont le non-respect peut être à l'origine de dommages environnementaux se présente de cette façon.

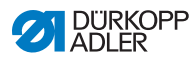

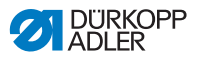

# 3 Description de l'appareil

# 3.1 Composants de la machine

Image 1: Composants de la machine (1), machines à bras standard

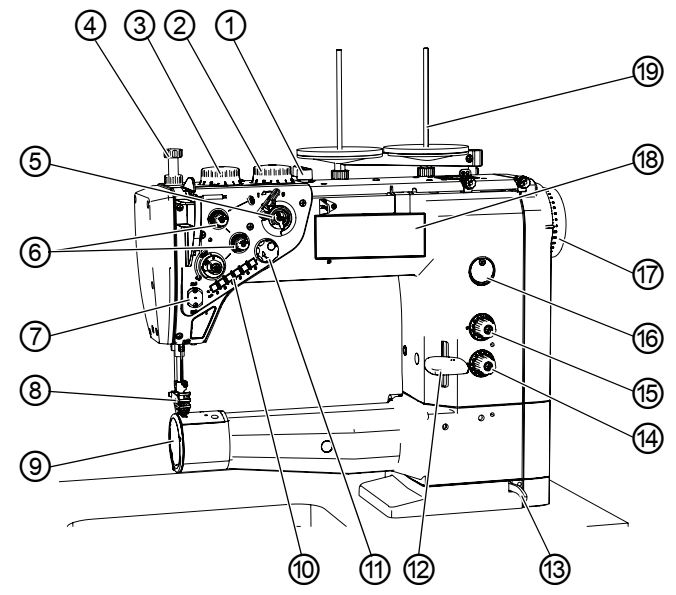

- (1) Levier
- (2) Roue de réglage pour course élevée des pieds presseurs\*
- (3) Roue de réglage pour course normale des pieds presseurs
- (4) Roue de réglage pour pression des pieds presseurs
- (5) Bobineur
- (6) Élément de tension de fil
- (7) Pince-fil\*\*
- (8) Pieds presseurs avec aiguille
- (9) Cache du crochet

- (10) Touches sur le bras de la machine
- (11) Volant électronique
- (12) Levier de règle-point
- (13) Levier de blocage de la tête de machine
- (14) Roue de réglage pour longueur de points inférieure\*
- (15) Roue de réglage pour longueur de points supérieure\*
- (16) Indicateur de niveau d'huile
- (17) Volant
- (18) Panneau de commande OP1000
- (19) Porte-fil

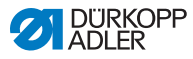

Image 2: Composants de la machine (2), bâti pour les machines à bras standard

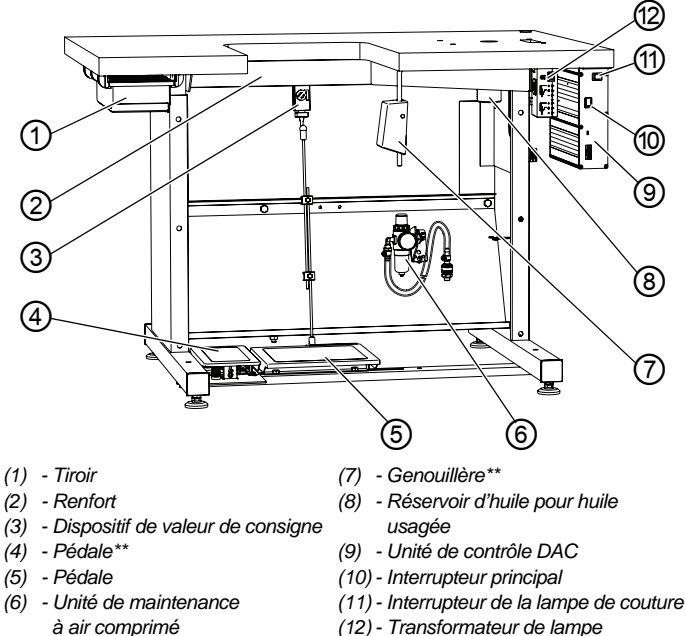

(12) - Transformateur de lampe de couture\*\*\*

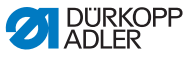

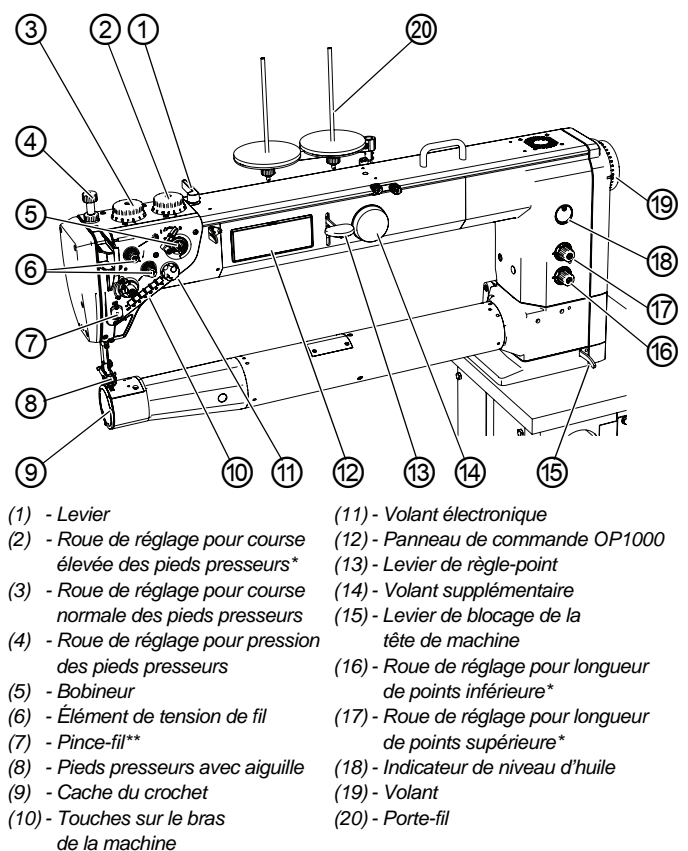

Image 3: Composants de la machine (3), machines à bras long

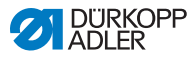

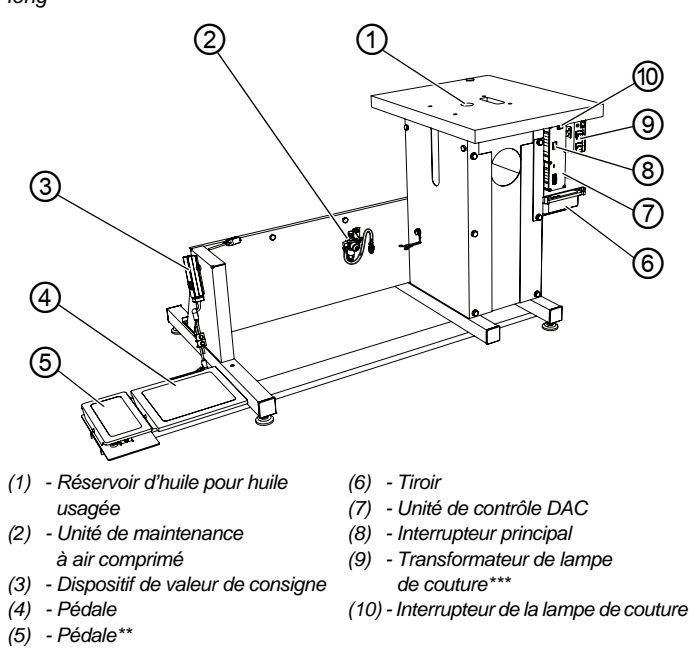

Image 4: Composants de la machine (4), bâti pour les machines à bras long

\*) Uniquement les sous-classes pour la version Classic

- \*\*) Équipement en option livré sur demande uniquement pour la sous-classe Classic
- \*\*\*) L'éclairage peut être commandé séparément pour la version *Eco*

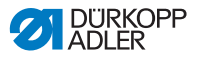

# 3.2 Utilisation conforme

#### **AVERTISSEMENT**

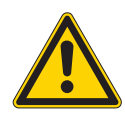

Risque de blessures dues à des éléments sous tension, en mouvement, coupants et pointus !

Toute utilisation non conforme peut entraîner un risque d'électrocution, d'écrasement, de coupure et de piqûre.

Suivre toutes les instructions de la notice.

#### REMARQUE

**Dommages matériels dus au non-respect des instructions !** Toute utilisation non conforme peut entraîner des dommages sur la machine.

Suivre toutes les instructions de la notice.

La machine ne peut être utilisée qu'avec une matière à coudre dont le profil exigé est conforme à l'application prévue.

La machine est uniquement destinée au travail sur une matière à coudre sèche. La matière à coudre ne doit pas comporter d'objets durs.

Les épaisseurs d'aiguilles autorisées pour la machine sont indiquées au chapitre **Caractéristiques techniques** ( $\square p. 131$ ).

La couture doit être réalisée avec un fil dont le profil exigé est conforme à l'application prévue.

La machine est destinée à un usage industriel.

La machine doit être installée et utilisée uniquement dans des locaux propres et secs. Si la machine est exploitée dans des locaux humides et non entretenus, d'autres mesures peuvent être nécessaires conformément à la norme DIN EN 60204-31.

Seules les personnes autorisées peuvent travailler sur la machine.

Dürkopp Adler décline toute responsabilité en cas de dommages dus à une utilisation non conforme.

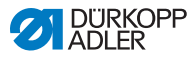

# 3.3 Déclaration de conformité

La machine satisfait aux prescriptions européennes relatives à la protection de la santé, à la sécurité et à la protection de l'environnement indiquées dans la déclaration de conformité ou d'incorporation.

CE

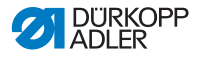

# 4 Utilisation

Le travail se déroule en plusieurs étapes. Pour obtenir un bon résultat lors de la couture, une utilisation parfaite est nécessaire.

# 4.1 Préparer la machine pour utilisation

#### AVERTISSEMENT

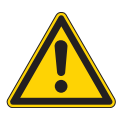

Risque de blessures dues à des éléments en mouvement, coupants et pointus ! Risque d'écrasement, de coupure et de piqûre. Si possible, procéder aux préparations uniquement lorsque la machine est désactivée.

Avant de coudre, procéder aux préparations suivantes :

- Mettre en place ou changer l'aiguille
- Enfiler le fil d'aiguille
- Enfiler ou bobiner le fil de crochet
- Régler la tension du fil

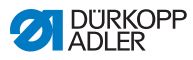

# 4.2 Mettre en marche et arrêter la machine

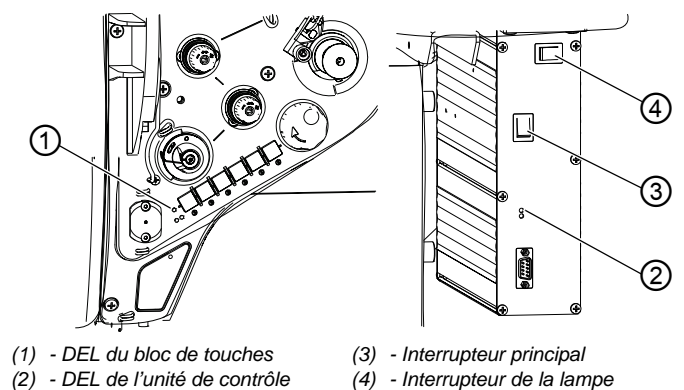

de couture

#### Image 5: Mettre en marche et arrêter la machine

Mettre en marche la machine

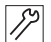

Pour mettre la machine en marche :

- 1. Appuyer sur l'interrupteur principal (3) pour le mettre en position I.
- Section 3. Section 4. Section 4. Section

#### Arrêter la machine

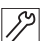

Pour arrêter la machine :

- 1. Appuyer sur l'interrupteur principal (4) pour le mettre en position **0**.
- ⅍ Les DEL (1) et (2) s'éteignent.

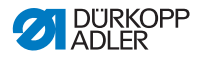

# 4.3 Mettre en place ou changer l'aiguille

#### PRUDENCE

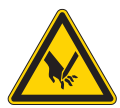

Risque de blessures dues aux pièces pointues et en mouvement !

Risque de piqûre.

Mettre la machine hors tension avant de mettre en place ou de remplacer l'aiguille. Ne pas toucher la pointe de l'aiguille

#### REMARQUE

#### Risque de dommages matériels !

Risque d'endommagement de la machine, de rupture d'aiguille ou de rupture de fil en raison d'un écart incorrect entre le crochet et l'aiguille.

Après la mise en place d'une autre épaisseur d'aiguille, contrôler l'écart par rapport à la pointe de crochet et le support de boucle et le régler à nouveau, le cas échéant. Après la mise en place d'une aiguille avec un autre système d'aiguille, contrôler la hauteur de la barre à aiguille et la régler à nouveau, le cas échéant.

Après la mise en place d'une autre épaisseur d'aiguille, ajuster l'entretoise entre le dispositif de pilotage et le support de boucle ( *Notice d'entretien*).

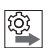

#### Ordre des actions

Après un changement d'épaisseur d'aiguille, régler l'écart entre le crochet et l'aiguille et modifier l'entretoise du support de boucle. En cas d'utilisation d'un autre système d'aiguille, la hauteur de la barre à aiguille doit être adaptée ( *Notice d'entretien*).

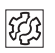

#### Dysfonctionnement

Dysfonctionnement après insertion d'une aiguille plus fine :

- · Points manqués
- Endommagement du fil

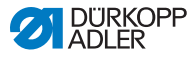

Dysfonctionnement après insertion d'une aiguille plus épaisse :

- Endommagement de la pointe du crochet
- Endommagement de l'aiguille
- Endommagement du support de boucle

Dysfonctionnement après insertion d'une aiguille plus courte :

- Endommagement de la pointe du crochet
- Endommagement de l'aiguille
- Points manqués

Après insertion d'une aiguille plus longue :

- Endommagement de la pointe du crochet
- Endommagement de l'aiguille

Points manqués

#### Image 6: Mettre en place ou changer l'aiguille

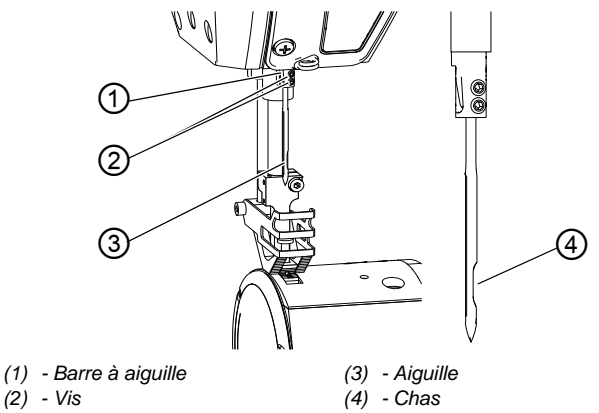

ģ

Pour insérer ou changer l'aiguille :

- 1. Tourner le volant jusqu'à ce que l'aiguille (3) atteigne la position finale supérieure.
- 2. Desserrer les vis (2).
- 3. Retirer l'aiguille (3) par le bas.
- 4. Mettre en place une nouvelle aiguille.

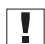

#### Important

Orienter l'aiguille en dirigeant le chas (4) vers le crochet.

5. Serrer les vis (2) à fond.

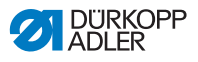

# 4.4 Enfiler le fil d'aiguille

#### PRUDENCE

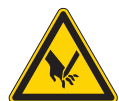

Risque de blessures dues aux pièces pointues et en mouvement !

Risque de piqûre ou d'écrasement.

Mettre la machine hors tension avant d'enfiler le fil d'aiguille.

Ne pas toucher la pointe de l'aiguille.

#### Enfiler le fil d'aiguille de la bobine vers la machine

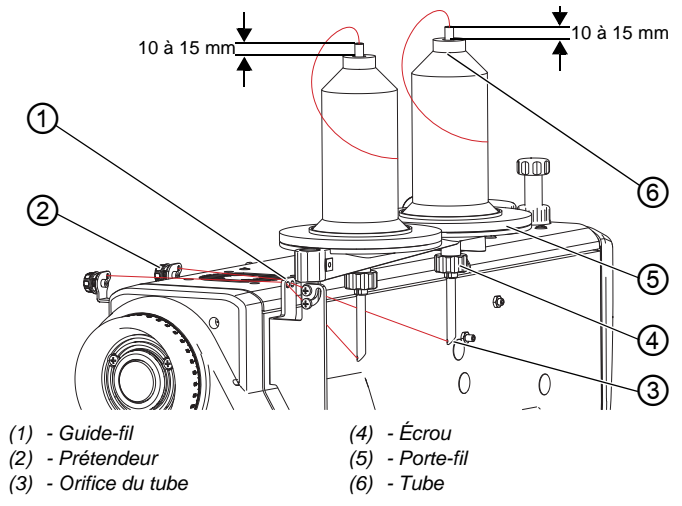

Image 7: Enfiler le fil d'aiguille de la bobine vers la machine

Sur toutes les machines, le fil est guidé de la bobine à la machine via le porte-fil.

- 1. Mettre la machine hors tension.
  - 2. Installer la bobine de fil sur le porte-fil (5).
  - 3. Desserrer l'écrou (4).
  - 4. Régler la hauteur du tube (6) comme indiqué ci-dessus.
  - 5. Tourner le tube de sorte que l'orifice (3) soit orienté vers le guide-fil (1).
  - 6. Serrer l'écrou (4).

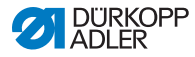

#### REMARQUE

#### Risque de dommages matériels !

En cas d'erreur de réglage de la hauteur du tube, des variations de tension peuvent survenir, car le fil peut se coincer.

La couture est alors irrégulière et le fil d'aiguille est tiré hors de l'aiguille après la coupe.

Régler la hauteur du tube comme indiqué ci-dessus.

7. Faire passer le fil d'aiguille dans le tube (6), l'orifice (3) et le guide-fil (1) jusqu'au prétendeur (2).

#### Enfiler le fil d'aiguille

Image 8: Enfiler le fil d'aiguille (1)

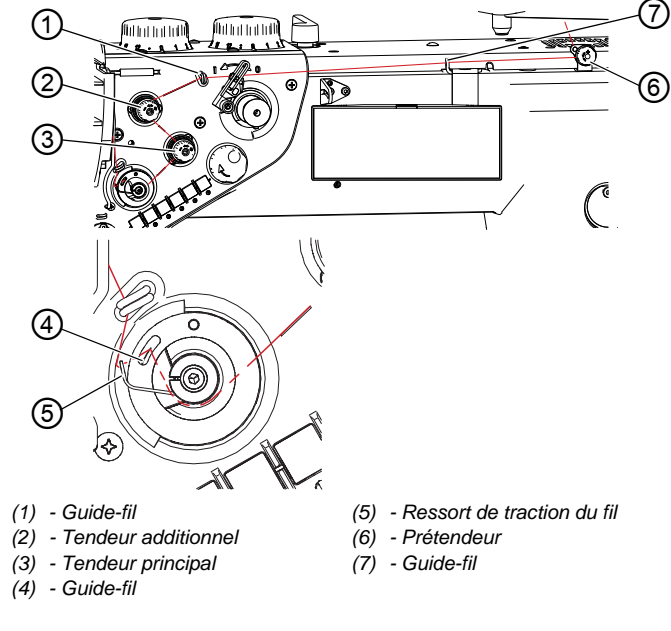

- 8. Tourner le volant jusqu'à ce que le levier du fil se trouve au point mort haut.
  - 9. Enfiler le fil d'aiguille par l'arrière, dans le sens des aiguilles d'une montre, dans le prétendeur (6).

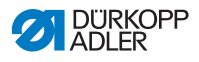

- 10. Enfiler le fil d'aiguille par les guide-fils (7) et (1).
- 11. Enfiler le fil d'aiguille dans le sens inverse des aiguilles d'une montre à travers le tendeur additionnel (2).
- 12. Enfiler le fil d'aiguille dans le sens des aiguilles d'une montre à travers le tendeur principal (3).
- Faire passer le fil d'aiguille à travers le guide-fil (4) et sous le ressort de traction du fil (5).

Le ressort de traction du fil (5) tire le fil d'aiguille vers le bas.

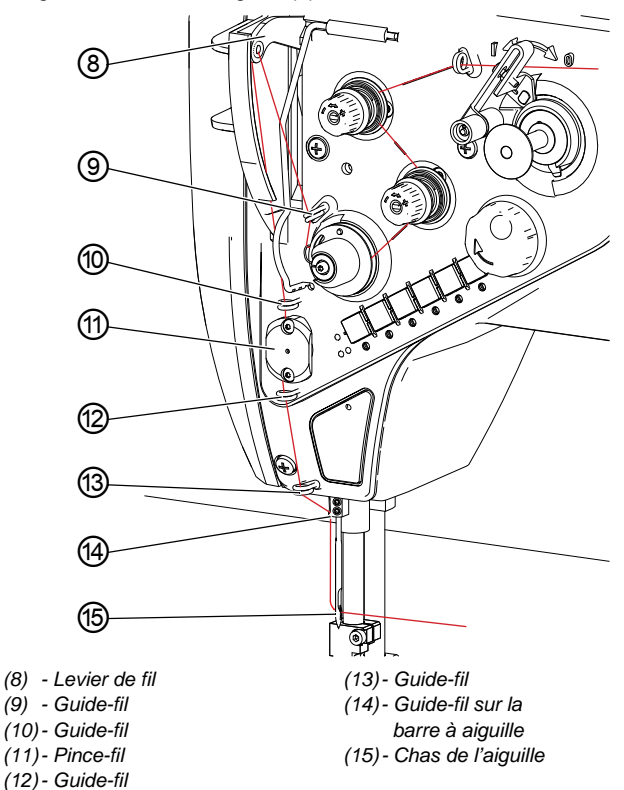

Image 9: Enfiler le fil d'aiguille (2)

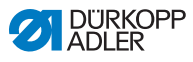

14. Passer le fil d'aiguille dans le guide-fil (9).

- 15. Passer le fil d'aiguille dans le levier du fil (8).
- 16. Passer le fil d'aiguille dans le guide-fil (10).
- 17. Passer le fil d'aiguille dans le pince-fil (11) (en option lorsque le pince-fil est monté).
- 18. Enfiler le fil d'aiguille par les guide-fils (12) et (13).
- 19. Passer le fil d'aiguille dans le guide-fil de la barre à aiguille (14).
- Enfiler le fil d'aiguille par la gauche dans le chas de l'aiguille (15).
  Le fil d'aiguille doit faire au moins 70 mm pour garantir une bonne couture.

| 1 |  |  |
|---|--|--|
| ŀ |  |  |

ģ

#### Information

Le pince-fil (11) fait partie de l'équipement en option et est livré sur demande.

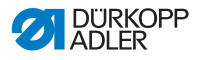

# 4.5 Bobiner le fil du crochet

#### PRUDENCE

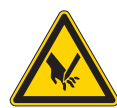

Risque de blessures dues aux pièces pointues et en mouvement !

Risque de piqûre ou d'écrasement.

Arrêter la machine avant de bobiner le fil de crochet.

Ne pas toucher la pointe de l'aiguille.

Image 10: Bobiner le fil de crochet (1)

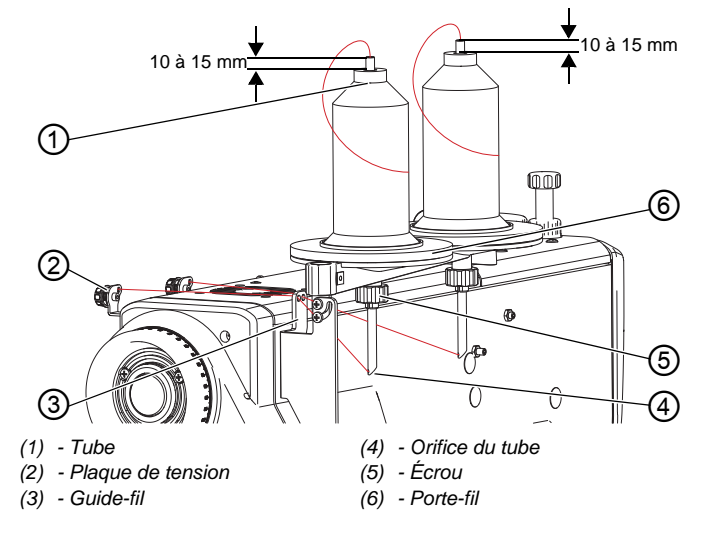

ç

Pour bobiner le fil de crochet :

- 1. Installer la bobine de fil sur le porte-fil (6).
- 2. Desserrer l'écrou (5).
- 3. Régler la hauteur du tube (1) comme indiqué ci-dessus.
- 4. Tourner le tube (1) de sorte que l'orifice (4) soit orienté vers le guide-fil (3).
- 5. Serrer l'écrou (5).

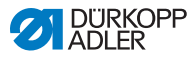

#### REMARQUE

#### Risque de dommages matériels !

En cas d'erreur de réglage de la hauteur du tube, des variations de tension peuvent survenir, car le fil peut se coincer.

Le fil du crochet est bobiné de manière irrégulière.

Régler la hauteur du tube comme indiqué ci-dessus.

6. Passer le fil de crochet dans le tube (1), l'orifice (4) et le guidefil (3) jusqu'à la plaque de tension (2).

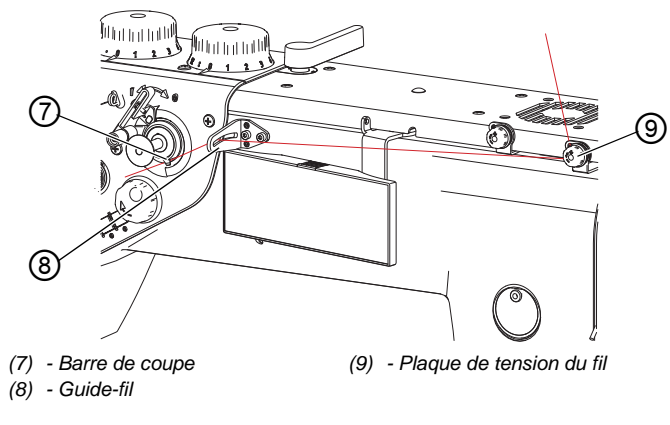

Image 11: Bobiner le fil de crochet (2)

- Ç
- 7. Passer le fil de crochet dans le sens des aiguilles d'une montre à travers la plaque de tension (9).
- 8. Passer le fil de crochet dans le guide-fil (8).
- 9. Coincer le fil de crochet sous la barre de coupe (7) et couper le fil restant qui dépasse.

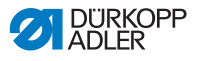

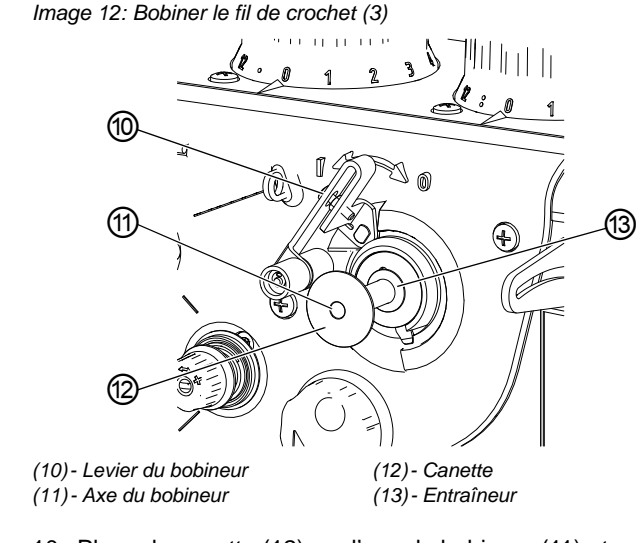

- 10. Placer la canette (12) sur l'axe du bobineur (11) et l'entraîneur (13).
  - 11. Mettre la machine en marche.
  - 12. Appuyer sur le levier du bobineur (10) en position I.

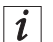

¢

#### Information

À l'aide d'un moteur interne, le bobineur démarre l'opération de bobinage immédiatement après l'enclenchement du levier du bobineur. Le bobinage s'arrête automatiquement lorsque la canette est pleine.

Le bobinage peut être exécuté pendant la couture ou non.

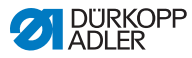

# 4.6 Changer la canette

#### PRUDENCE

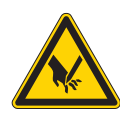

#### Risque de blessures dues aux pièces pointues et en mouvement !

Risque de piqûre ou d'écrasement.

Mettre la machine hors tension avant de remplacer la canette.

Image 13: Changer la canette (1)

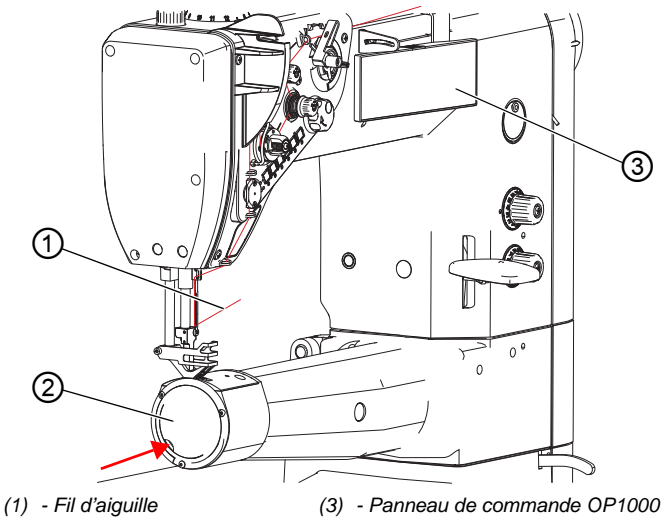

(2) - Cache du crochet

Pour changer la canette :

- 1. Appuyer sur la touche **F** du panneau de commande OP1000 (3).
- La machine tourne de manière autonome jusqu'à la position nécessaire au remplacement de la canette.

¢

- 2. Mettre la machine hors tension.
- 3. Enfoncer légèrement le cache du crochet (2) et le pousser vers la droite.

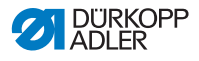

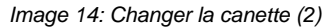

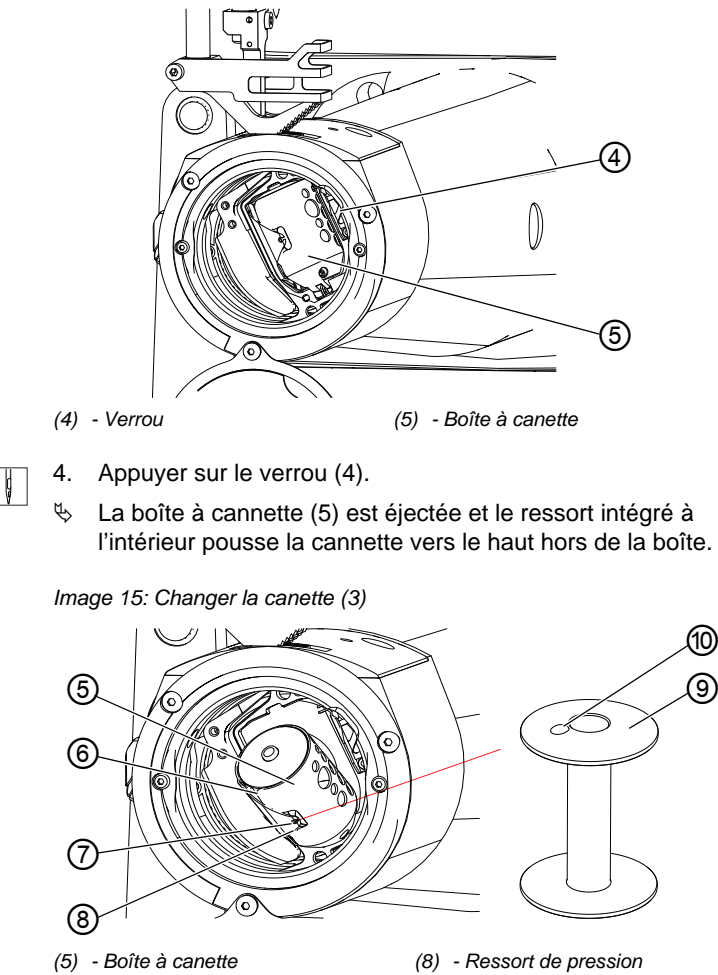

- (6) Rainure sur la boîte à cannette(7) Rainure sur le ressort
- (9) Canette
- (10) Trou de l'entraîneur

- ģ
  - 5. Retirer la canette vide (9).
  - Installer une canette pleine dans la boîte à canette (5). Ce faisant, veiller à ce que le trou de l'entraîneur (10) soit orienté vers l'intérieur de la boîte à canette.
  - 7. Enfoncer la boîte à canette (5) jusqu'à ce que le verrou (4) s'encliquette.
  - 8. Passer le fil de crochet dans la rainure (6).

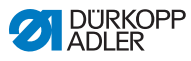

- Passer le fil de crochet sous le ressort de tension de fil (8) jusqu'à la rainure (7).
- 10. Tirer le fil de crochet à travers la rainure (7) sur 100 mm à 150 mm.
- 11. Tourner le cache du crochet (2) pour le remettre dans sa position initiale.
- 12. Maintenir le fil d'aiguille et tourner le volant jusqu'à ce que le levier du fil se trouve au point mort haut et que le fil de crochet soit noué avec le fil d'aiguille.
- 13. Tirer le fil d'aiguille et le fil de crochet sur la longueur.
- 14. Raccourcir le fil d'aiguille et le fil de crochet à 70 mm.
- 15. Mettre la machine en marche.

#### Important

Pour la première couture, maintenir les deux fils en place.

# 4.7 Tension des fils

La tension du fil d'aiguille et celle du fil de crochet ont une influence sur l'apparence de la couture. En cas de matière à coudre mince, des tensions de fil trop importantes peuvent être à l'origine de fronces et de ruptures de fil non souhaitées.

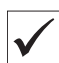

#### Réglage correct

Si la tension du fil d'aiguille est la même que celle du fil de crochet, l'entrelacement des fils se situe au centre de la matière à coudre. Régler la tension du fil d'aiguille de façon à obtenir l'apparence de couture souhaitée avec la tension la plus faible possible.

Image 16: Tension des fils

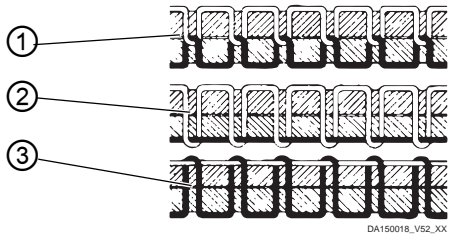

- (1) Tension du fil d'aiguille et tension du fil de crochet égales
- (2) Tension du fil de crochet supérieure à la tension du fil d'aiguille
- (3) Tension du fil d'aiguille supérieure à la tension du fil de crochet
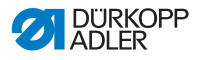

# 4.7.1 Régler la tension du fil d'aiguille

La tension du fil d'aiguille est réglée à l'aide des 3 roues de réglage des vis de tension.

En position de base, le côté supérieur de la roue de réglage est au même niveau que la vis centrale.

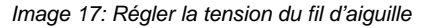

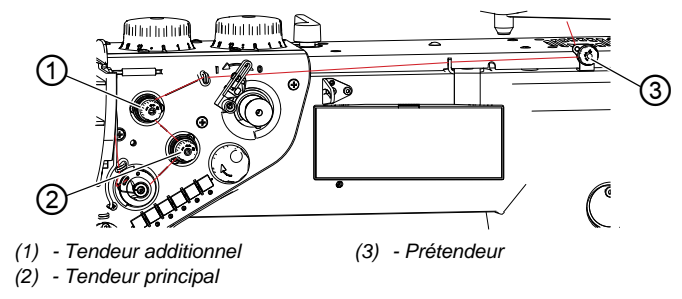

Pour régler la tension du fil d'aiguille :

- 1. Tourner la roue de réglage à la tension souhaitée.
  - Augmenter la tension : Tourner la roue de réglage vers la droite
  - Réduire la tension : Tourner la roue de réglage vers la gauche

# Vérifier la tension du fil d'aiguille

Image 18: Vérifier la tension du fil d'aiguille

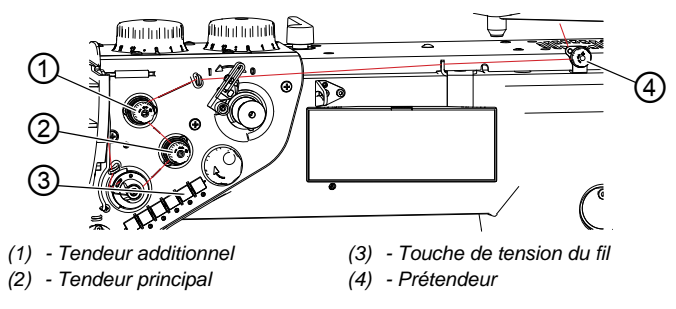

ģ

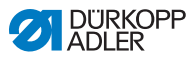

Pour contrôler la tension du fil d'aiguille :

 Coudre et contrôler les points suivants. En cas de divergences, les différents éléments tendeurs doivent être à nouveau réglés.

#### Prétendeur

Le prétendeur (4) maintient le fil lorsque le tendeur principal (2) et le tendeur additionnel (1) sont grand ouverts.

i

ģ

# Information

Pour les machines à coupe-fil automatique, le prétendeur (4) détermine la longueur du fil du début de la nouvelle couture.

- 2. Tourner la roue de réglage du prétendeur (4)
  - Fil du début plus court : Tourner la roue de réglage vers la droite
  - Fil du début plus long : Tourner la roue de réglage vers la gauche
- ✤ La longueur du fil du début doit être d'env. 60 80 mm.

# **Tendeur principal**

Le tendeur principal (2) détermine la tension normale du fil pendant la couture.

 $\checkmark$ 

#### Réglage correct

Le tendeur principal (2) doit être réglé aussi bas que possible. L'entrelacement des fils doit se trouver au milieu de la matière à coudre.

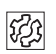

#### Dysfonctionnement

En cas de tension trop forte :

- Fronces de couture
- Déchirement de fil
- Le fil d'aiguille saute hors de la plaque de tension
- ¢
- 3. Appuyer sur la touche de tension du fil (3) pour désactiver le tendeur additionnel.

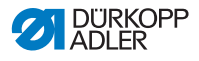

Les machines à équipement ECO NE sont PAS dotées cette fonction.

✤ Le tendeur additionnel est actif lorsque la touche est allumée.

#### **Tendeur additionnel**

Le tendeur additionnel (1) augmente la tension du fil d'aiguille pendant la couture, par ex. épaississements des coutures.

| ./ |  |
|----|--|
| V  |  |

#### Réglage correct

Toujours régler le tendeur additionnel (1) à un niveau inférieur à celui du tendeur principal (2).

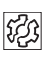

#### Dysfonctionnement

En cas de tension trop forte :

- Fronces de couture
- Déchirement de fil
- Le fil d'aiguille saute hors de la plaque de tension

# 4.7.2 Régler la tension du fil de crochet

#### PRUDENCE

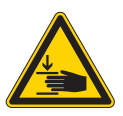

Risque de blessures dues aux pièces en mouvement !

Risque d'écrasement.

Éteindre la machine avant de régler la tension du fil de crochet.

#### REMARQUE

#### Risque de dommages matériels !

En cas de sens de tirage du fil incorrect, des résultats de tension erronés peuvent survenir.

Respecter le sens de tirage du fil de crochet demandé.

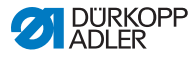

# REMARQUE

#### Risque de dommages matériels !

En cas de tension trop basse du fil de crochet, l'entrelacement des fils est décalé par rapport au milieu de la matière à coudre. À grande vitesse de couture, cela peut entraîner des problèmes et occasionner des points lâches.

Régler une tension de fil de crochet suffisante ou réduire la vitesse de couture.

La tension du fil de crochet est réglée en usine sur 350 à 400 cN (1 cN = 1 g).

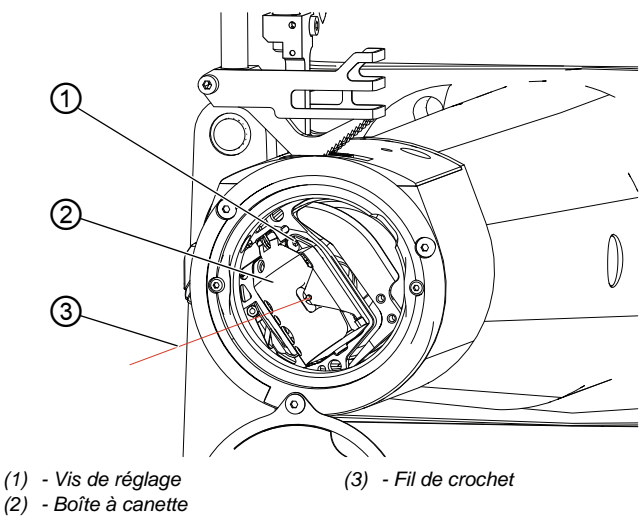

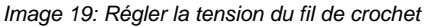

Pour régler la tension du fil de crochet :

1. Ouvrir le cache du crochet.

ģ

- 2. Tourner le volant jusqu'à ce que la boîte à canette (2) atteigne la position représentée ci-dessus.
- Tirer le fil de crochet (3) de la canette.
  Veiller à ce que le fil de crochet soit tiré aussi proche que possible de la boîte à canette (2), comme illustré ci-dessus.

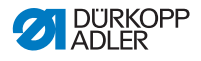

- 4. Tourner la vis de réglage (1).
  - Augmenter la tension du fil de crochet : Tourner la vis de réglage (1) vers la droite
  - Réduire la tension du fil de crochet : Tourner la vis de réglage (1) vers la gauche

# 4.7.3 Régler le régulateur de fil d'aiguille

Image 20: Régler le régulateur de fil d'aiguille

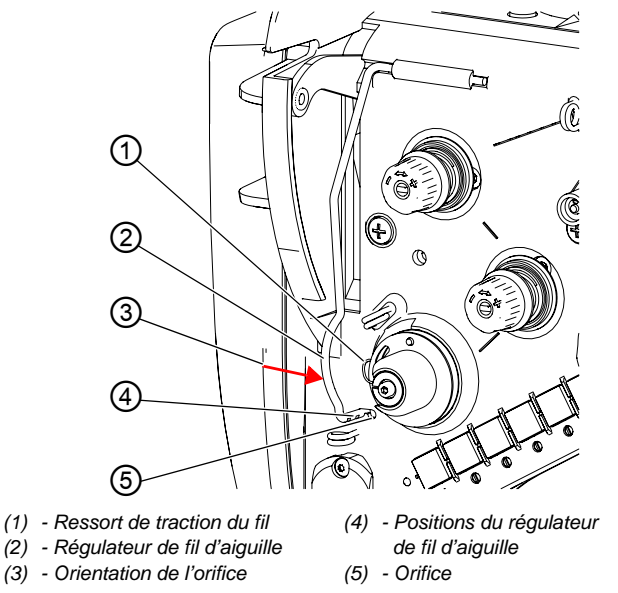

Le régulateur de fil d'aiguille détermine la tension avec laquelle le fil d'aiguille est amené autour du crochet.

| $\checkmark$ |  |
|--------------|--|

#### **Réglage correct**

La boucle du fil d'aiguille coulisse avec une faible tension sur le point le plus épais du crochet.

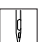

Pour régler le régulateur de fil d'aiguille :

1. Enfoncer le régulateur de fil d'aiguille (2) dans le sens d'ouverture (3) jusqu'à l'orifice (5).

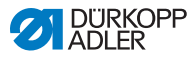

- 2. Régler le régulateur de fil d'aiguille (2).
  - Augmenter la tension : Extraire le régulateur de fil d'aiguille (2)
  - Réduire la tension : Enfoncer le régulateur de fil d'aiguille (2)
- 3. Amener le régulateur de fil d'aiguille à la position souhaitée (4).
- 4. Pousser le régulateur de fil d'aiguille dans le sens opposé au sens d'ouverture (3) pour le verrouiller.
- 5. Contrôler le réglage du régulateur de fil d'aiguille en procédant à une couture.

# 4.8 Positionner l'aiguille

# PRUDENCE

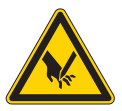

# Risque de blessures dues aux pièces pointues et en mouvement !

Risque de piqûre ou d'écrasement.

Ne pas toucher la pointe de l'aiguille. Ne pas toucher le levier du fil. Ne pas toucher les pieds presseurs.

La machine est équipée de systèmes de positionnement manuel, semi-automatique et automatique de l'aiguille.

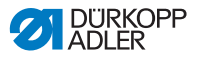

# 4.8.1 Positionner l'aiguille manuellement

# Machines à bras standard

Image 21: Machines à bras standard

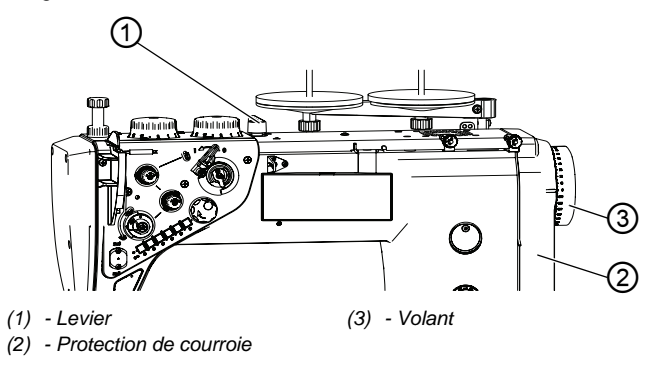

Pour positionner l'aiguille manuellement :

- 1. Lever les pieds presseurs à l'aide du levier (1) et retirer la matière à coudre.
- 2. Tourner le volant (3) jusqu'à la position souhaitée.

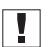

ģ

# Important

Le sens de rotation correct est contraire au sens des aiguilles d'une montre.

La position est indiquée par des graduations sur le volant et un repère fléché sur la protection de courroie (2).

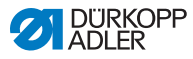

# Machines à bras long

Image 22: Machines à bras long

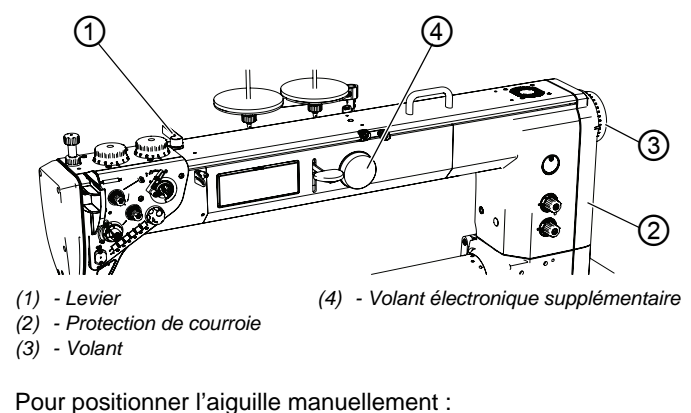

1 Lever les pieds presseurs à l'aide du levier (1) et re

- 1. Lever les pieds presseurs à l'aide du levier (1) et retirer la matière à coudre.
- 2. Tourner le volant (3) ou (4) jusqu'à la position souhaitée.

ģ

# Important

Le sens de rotation correct est contraire au sens des aiguilles d'une montre.

La position est indiquée par des graduations sur le volant et un repère fléché sur la protection de courroie (2).

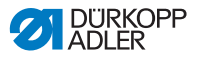

# 4.8.2 Positionner l'aiguille semi-automatiquement

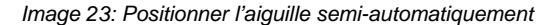

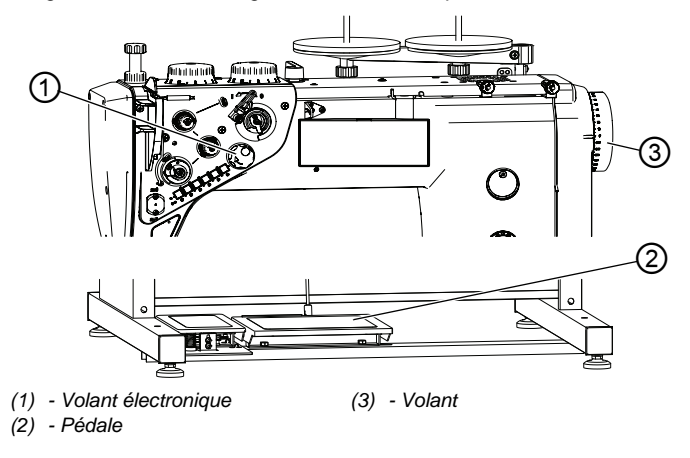

# Information

i

ģ

Le positionnement semi-automatique de l'aiguille fonctionne uniquement par rotation du volant électronique (1).

Le volant électronique (1) est activé par l'actionnement bref de la pédale (2) ou la rotation du volant (3).

En cas de rotation trop rapide ou trop lente du volant électronique (1), le déplacement n'est pas reconnu.

Pour positionner l'aiguille semi-automatiquement :

- 1. Mettre la machine en marche.
- ✤ Le volant électronique (1) est inactif.
- 2. Appuyer sur la pédale (2) ou tourner le volant (3).
- ✤ Le volant électronique (1) est actif.
- Tourner le volant électronique (1) jusqu'à ce que l'aiguille atteigne la position souhaitée.

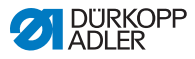

i

## Information

L'unité de contrôle maintient la machine à 2 positions d'aiguille précédemment définies.

Les positions standard sont :

- en cas d'arrêt pendant la couture, l'aiguille se trouve dans la matière à coudre
- après la coupe du fil (pédale en position -2), l'aiguille est hors de la matière à coudre

# 4.8.3 Positionner l'aiguille automatiquement

Lors de l'utilisation du volant électronique (1), il est possible de régler un point cible. Cette fonction permet de régler l'aiguille sur une position librement définie.

Appuyer sur le volant électronique (1) pour déplacer l'aiguille jusqu'à la position définie.

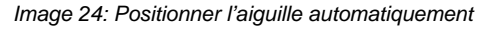

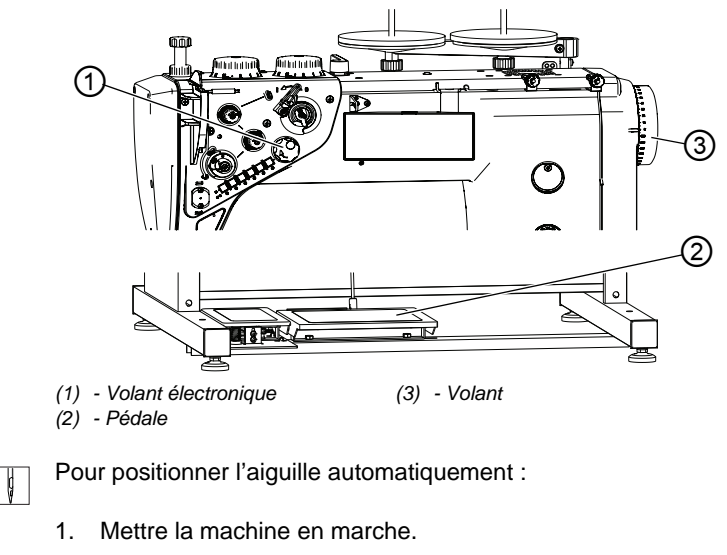

- ✤ Le volant électronique (1) est inactif.
- 2. Appuyer sur la pédale (2) ou tourner le volant (3).
- ✤ Le volant électronique (1) est actif.

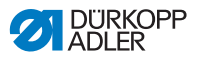

- 3. Appuyer sur le volant électronique (1) jusqu'à ce qu'une valeur numérique s'affiche à l'écran.
- 4. Tourner sur le volant électronique (1) jusqu'à ce que l'aiguille atteigne la position souhaitée.
- 5. Appuyer sur le volant électronique (1) pour enregistrer la position atteinte.

# 4.9 Pieds presseurs

# PRUDENCE

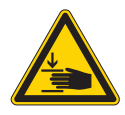

Risque de blessures dues aux pièces en mouvement !

Risque d'écrasement.

Ne pas passer la main sous les pieds presseurs.

# REMARQUE

Risque de dommages matériels !

Collision possible avec la barre à aiguille.

Avant le levage des pieds presseurs, amener la barre à aiguille au point mort supérieur ou inférieur.

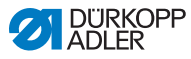

# 4.9.1 Lever les pieds presseurs par voie électropneumatique

La machine est équipée d'un système électropneumatique de levage des pieds presseurs commandé par la pédale.

Image 25: Lever les pieds presseurs par voie électropneumatique

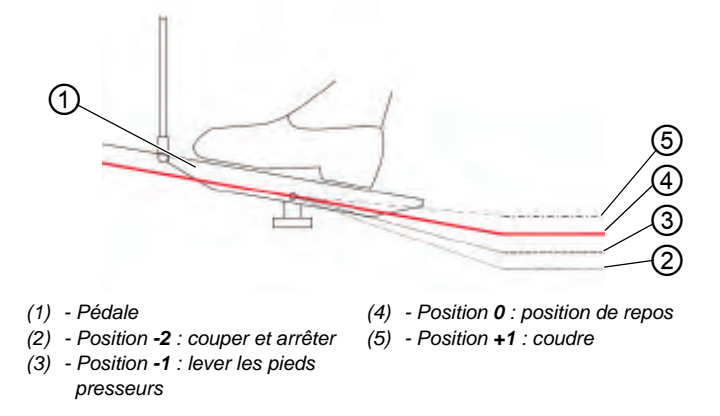

ļ

Pour lever les pieds presseurs par voie électropneumatique :

- 1. Enfoncer la pédale (1) en position -1.
- La machine s'arrête et lève les pieds presseurs. Les pieds presseurs restent en position haute tant que la pédale est en position -1.

# OU

- ģ
- 1. Enfoncer la pédale (1) en position -2.
- La machine s'arrête; le coupe-fil est activé et les pieds presseurs sont levés.

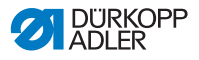

# 4.9.2 Lever les pieds presseurs manuellement

Sur le dessus de la machine se trouve un levier qui maintient les pieds presseurs en position haute.

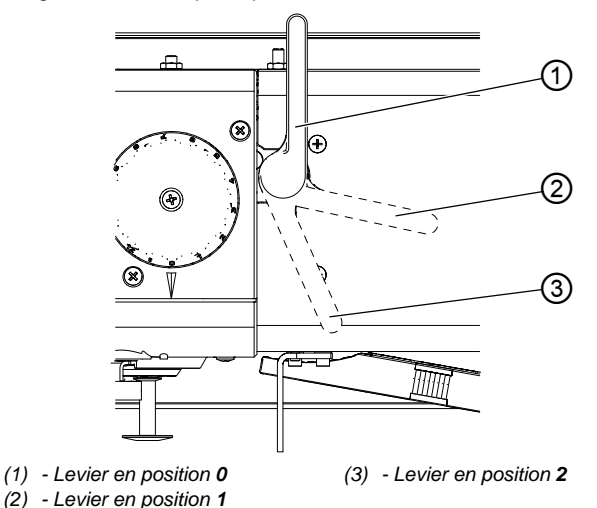

Image 26: Lever les pieds presseurs manuellement

# Lever les pieds presseurs

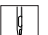

Pour lever les pieds presseurs manuellement :

- 1. Tourner le levier en position 1 (2).
- ✤ Les pieds presseurs sont soulevés de 14 mm.
- 2. Tourner le levier en position 2 (3).
- ✤ Les pieds presseurs sont soulevés de 20 mm.

#### Abaisser les pieds presseurs

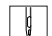

Pour abaisser les pieds presseurs :

- 1. Tourner le levier en position **0** (1).
- ✤ Ils sont débloqués.

#### OU

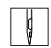

- 1. Enfoncer la pédale en position -1.
- Les pieds presseurs sont levés au maximum et débloqués.

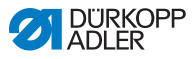

# 4.9.3 Régler la pression des pieds presseurs

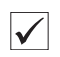

#### Réglage correct

La pièce ne glisse pas et est entraînée correctement.

| τζ; |
|-----|
|-----|

# Dysfonctionnement

En cas de pression trop élevée des pieds presseurs :

- · La pièce se déchire
- Les pieds presseurs laissent des empreintes sur la pièce En cas de pression trop faible des pieds presseurs :
- La pièce glisse

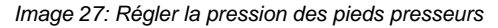

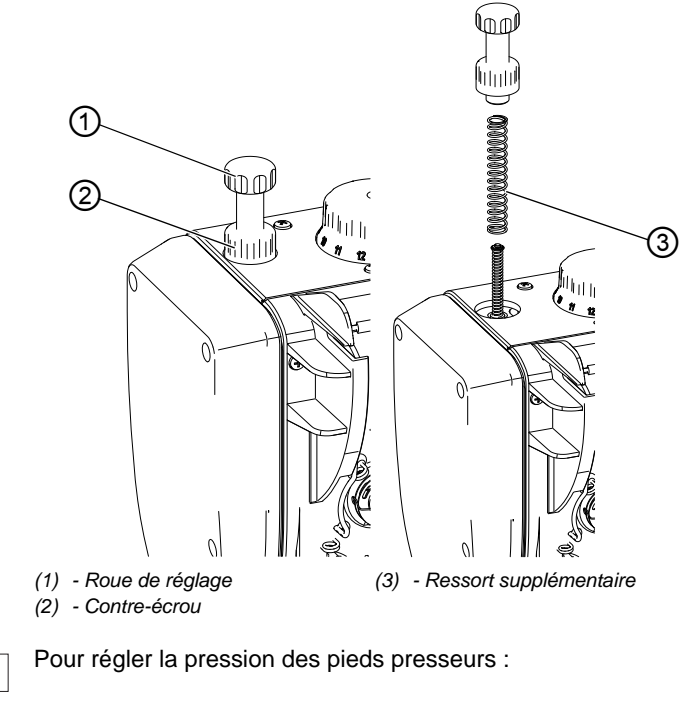

1. Desserrer le contre-écrou (2).

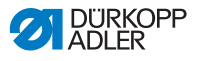

- 2. Tourner la roue de réglage (1).
  - Augmenter la pression des pieds presseurs : tourner dans le sens des aiguilles d'une montre
  - Réduire la pression des pieds presseurs : tourner dans le sens contraire des aiguilles d'une montre
- 3. Serrer le contre-écrou (2).

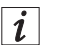

#### Information

En cas de pression insuffisante des pieds presseurs, il est possible d'utiliser un ressort supplémentaire (3) pour augmenter la pression.

#### **AVERTISSEMENT**

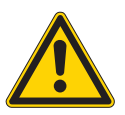

**Risque de blessures lié à la force du ressort !** Blessures aux yeux possibles.

Lors du démontage de la roue de réglage, veiller à ce qu'elle ne saute pas du fait de la force du ressort.

TOUJOURS maintenir les pieds presseurs en position basse.

- 1. Dévisser la roue de réglage (1).
- 2. Installer le ressort supplémentaire (3).
- 3. Visser le volant de réglage (1) et régler la pression souhaitée des pieds presseurs.

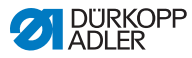

# 4.9.4 Régler la course des pieds presseurs

# REMARQUE

#### Risque de dommages matériels !

Tourner les roues de réglage de force peut causer des dommages à la machine.

La machine est conçue de façon à ce que la course des pieds presseurs réglée avec la roue de réglage de droite ne puisse pas être plus petite que celle réglée avec la roue de gauche.

Ne pas essayer de régler une plus petite course des pieds presseurs en forçant sur la roue de réglage de droite.

Selon l'équipement, la machine possède 1 ou 2 roues de réglage de la course des pieds presseurs. La course des pieds presseurs se règle en continu entre 1 et 12 mm par rotation de la roue de réglage.

Pour les machines dotées de 2 roues de réglage, la roue de gauche règle la course normale des pieds presseurs, tandis que la roue de droite règle la course élevée des pieds presseurs.

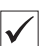

#### Réglage correct

La course des pieds presseurs doit être réglée aussi bas que possible.

La matière est transportée à une longueur de points constante.

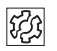

#### Dysfonctionnement

Course des pieds presseurs trop importante :

- Déplacement par à-coups des pieds presseurs
- Augmentation du bruit
- La machine est endommagée par la charge

Course des pieds presseurs trop faible :

- Raccourcissement de point
- Difficulté de transport de la matière
- Dommages sur la matière

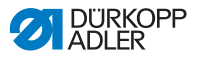

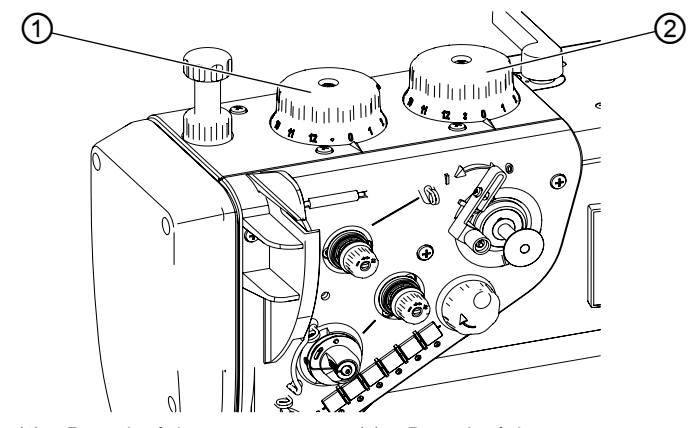

- (1) Roue de réglage pour course normale des pieds presseurs
   (2) - Roue de réglage pour course élevée des pieds presseurs
- 1. Tourner la roue de réglage souhaitée
  - Augmenter la course des pieds presseurs : tourner dans le sens des aiguilles d'une montre
  - Réduire la course des pieds presseurs : tourner dans le sens contraire des aiguilles d'une montre

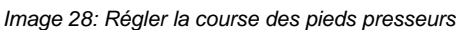

ģ

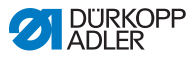

# 4.9.5 Activer le réglage rapide de la course à l'aide de la pédale (en option)

Sur les machines disposant de la variation rapide de la course à l'aide de la genouillère, la course élevée des pieds presseurs est activée avec la genouillère. L'interrupteur à bascule situé à l'arrière de la genouillère définit si la course élevée des pieds presseurs est activée en permanence ou seulement tant que la genouillère reste enfoncée.

Image 29: Régler le réglage rapide de la course à l'aide de la genouillère

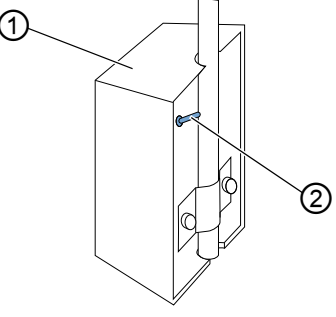

(1) - Genouillère

(2) - Interrupteur à bascule

# Modifier de façon permanente le réglage rapide de la course

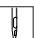

Pour modifier de façon permanente le réglage rapide de la course :

- 1. Amener l'interrupteur à bascule (2) vers le haut.
  - Activer la course élevée des pieds presseurs : Pousser la genouillère (1) vers la droite
  - Désactiver la course élevée des pieds presseurs : Pousser une nouvelle fois la genouillère (1) vers la droite

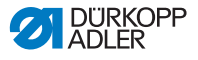

#### Modifier temporairement le réglage rapide de la course

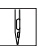

Pour modifier temporairement le réglage rapide de la course :

- 1. Amener l'interrupteur à bascule (1) vers le bas.
  - Activer la course élevée des pieds presseurs : Pousser la genouillère (1) vers la droite et la maintenir dans cette position
- La course élevée des pieds presseurs est conservée tant que la genouillère (1) est poussée vers la droite.
   Dès le relâchement de la genouillère (1), la course élevée des pieds presseurs est désactivée.

# 4.10 Longueur de point

#### REMARQUE

#### Risque de dommages matériels !

Tourner les roues de réglage de force peut causer des dommages à la machine.

La machine est conçue de façon à ce que la longueur de point réglée avec la roue de réglage supérieure ne puisse pas être plus petite que celle réglée avec la roue inférieure.

Ne pas essayer de régler une plus petite longueur de point en forçant sur la roue de réglage supérieure.

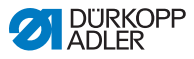

# 4.10.1 Régler la longueur du point

Selon l'équipement, la machine possède 1 ou 2 roues de réglage de la longueur du point.

La longueur du point se règle en continu entre 0 et 12 mm.

Image 30: Régler la longueur du point

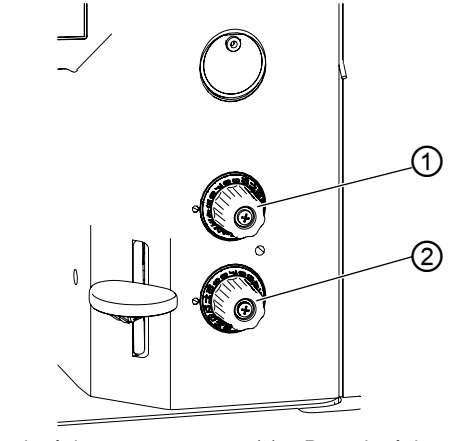

(1) - Roue de réglage pour point plus long (2) - Roue de réglage pour point plus court

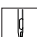

Pour régler la longueur de point :

- 1. Tourner la roue de réglage souhaitée
  - Réduire la longueur du point : tourner dans le sens des aiguilles d'une montre
  - Augmenter la longueur du point : tourner dans le sens contraire des aiguilles d'une montre

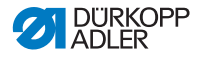

# 4.10.2 Coudre avec 2 longueurs de point

Pour les machines dotées de 2 roues de réglage de la longueur du point, la roue supérieure règle les points longs, tandis que la roue inférieure règle les points courts. L'ergot de réglage de la roue indique la longueur de point réglée.

La commutation entre les deux longueurs de point peut uniquement être effectuée lorsque la machine est en marche.

Image 31: Coudre avec 2 longueurs de point

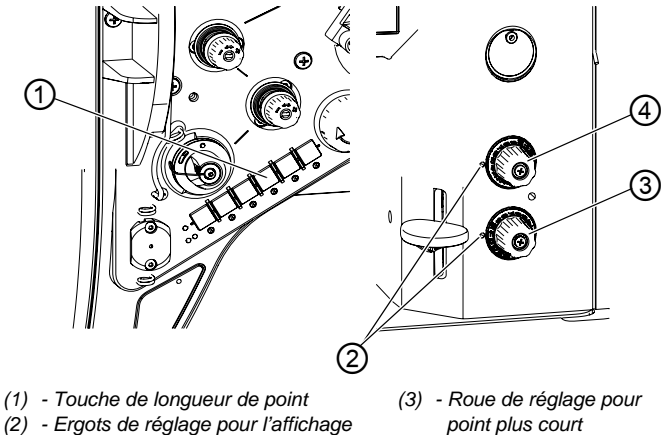

de la longueur de point sélectionnée point plus long

(4) - Roue de réglage pour

Pour coudre avec la 2<sup>e</sup> longueur de point :

- 1. Appuyer sur la touche de longueur de point (1).
- ✤ La longueur de point passe de la longueur actuelle à la 2<sup>e</sup> longueur.

La touche s'allume et la longueur de point réglée sur la roue de réglage (4) est appliquée.

- Appuyer à nouveau sur la touche de longueur de point (1).
- €> La touche ne s'allume plus et la longueur de point réglée sur la roue de réglage (3) est appliquée.

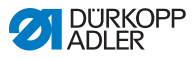

# 4.10.3 Piquage arrière et arrêt

Lors de l'arrêt, la direction de couture est inversée.

L'arrêt peut être activé de différentes manières.

Les machines en version Classic sont équipées d'un arrêt semiautomatique et automatique.

Les machines en version Eco peuvent uniquement procéder à des arrêts manuels.

Un arrêt peut être cousu lorsque la machine est éteinte ou en marche.

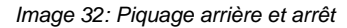

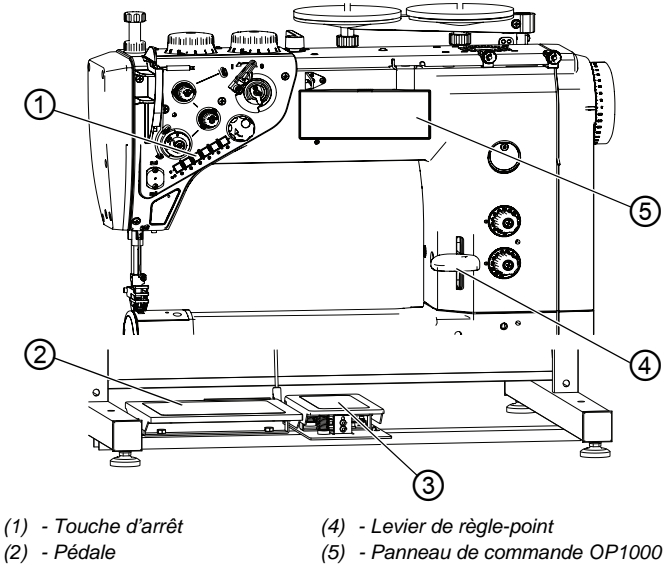

(3) - Pédale

# Arrêt manuel

ţ

Pour procéder à un arrêt manuel :

- 1. Pousser le levier de règle-point (4) vers le bas, jusqu'en butée.
- Tant que le levier de règle-point (4) est poussé vers le bas, le piquage arrière est actif.

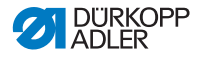

| 1 | Information |
|---|-------------|
| l |             |

Lorsque le levier de règle-point n'est que légèrement poussé vers le bas, la longueur du point est réduite proportionnellement à son angle de positionnement.

Lorsque le levier de règle-point est en position centrale, la longueur du point est de 0.

Lorsque le levier de règle-point est poussé plus loin vers le bas, la longueur du point est négative et la machine coud en piquage arrière.

#### Arrêt semi-automatique

¢

ģ

Pour procéder à un arrêt semi-automatique :

- 1. Appuyer sur la touche d'arrêt (1).
- ✤ Tant que la touche est enfoncée, le piquage arrière est actif.

# Arrêt semi-automatique avec pédale (en option)

Pour procéder à un arrêt semi-automatique avec pédale :

- 1. Actionner la pédale (3).
- 🏷 Tant que la pédale est enfoncée, le piquage arrière est actif.

# Arrêt automatique

L'arrêt automatique est activé sur le panneau de commande OP1000 (5). Pour la programmation, voir DAC basic/classic.

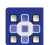

Pour procéder à un arrêt automatique :

1. Activer le point d'arrêt en début et fin de couture et programmer le nombre de points correspondant.

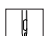

- 2. Actionner la pédale (2).
- La machine coud automatiquement un point d'arrêt en début de couture.
- 3. En fin de couture, relâcher à moitié la pédale (2).
- La machine coud automatiquement un point d'arrêt de fin de couture.

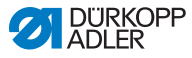

# Sélection du mode d'arrêt

Le panneau de commande OP1000 (5) permet de sélectionner un point d'arrêt simple, double et multiple.

Pour le réglage du mode de point d'arrêt, voir 📖 Instructions de service DAC basic/classic.

# Sélection du type d'arrêt

Il est possible de sélectionner, au choix, un point d'arrêt normal ou un point d'ornement.

Le point d'ornement paraît plus propre, car les points précédents sont également intégrés à l'arrêt.

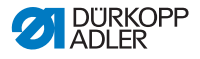

# 4.11 Fonctions rapides du bloc de touches

Les fonctions des différentes touches du bloc de touches sont différentes selon la version de machine, *Classic* ou *Eco*.

# 4.11.1 Fonctions rapides du bloc de touches (Classic)

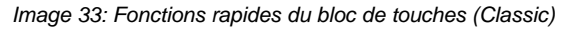

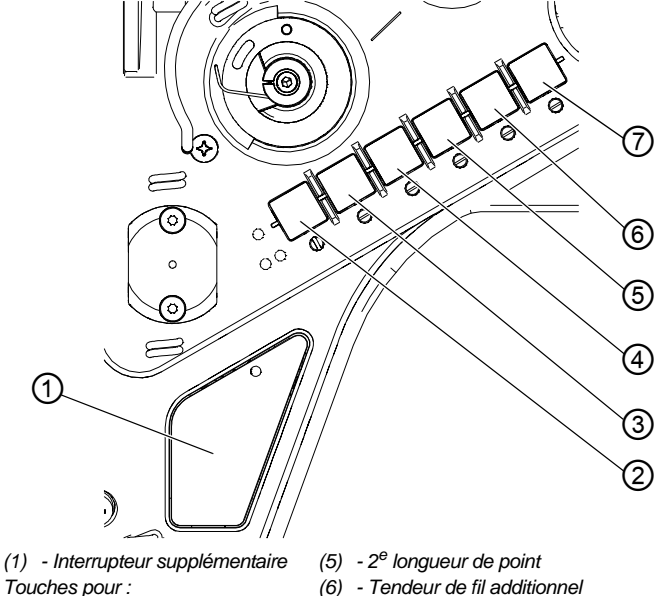

- (7) Fonction de l'équipement en option
- (2) Arrêt(3) Positionnement de l'aiguille
- (4) Suppression de l'arrêt

# Interrupteur supplémentaire (1)

Lorsque la touche est activée, la fonction réglée l'est aussi et la touche s'allume.

# Arrêt (2)

Lorsque la touche est activée, la machine coud en piquage arrière.

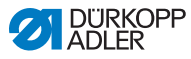

# Touche de positionnement de l'aiguille (3)

Lorsque la touche (3) est activée, l'aiguille se déplace dans une position définie. Cette position est définie individuellement par les réglages des paramètres. Lire à ce sujet la III *notice d'entretien*. La machine livrée est réglée de sorte que l'aiguille se situe en position haute lorsque la touche est activée (3).

# Touche pour la suppression de l'arrêt (4)

La touche (4) annule le réglage général relatif à la couture des points d'arrêt en début et fin de couture. Si des points d'arrêt sont activés, le point d'arrêt suivant est supprimé d'une pression sur la touche (4). Si aucun point d'arrêt n'est activé, le point d'arrêt suivant est cousu d'une pression sur la touche (4). Pour en savoir plus sur le réglage général relatif à la couture des points d'arrêt en début et fin de couture, consulter les 🕰 Instructions de service de l'unité de contrôle DAC basic/classic.

# Touche de longueur de point (5)

Lorsque la touche (5) est activée, la machine coud avec la plus grande longueur de point programmée sur la roue de réglage supérieure.

# Touche du tendeur de fil additionnel (6)

La touche (6) active le tendeur de fil additionnel.

# Touche de fonction de l'équipement en option (7)

Cette touche peut être affectée à une fonction de l'équipement en option à partir de l'unité de contrôle de la machine (par ex. le refroidissement de l'aiguille).

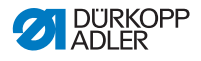

# 4.11.2 Fonctions rapides du bloc de touches (Eco)

Sur les machines en version Eco, seules 2 touches sont préprogrammées.

L'interrupteur supplémentaire ne peut pas être librement affecté.

Image 34: Fonctions rapides du bloc de touches (Eco)

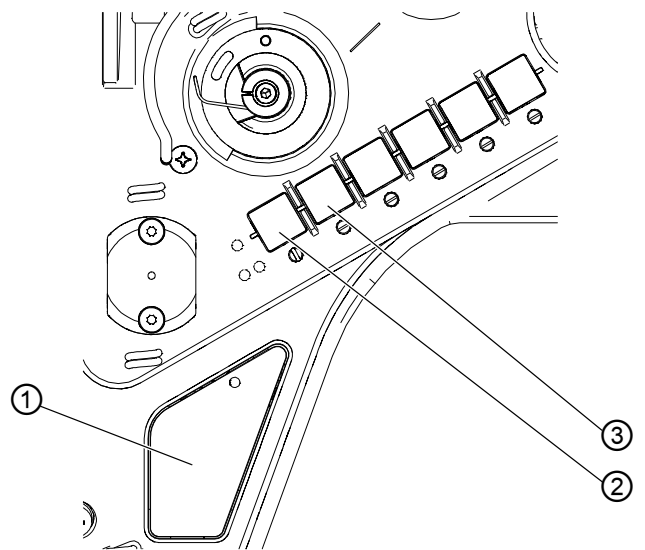

(1) - Interrupteur supplémentaire (3) - Fonction de l'équipement en option Touches pour :

(2) - Positionnement de l'aiguille

#### Interrupteur supplémentaire (1)

Lorsque l'équipement supplémentaire *Set d'arrêt* est monté sur la machine, l'interrupteur supplémentaire (1) active le piquage arrière.

# Touche pour le positionnement de l'aiguille (2)

Lorsque la touche (2) est activée, l'aiguille se déplace dans une position définie. Cette position est définie individuellement par les réglages des paramètres. Lire à ce sujet la II *notice d'entretien*. La machine livrée est réglée de sorte que l'aiguille se situe en position haute lorsque la touche est activée (2).

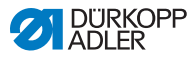

# Touche de fonction de l'équipement en option (3)

Cette touche peut être affectée à une fonction de l'équipement en option à partir de l'unité de contrôle de la machine (par ex. le refroidissement de l'aiguille).

# 4.11.3 Appliquer la fonction des touches sur l'interrupteur supplémentaire (Classic uniquement)

Une des fonctions de touche peut être appliquée à l'interrupteur supplémentaire. Sélectionner une fonction dont vous vous servez souvent pour pouvoir rapidement l'activer pendant la couture.

Cette fonction est uniquement disponible pour les machines en version *Classic*.

Image 35: Appliquer la fonction des touches à l'interrupteur supplémentaire

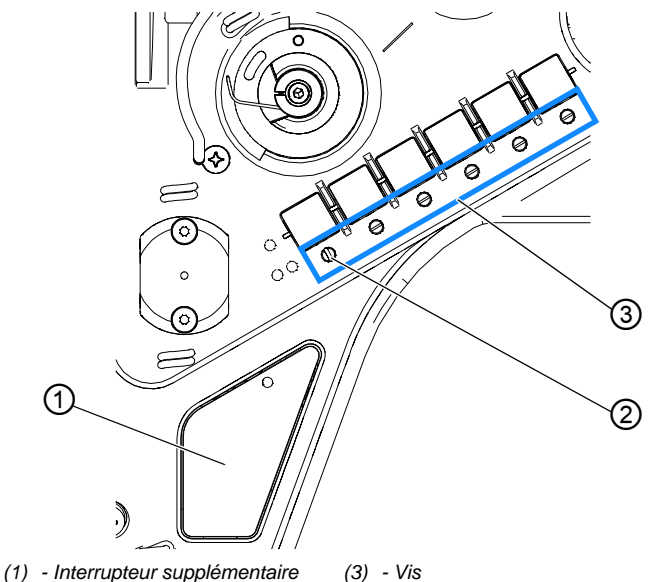

(2) - Fonction activée

La fonction de la touche est appliquée en plaçant la vis sous la touche à la verticale (2). Une seule fonction peut être attribuée à l'interrupteur supplémentaire (1). Une seule des vis (3) doit être placée à la verticale.

Avant d'attribuer une nouvelle fonction, toutes les vis doivent être replacées dans la position initiale horizontale.

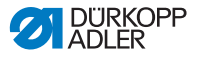

Pour appliquer une fonction de touche à l'interrupteur supplémentaire :

- 1. Amener toutes les vis (3) en position initiale, de sorte que leur fente soit horizontale.
- 2. Tourner la vis de la touche souhaitée de 90° pour que la fente soit verticale.

# 4.12 Coupe-fil et sécurisation de la couture

Les machines en version *Classic* sont équipées d'un coupe-fil. Le coupe-fil se trouve sous la plaque d'aiguille et coupe les fils à la fin de la couture. Le fil de crochet est coincé par un ressort pour garantir une couture sûre de la couture suivante.

# 4.12.1 Couper le fil

Image 36: Couper le fil

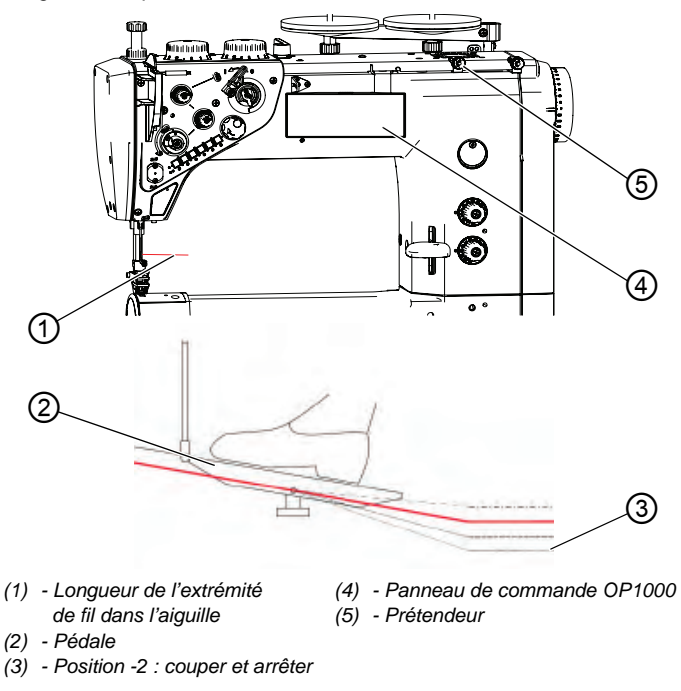

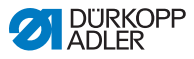

# Utiliser le coupe-fil

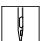

Pour activer le coupe-fil :

 Enfoncer la pédale (2) en position -2 (3). Le fil peut être coupé lorsque la machine est éteinte ou en marche.

# Important

En cas d'erreur de réglage, il peut être impossible de poursuivre la couture en aval du coupe-fil.

Si la fonction de couture ne fonctionne plus après la coupure du fil, contrôler les points suivants :

- Contrôler la tension du fil et la régler, le cas échéant
- Activer le démarrage en douceur Softstart (voir 🛄 Instructions de service DAC basic/classic).
- Augmenter le nombre de points en cas de démarrage en douceur Softstart (voir III Instructions de service DAC basic/classic).
- Augmenter la longueur de l'extrémité du fil d'aiguille en réglant le prétendeur (5)

Lorsque la machine est en position supérieure automatique, la longueur de l'extrémité du fil d'aiguille doit être de 60 à 80 mm. Plus l'extrémité du fil d'aiguille est longue, moins il est possible de manquer des points.

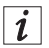

# Information

Plus le fil d'aiguille est court, plus il est probable que la machine ne continuera pas à coudre.

#### Activer ou désactiver le coupe-fil

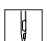

Pour activer ou désactiver le coupe-fil :

- 1. Appuyer sur la touche du coupe-fil de l'OP1000.
- Lorsque le coupe-fil est activé, la DEL de l'OP1000 s'allume. Lorsque le coupe-fil est désactivé, la DEL de l'OP1000 ne s'allume pas.

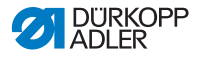

# 4.12.2 Sécurisation de la couture

En cas d'utilisation de fils de couture très épais, il se peut qu'un arrêt ne suffise pas à sécuriser le fil. Dans ce cas, il convient de nouer ensemble les extrémités de fil pour obtenir une fin de couture sûre et stable.

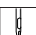

Pour sécuriser la couture en nouant les extrémités de fil :

- 1. Après la couture, tirer l'extrémité du fil du côté inférieur de la pièce.
- 2. Nouer les extrémités du fil.

# 4.13 Vitesse de couture

La vitesse de couture est préréglée en usine à la vitesse de rotation maximum. La vitesse de rotation maximum ne peut pas être dépassée.

Lorsque la pédale est actionnée, la vitesse de couture augmente ou diminue, proportionnellement à l'angle de la pédale.

La vitesse de couture et le temps de réponse du dispositif de valeur de consigne peuvent être modifiés à partir des paramètres (voir ) *Liste des paramètres 967*).

La vitesse de rotation peut être réduite à partir du panneau de commande OP1000 (voir Destructions de service DAC basic/ classic).

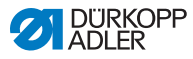

# 4.14 Pince-fil (en option)

À l'aide du pince-fil, les fils cousus sont tirés sous la matière à chaque début de couture. Le pince-fil pince les fils lors du premier point et les pieds presseurs sont brièvement soulevés.

Image 37: Pince-fil

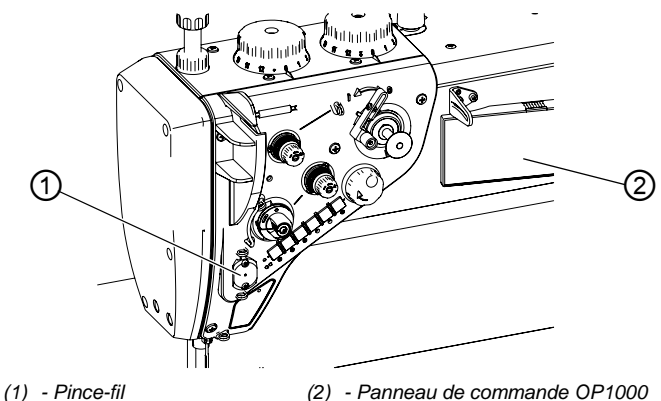

Pour activer ou désactiver le pince-fil :

- 1. Appuyer sur la touche du pince-fil de l'OP1000 (2).
- Lorsque le pince-fil est activé, la DEL de l'OP1000 s'allume. Lorsque le pince-fil est désactivé, la DEL de l'OP1000 ne s'allume pas.

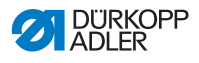

# 4.15 Refroidissement de l'aiguille (en option)

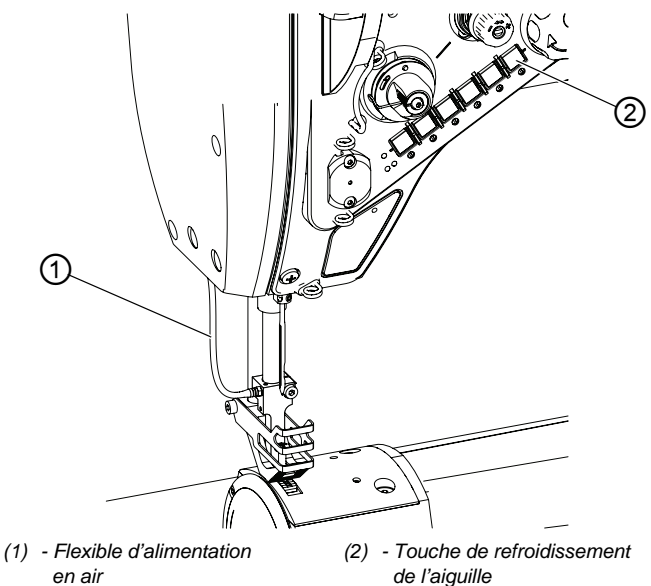

Le refroidissement de l'aiguille empêche le fil d'aiguille de brûler.

Le refroidissement de l'aiguille est actif pendant la couture et peut être activé ou désactivé à partir du panneau de commande OP1000, ainsi que via la touche de refroidissement d'aiguille (2) (voir III) Liste des paramètres 967, III Instructions de service DAC basic/classic).

Image 38: Refroidissement de l'aiguille

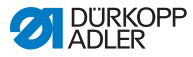

# 4.16 Faire pivoter la table vers le bas

#### PRUDENCE

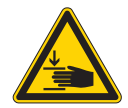

Risque de blessures dues aux pièces en mouvement !

Risque d'écrasement.

Mettre la machine hors tension avant de faire pivoter la table.

Pour les machines disposant d'un bâti pivotant, la table peut pivoter vers le bas afin d'augmenter l'espace disponible sous le bras libre.

Image 39: Faire pivoter la table vers le bas

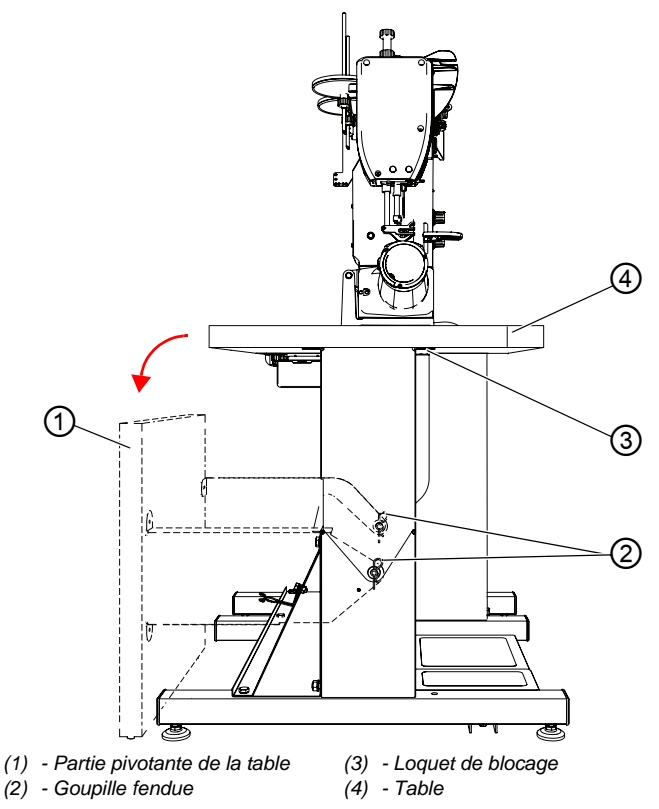

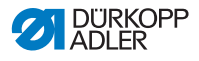

ç

Pour faire pivoter la table vers le bas :

- 1. Décrocher le loquet de blocage (3).
- Faire pivoter la table (1) vers l'arrière. La table est centrée avec des goupilles qui doivent être retirées pour que celle-ci puisse pivoter.
- 3. Détacher les goupilles fendues (2) et retirer la partie pivotante de la table (1).

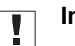

#### Important

Positionner le loquet de blocage (3) de manière à ce qu'il n'y ait pas de collision lors du pivotement de la table (1) en position normale.

Veiller à faire passer les goupilles de centrage dans les trous prévus à cet effet.

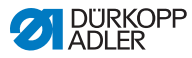

# 4.17 Coudre

#### PRUDENCE

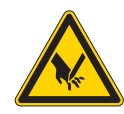

**Risque de blessure lié à des objets pointus !** Risque de piqûre.

Attention à ne pas appuyer sur la pédale par erreur.

N'intervenez PAS dans la zone de l'aiguille.

Image 40: coudre

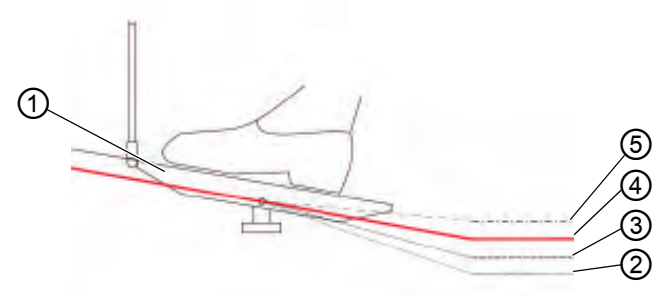

- (1) Pédale
- (2) Position -2 : couper et arrêter
- (3) Position -1 : lever les pieds presseurs
- (4) Position **0** : position de repos
- (5) Position +1 : coudre

# Situation initiale

- Position de la pédale 0 :
- La machine est à l'arrêt, l'aiguille est en haut, les pieds presseurs sont en bas.

# Positionner la matière à coudre

ģ

Pour positionner la matière :

- 1. Actionner la pédale à mi-course vers l'arrière, en position -1 :
- ✤ Les pieds presseurs sont soulevés.
- 2. Placer la matière à coudre en position initiale.
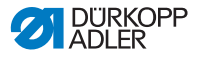

### Coudre

Pour coudre :

- 1. Actionner la pédale vers l'avant, en position +1 :
- La machine coud. Plus la pédale est enfoncée vers l'avant, plus la vitesse de couture augmente.

### Arrêter la couture

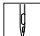

Pour arrêter la couture :

- 1. Relâcher la pédale en position 0 :
- La machine s'arrête, l'aiguille et les pieds presseurs sont en position basse.

### Poursuivre la couture

ç

Pour poursuivre la couture :

- 1. Actionner la pédale vers l'avant, en position +1 :
- ✤ La machine reprend la couture.

### Surpiquer les épaississements de matière à coudre

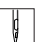

Pour surpiquer les épaississements de matière à coudre :

1. Activer la course élevée du pied presseur avec la genouillère (Dep. 50).

### Modifier la longueur de point

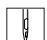

Pour modifier la longueur de point :

1. Activer la 2<sup>e</sup> longueur de point avec la touche de fonction rapide ( p. 59), ( p. 61).

### Augmenter la tension de fil

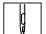

Pour augmenter la tension de fil :

1. Activer le tendeur additionnel avec la touche de fonction rapide ( p. 59), ( p. 61).

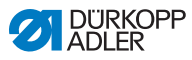

### Coudre un point d'arrêt en milieu de couture

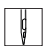

Pour coudre un point d'arrêt en milieu de couture :

1. Piquage arrière avec le levier de règle-point ou la touche de fonction rapide ( p. 56).

### Fin de couture

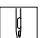

Pour finir la couture :

- 1. Actionner la pédale à fond vers l'arrière, en position -2 :
- La machine coud l'arrêt de fin de couture, le coupe-fil coupe les fils.
   La machine s'arrête, l'aiguille et les pieds presseurs sont en

position haute.
 Retirer la matière à coudre.

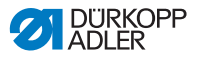

#### Programmation 5

Tous les réglages du logiciel se font via le panneau de commande OP1000.

Le panneau de commande comprend un écran et des touches.

Le panneau de commande vous permet :

- d'utiliser les groupes de touches pour appeler des fonctions de la machine
- Lire les messages de service et les messages d'erreur.

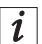

### Information

Les fonctions spécifiques à la machine du panneau de commande OP1000 sont expliquées dans ce chapitre.

Pour de plus amples informations sur l'unité de contrôle et le panneau de commande OP1000, voir 🛄 Instructions de service DAC basic/classic.

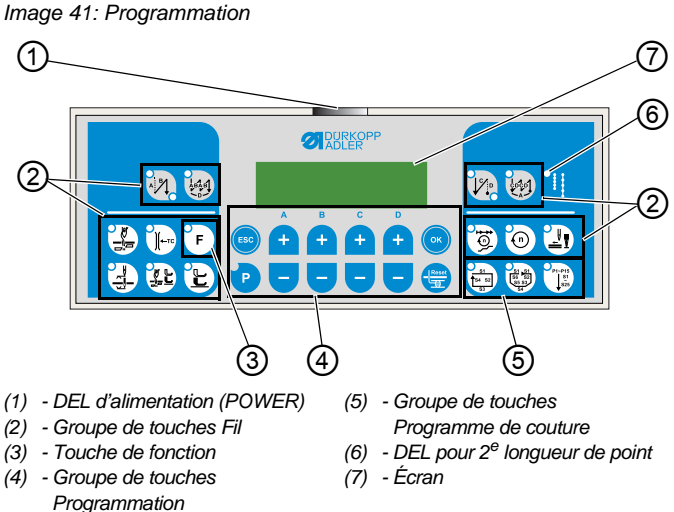

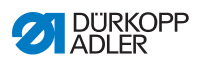

### Touches et fonctions de l'OP1000

|             | Touche                                                     | Fonction                                                                                                    |
|-------------|------------------------------------------------------------|----------------------------------------------------------------------------------------------------|
| Groupe de t | ouches Fil                                                 |                                                                                                    |
| AB          | Point d'arrêt en début de<br>couture                       | <ul> <li>Règle le point d'arrêt en<br/>début de couture</li> </ul>                                          |
|             | Point d'arrêt multiple en<br>début de couture              | <ul> <li>Règle le point d'arrêt<br/>multiple en début de<br/>couture</li> </ul>                             |
|             | Point d'arrêt en fin de<br>couture                         | <ul> <li>Règle le point d'arrêt en fin<br/>de couture</li> </ul>                                            |
| CDCD<br>A   | Point d'arrêt multiple en fin<br>de couture                | <ul> <li>Règle le point d'arrêt<br/>multiple en fin de couture</li> </ul>                                   |
|             | Coupe-fil                                                  | <ul> <li>Active ou désactive le<br/>coupe-fil</li> </ul>                                                    |
|             | Pince-fil                                                  | <ul> <li>Active ou désactive le<br/>pince-fil</li> </ul>                                                    |
|             | Position de l'aiguille après<br>un arrêt de couture        | <ul> <li>Règle la position de<br/>l'aiguille après un arrêt de<br/>couture</li> </ul>                       |
|             | Levage des pieds<br>presseurs en aval du<br>coupe-fil      | <ul> <li>Active ou désactive le<br/>levage des pieds presseurs<br/>après le coupe-fil</li> </ul>            |
|             | Levage des pieds<br>presseurs après un arrêt<br>de couture | <ul> <li>Active ou désactive<br/>le levage des pieds<br/>presseurs après un<br/>arrêt de couture</li> </ul> |
|             | Démarrage en douceur                                       | <ul> <li>Active ou désactive le<br/>démarrage en douceur</li> </ul>                                         |

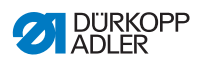

|             | Touche               | Fonction                                                                                                    |
|-------------|----------------------|----------------------------------------------------------------------------------------------------|
| 0           | Vitesse de rotation  | Réduit la vitesse de<br>rotation du moteur                                                                                                   |
| F           | Touche de fonction   | <ul> <li>Active ou désactive la<br/>fonction enregistrée</li> </ul>                                                                          |
| Groupe de t | ouches Programmation |                                                                                                    |
| ESC         | ESC                  | Quitte le mode de réglage                                                                                                    |
| A<br>+      | A+                   | <ul> <li>Augmente les paramètres</li> <li>Modifie le niveau utilisateur</li> <li>Sélectionne un sous-<br/>programme</li> </ul>               |
| в<br>+      | В+                   | <ul> <li>Augmente les paramètres</li> <li>Passe à la catégorie<br/>supérieure suivante</li> <li>Sélectionne<br/>un sous-programme</li> </ul> |
| с<br>+      | C+                   | <ul> <li>Augmente les paramètres</li> <li>Sélectionne<br/>un sous-programme</li> </ul>                                                       |
| D (+        | D+                   | <ul> <li>Augmente les paramètres</li> <li>Sélectionne<br/>un sous-programme</li> </ul>                                                       |
| ОК          | ОК                   | <ul> <li>Affiche les paramètres ou<br/>les enregistre</li> <li>Confirme les paramètres</li> </ul>                                            |
| P           | P                    | <ul> <li>Démarre ou quitte le mode<br/>de réglage</li> </ul>                                                                                 |

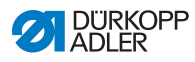

| Touche | Fonction                                                                                                    |
|--------|----------------------------------------------------------------------------------------------------|
| A-     | <ul> <li>Réduit les paramètres</li> <li>Modifie le niveau utilisateur</li> <li>Sélectionne<br/>un sous-programme</li> </ul>                |
| B-     | <ul> <li>Réduit les paramètres</li> <li>Passe à la catégorie<br/>inférieure suivante</li> <li>Sélectionne<br/>un sous-programme</li> </ul> |
| C-     | <ul> <li>Réduit les paramètres</li> <li>Sélectionne<br/>un sous-programme</li> </ul>                                                       |
| D-     | <ul> <li>Réduit les paramètres</li> <li>Sélectionne<br/>un sous-programme</li> </ul>                                                       |
| Reset  | Réinitialise le compteur<br>(de pièces)                                                                                                    |

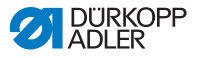

|                                           | Touche                   | Fonction                             |
|-------------------------------------------|--------------------------|--------------------------------------|
| Groupe de touches<br>Programme de couture |                          |                                      |
| 54 52<br>53                               | Programme de couture I   | Active le programme de<br>couture l  |
| 81 51<br>86 52<br>85 53<br>84             | Programme de couture II  | Active le programme de<br>couture II |
| P1-P15<br>S1<br>S25                       | Programme de couture III | Règle le programme de<br>couture III |

### Créer un programme de couture

Pour des opérations telles que la couture d'étiquettes, il vaut la peine de créer un programme permettant d'enregistrer et de reproduire le processus de couture.

Il est possible de créer des programmes de couture comptant 4 ou 6 segments de couture, ainsi que jusqu'à 25 segments de couture librement programmables.

Les paramètres suivants peuvent être réglés pour les différents segments de couture :

- Démarrage en douceur
- Pince-fil
- Arrêt
- Piquage arrière
- Coupe-fil
- · Levage des pieds presseurs
- Position d'aiguille
- Réduction de la vitesse de rotation
- Nombre de points
- Longueur de point (roue de réglage supérieure et inférieure)

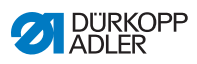

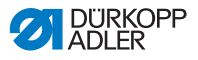

### 6 Maintenance

### AVERTISSEMENT

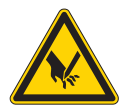

Risque de blessures dues à des éléments pointus !

Risque de piqûre et de coupure.

Lors de tous travaux de maintenance, arrêter préalablement la machine ou passer en mode enfilage.

### AVERTISSEMENT

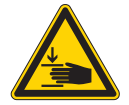

Risque de blessures dues aux pièces en mouvement !

Risque d'écrasement.

Lors de tous travaux de maintenance, arrêter préalablement la machine ou passer en mode enfilage.

Ce chapitre décrit les travaux de maintenance qui doivent être effectués régulièrement afin de prolonger la durée de vie de la machine et de préserver la qualité de la couture.

Les travaux de maintenance plus poussés ne doivent être effectués que par un personnel spécialisé qualifié ( De Notice d'entretien).

### Intervalles de maintenance

| Travaux à effectuer                                    |   | Heures de service |     |     |  |
|--------------------------------------------------------|---|-------------------|-----|-----|--|
|                                                        | 8 | 40                | 160 | 500 |  |
| Éliminer la poussière de couture et les résidus de fil | • |                   |     |     |  |
| Contrôler le niveau d'huile                            | • |                   |     |     |  |
| Maintenance du système pneumatique                     | • |                   |     |     |  |

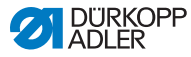

### 6.1 Nettoyage

### **AVERTISSEMENT**

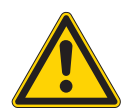

Risque de blessures dues à des particules en suspension !

Des particules en suspension peuvent atteindre les yeux et entraîner des blessures.

Porter des lunettes de protection. Tenir le pistolet à air comprimé de sorte que les particules ne volent pas à proximité des personnes. Veiller à ce qu'aucune particule n'atteigne le carter d'huile.

### REMARQUE

#### Dommages matériels dus à l'encrassement !

De la poussière de couture et des résidus de fil peuvent entraver le fonctionnement de la machine.

Nettoyer la machine comme indiqué.

### REMARQUE

## Dommages matériels dus à des nettoyants contenant des solvants !

Les nettoyants contenant des solvants endommagent la peinture.

Utiliser uniquement des substances sans solvant pour le nettoyage.

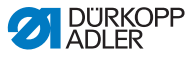

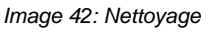

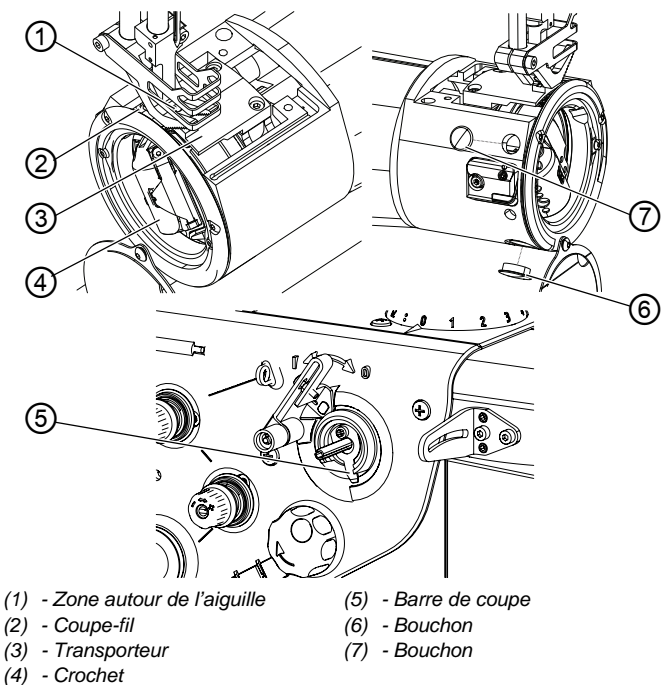

### Endroits dont le nettoyage est particulièrement important :

- Zone autour de l'aiguille (1)
- Coupe-fil (2)
- Crochet (4)
- Barre de coupe (5)
- Zone entre la plaque d'aiguille et le transporteur (3)

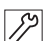

Pour nettoyer la machine :

- 1. Mettre la machine hors tension.
- 2. Retirer la plaque d'aiguille (3).
- 3. Retirer les bouchons (6) et (7).
- 4. Éliminer la poussière et les résidus de fil avec une brosse ou un pistolet à air comprimé.

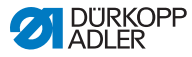

### 6.2 Lubrification

### PRUDENCE

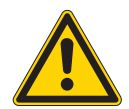

Risque de blessures en cas de contact avec de l'huile !

L'huile peut causer des lésions en cas de contact avec la peau.

Éviter tout contact cutané avec l'huile. Si de l'huile est entrée en contact avec la peau, laver soigneusement les zones concernées.

### REMARQUE

### Dommages matériels dus à une huile inadéquate !

Des types d'huile inadéquats peuvent entraîner des dommages sur la machine.

Utiliser uniquement de l'huile conforme aux indications de la notice.

### ATTENTION

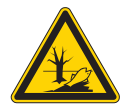

### Pollution environnementale liée à l'huile !

L'huile est une substance nocive et ne doit pas être déversée dans les canalisations ou dans le sol.

Récupérer l'huile usagée avec soin. Éliminer l'huile usagée et les pièces de la machine couvertes d'huile conformément aux prescriptions nationales.

La machine est équipée d'un système de lubrification central par mèche d'huile. Les roulements sont alimentés depuis le réservoir d'huile.

Pour le remplissage du réservoir d'huile, utiliser exclusivement l'huile lubrifiante **DA 10** ou une huile équivalente ayant les spécifications suivantes :

- Viscosité à 40 °C : 10 mm<sup>2</sup>/s
- Point d'éclair : 150 °C

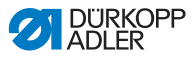

L'huile lubrifiante peut être achetée auprès de nos points de vente sous les références suivantes.

| Contenant | N <sup>o</sup> de réf. |
|-----------|------------------------|
| 250 ml    | 9047 000011            |
| 11        | 9047 000012            |
| 21        | 9047 000013            |
| 5         | 9047 000014            |

### Contrôler le niveau d'huile

Image 43: Contrôler le niveau d'huile

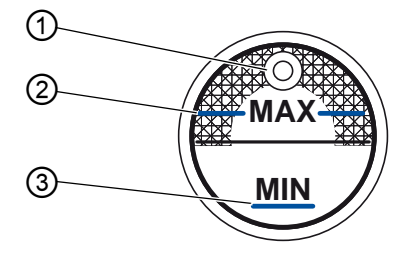

- (1) Orifice de remplissage d'huile (3) Repère de niveau minimum
- (2) Repère de niveau maximum

| $\checkmark$ |  |
|--------------|--|
|              |  |

#### **Réglage correct**

Le niveau d'huile ne doit pas dépasser le repère maximum (2) ou descendre en dessous du repère minimum (3).

## *i* In

### Information

Pour les machines *Classic*, l'indicateur de niveau d'huile s'allume en rouge si le niveau d'huile est inférieur au repère de niveau minimum.

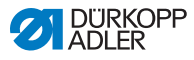

17

Pour procéder au remplissage d'huile :

- 1. Mettre la machine hors tension.
- Ajouter de l'huile par l'orifice de remplissage d'huile (1) sans dépasser le repère de niveau maximum (2).
- 3. Remettre la machine sous tension.

### 6.3 Maintenance du système pneumatique

### 6.3.1 Régler la pression de service

### REMARQUE

**Dommages matériels dus à un réglage incorrect !** Une pression de service incorrecte peut entraîner des dommages sur la machine.

S'assurer que la machine est uniquement utilisée lorsque la pression de service est correctement réglée.

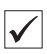

### Réglage correct

La pression de service autorisée est indiquée au chapitre **Caractéristiques techniques** ( $\square p. 131$ ). La pression de service ne doit pas différer de plus de ± 0,5 bar.

Contrôler la pression de service une fois par jour.

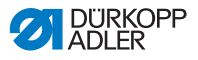

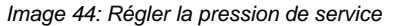

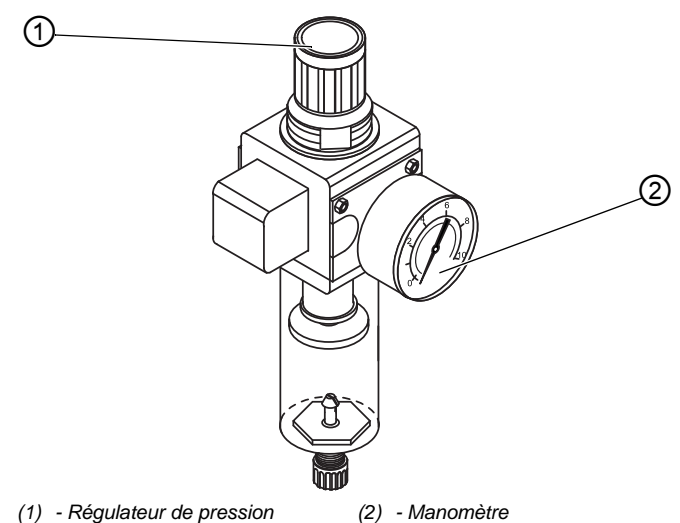

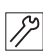

Pour régler la pression de service :

- 1. Tirer le régulateur de pression (1) vers le haut.
- 2. Tourner le régulateur de pression jusqu'à ce que le manomètre (2) indique le bon réglage :
  - augmenter la pression = tourner dans le sens des aiguilles d'une montre
  - réduire la pression = tourner dans le sens contraire des aiguilles d'une montre
- 3. Repousser le régulateur de pression (1) vers le bas.

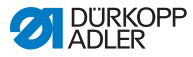

### 6.3.2 Évacuer l'eau de condensation

### REMARQUE

### Dommages matériels dus à un excès d'eau !

Un excès d'eau peut entraîner des dommages sur la machine.

Purger l'eau si nécessaire.

De l'eau de condensation s'accumule dans le séparateur d'eau (2) du régulateur de pression.

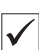

### Réglage correct

L'eau de condensation ne doit pas atteindre l'élément filtrant (1). Contrôler tous les jours le niveau d'eau dans le séparateur d'eau (2).

Image 45: Évacuer l'eau de condensation

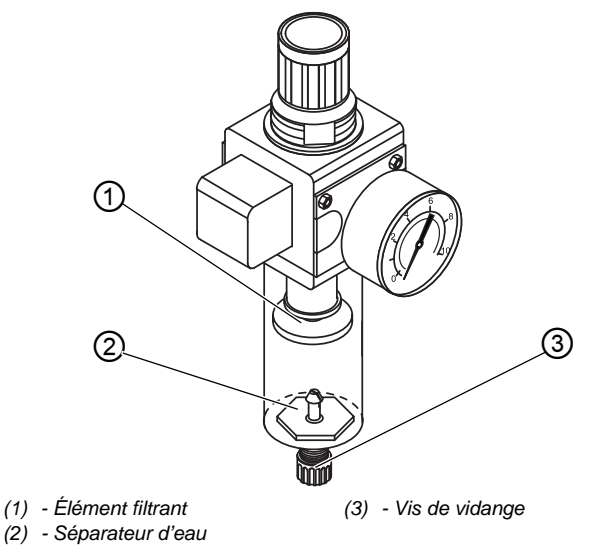

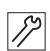

Pour purger l'eau de condensation :

- 1. Débrancher la machine du réseau d'air comprimé.
- 2. Placer un bac de récupération sous la vis de vidange (3).
- 3. Dévisser complètement la vis de vidange (3).
- 4. Laisser couler l'eau dans le bac de récupération.

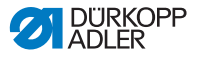

- 5. Serrer la vis de vidange (3).
- 6. Brancher la machine au réseau d'air comprimé.

### 6.3.3 Nettoyer l'élément filtrant

### REMARQUE

## Endommagement de la peinture dû à des nettoyants contenant des solvants !

Les nettoyants contenant des solvants endommagent le filtre.

Utiliser uniquement des substances sans solvant pour nettoyer l'enveloppe de filtre.

Image 46: Nettoyer l'élément filtrant

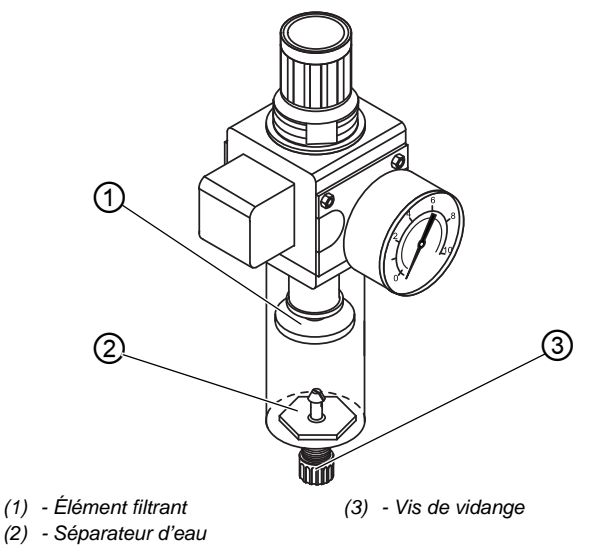

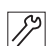

Pour nettoyer l'élément filtrant :

- 1. Débrancher la machine du réseau d'air comprimé.
- 2. Évacuer l'eau de condensation ( *p. 86*).
- 3. Dévisser le séparateur d'eau (2).
- 4. Dévisser l'élément filtrant (1).

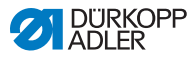

- 5. Souffler l'élément filtrant (1) à l'aide du pistolet à air comprimé.
- 6. Laver l'enveloppe de filtre avec de l'éther de pétrole.
- 7. Visser l'élément filtrant (1).
- 8. Visser le séparateur d'eau (2).
- 9. Serrer la vis de vidange (3).
- 10. Brancher la machine au réseau d'air comprimé.

### 6.4 Liste des pièces

La liste des pièces peut être commandée auprès de la société Dürkopp Adler. Pour plus d'informations, visiter la page :

www.duerkopp-adler.com

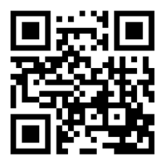

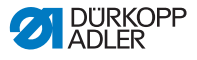

### 7 Installation

### AVERTISSEMENT

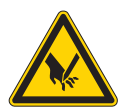

Risque de blessures dues à des éléments coupants !

Risque de coupure lors du déballage et de l'installation.

Seul le personnel qualifié peut mettre la machine en place.

Porter des gants de protection.

### AVERTISSEMENT

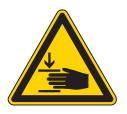

Risque de blessures dues aux pièces en mouvement !

Risque d'écrasement lors du déballage et de l'installation.

Seul le personnel qualifié peut mettre la machine en place.

Porter des chaussures de sécurité.

### 7.1 Contrôler le contenu de la livraison

Le contenu de la livraison dépend de votre commande. Après réception, contrôler le contenu de livraison.

### 7.2 Retirer les sécurités de transport

Avant l'installation, retirer toutes les sécurités de transport :

- sangles de sûreté et lames de bois de la tête de machine
- sangles de sûreté et lames de bois de la table
- sangles de sûreté et lames de bois du bâti
- cales entre le bras de la machine et la plaque à aiguille.

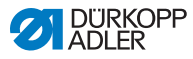

### 7.3 Monter le bâti

Avec la machine, il est possible de choisir un bâti standard avec une table fixe ou un bâti dont la table peu pivoter vers le bas.

### 7.3.1 Monter le bâti standard

### Monter le bâti pour machines à bras standard

Image 47: Monter le bâti pour machines à bras standard

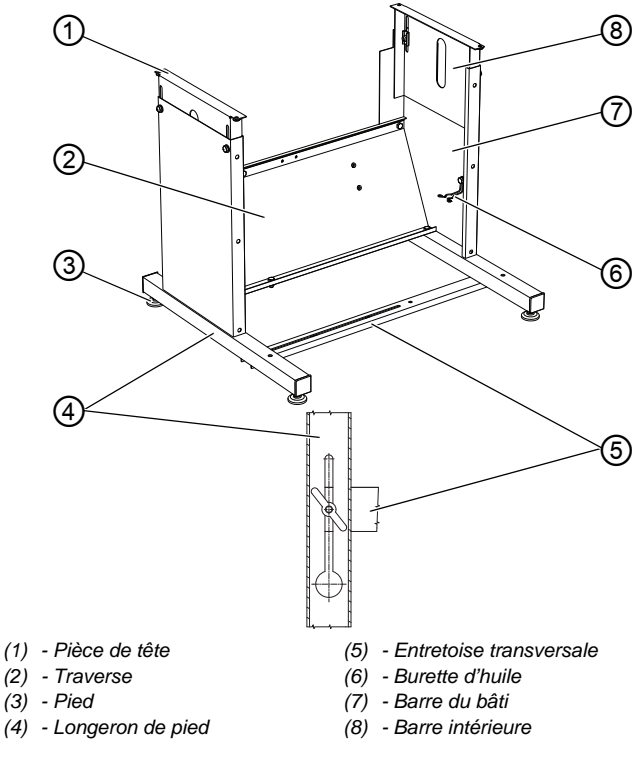

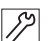

Pour monter le bâti pour machines à bras standard :

- 1. Visser les traverses (2) sur les barres du bâti (7).
- 2. Visser le support de burette d'huile (6) sur la barre du bâti (7).
- 3. Visser l'entretoise transversale (5) sur le longeron de pied (4).
- 4. Visser la barre intérieure (8) sur la barre du bâti (7), de sorte que les pièces de tête (1) soient à la même hauteur.

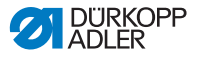

### Imp

Important

Tourner les pieds (3) de sorte que le bâti repose uniformément sur le sol.

### Monter le bâti pour machines à bras long

Image 48: Monter le bâti pour machines à bras long

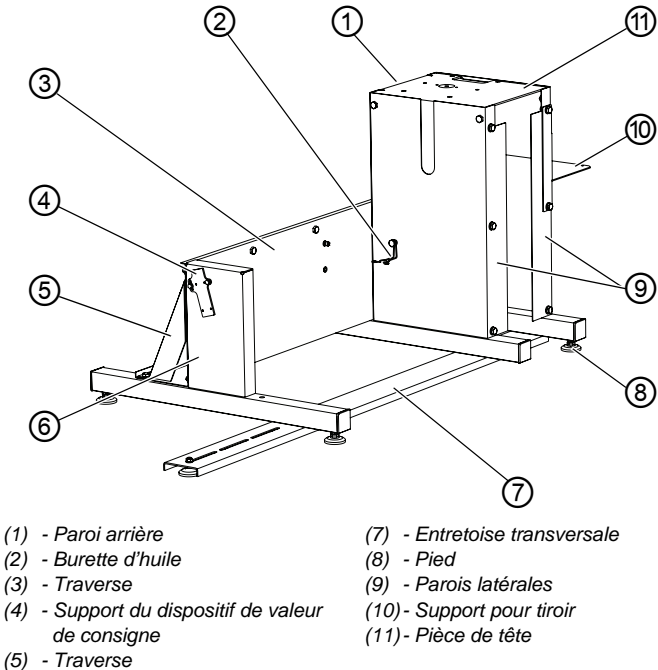

(6) - Paroi latérale gauche

12

Pour monter le bâti pour machines à bras long :

- 1. Visser les parois latérales (9) avec la paroi arrière (1) et la traverse (3).
- Visser les éléments vissés avec la paroi latérale gauche (6) et la traverse (5).

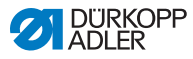

- 3. Visser la pièce de tête (11).
- 4. Visser la paroi arrière (1) avec toutes les vis.
- 5. Visser le support de dispositif de valeur de consigne (4).
- 6. Tourner le bâti et fixer l'entretoise transversale (7) aux parois latérales (6) et (9).

### Important

Tourner les pieds (8) de sorte que le bâti repose uniformément sur le sol.

- 7. Visser le support de la burette d'huile (2) à l'intérieur de la paroi latérale (9).
- 8. Fixer le support de tiroir (10) à l'extérieur de la paroi latérale (9).

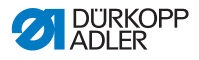

### 7.3.2 Monter le bâti pivotable

Image 49: Monter le bâti pivotable

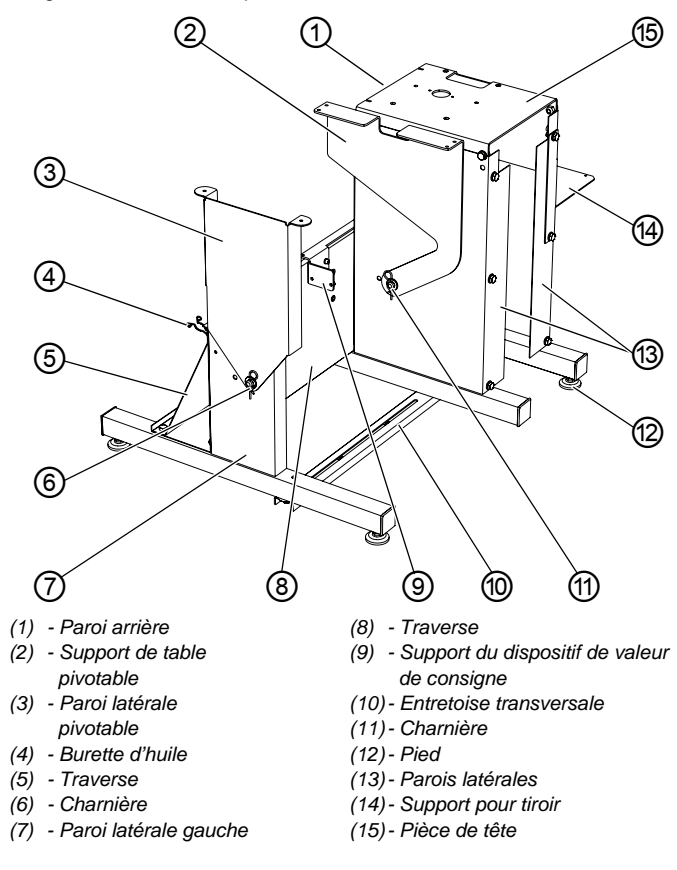

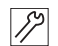

Pour monter le bâti pivotable :

- 1. Visser les parois latérales (13) avec la paroi arrière (1) et la traverse (8).
- Visser les éléments vissés avec la paroi latérale gauche (7) et la traverse (5).
- 3. Visser la pièce de tête (15).
- 4. Visser la paroi arrière (1) avec toutes les vis.
- 5. Visser la charnière (11) et le support de table pivotable (2).
- 6. Visser la charnière (6).

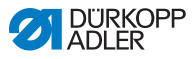

- 7. Visser le support de dispositif de valeur de consigne (9).
- 8. Tourner le bâti et visser l'entretoise transversale (10) aux parois latérales extérieures.

### Important

Tourner les pieds (12) de sorte que le bâti repose uniformément sur le sol.

- 9. Visser le support de la burette d'huile (4) à l'arrière de la paroi latérale gauche (7).
- 10. Fixer le support de tiroir (14) à la paroi latérale droite (13).

### 7.4 Table

S'assurer que la table présente la portance et la résistance nécessaires. Si l'utilisateur crée lui-même la table, le schéma figurant en **Annexe** ( $\square p. 135$ ) sert de spécification pour le dimensionnement.

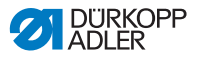

### 7.4.1 Compléter la table standard

#### Machines à bras standard

Image 50: Machines à bras standard

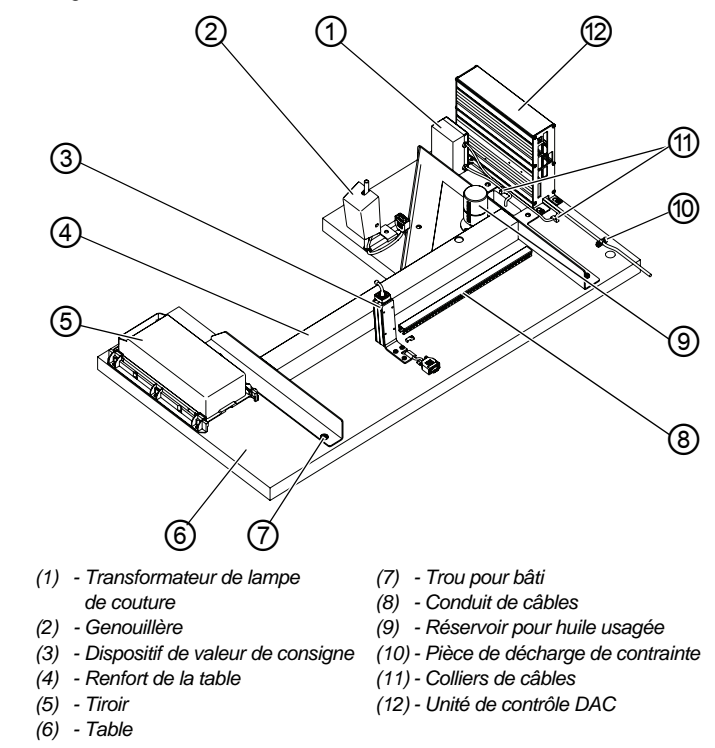

i

### Information

Lorsque la machine est équipée d'un éclairage, raccorder d'abord le transformateur de lampe de couture (1) à l'unité de contrôle (12).

La barrette de raccordement est uniquement accessible à l'état démonté.

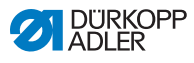

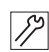

Pour compléter la table :

- 1. Retourner la table, partie inférieure vers le haut.
- 2. Fixer tous les composants à la partie inférieure de la table, comme illustré ci-dessus.
- 3. Sécuriser tous les composants au moyen de la pièce de décharge de contrainte (10).
- 4. Fixer le câble de raccordement avec les colliers de câbles (11) sous la table.
- 5. Percer les trous du bâti (7) conformément au dessin.

### Machines à bras long

Image 51: Machines à bras long

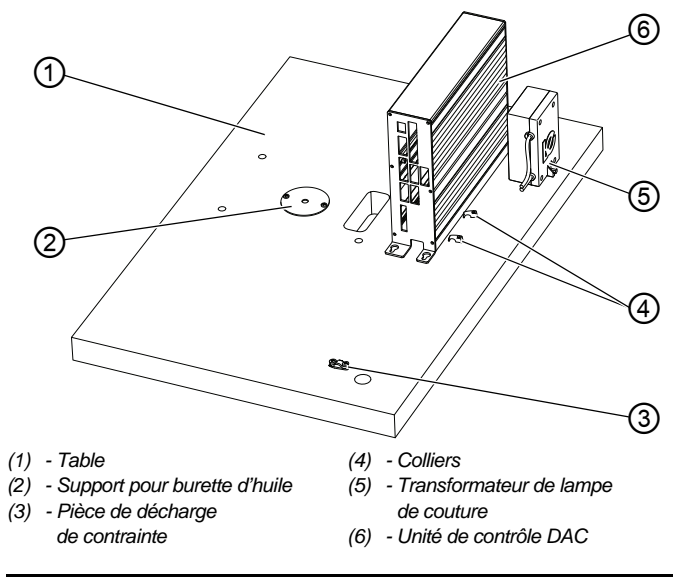

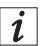

### Information

Lorsque la machine est équipée d'un éclairage, raccorder d'abord le transformateur de lampe de couture (5) à l'unité de contrôle (6).

La barrette de raccordement est uniquement accessible à l'état démonté.

DÜRKOPP ADLER

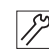

Pour compléter la table :

- 1. Retourner la table (1), partie inférieure vers le haut.
- 2. Fixer tous les composants à la partie inférieure de la table, comme illustré ci-dessus.
- 3. Visser le support pour burette d'huile (2).
- 4. Sécuriser le câble de raccordement au moyen de la pièce de décharge de contrainte (3).
- 5. Fixer les câbles lâches à la table avec les colliers (4).

### 7.4.2 Compléter la table pivotable

Image 52: Compléter la table pivotable

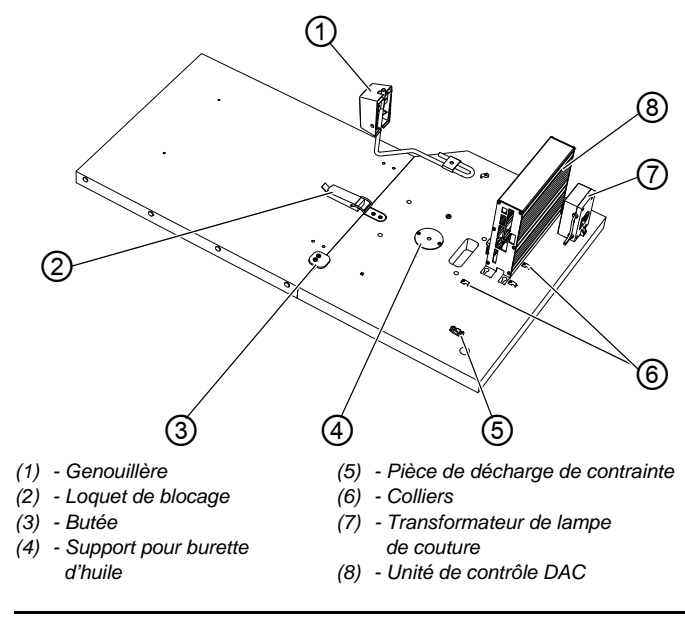

### i

### Information

Lorsque la machine est équipée d'un éclairage, raccorder d'abord le transformateur de lampe de couture (7) à l'unité de contrôle (8).

La barrette de raccordement est uniquement accessible à l'état démonté.

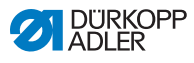

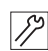

Pour compléter la table :

- 1. Retourner la table, partie inférieure vers le haut.
- 2. Fixer tous les composants à la partie inférieure de la table, comme illustré ci-dessus.
- 3. Visser la butée (3).
- 4. Fixer le support pour burette d'huile (4).
- 5. Sécuriser le câble de raccordement au moyen de la pièce de décharge de contrainte (5).
- 6. Fixer les câbles lâches à la table avec les colliers (6).

### 7.4.3 Monter la table

### Monter la table pour machines à bras standard

Image 53: Monter la table pour machines à bras standard

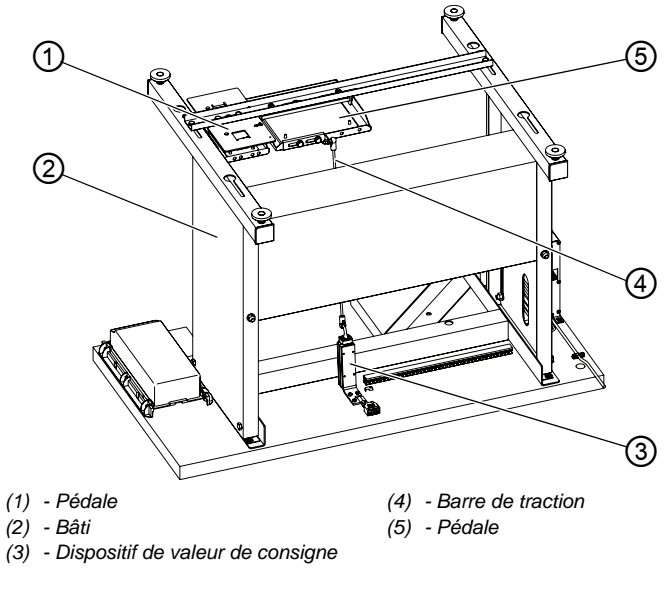

12

Pour monter la table :

- 1. Placer le bâti (2) sur la table, comme illustré ci-dessus.
- 2. Visser le bâti (2) dans les trous percés.

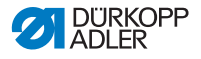

- 3. Visser la pédale (1) aussi près que possible de la barre gauche de la traverse du bâti.
- Appuyer les éléments à l'extrémité de la tige de traction (4) sur la goupille ronde du dispositif de valeur de consigne (3) et de la pédale (5).
- 5. Visser la pédale (5).

### Monter la table pour machines à bras long

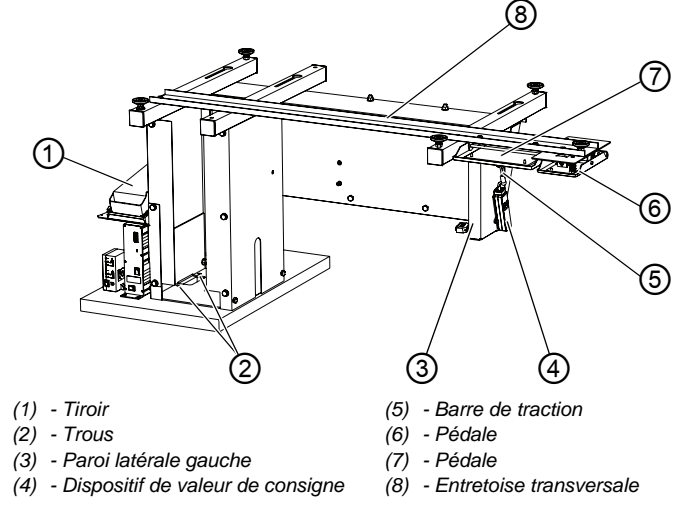

Image 54: Monter la table pour machines à bras long

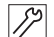

Pour monter la table :

- 1. Visser le bâti de manière à ce que les trous (2) s'alignent avec la table.
- 2. Visser la pédale (7) près de la paroi latérale gauche (3) sur l'entretoise transversale (8).
- 3. Visser la pédale (6) près de la pédale (7) sur l'entretoise transversale (8).
- 4. Visser le dispositif de valeur de consigne (4).
- Fixer la barre de traction (5) à la pédale (7) et au dispositif de valeur de consigne (4).
   L'angle de la pédale est défini par rapport à la longueur de la barre de traction (5) et peut être réglé à volonté.
- 6. Monter le tiroir (1) sur le support prévu à cet effet.

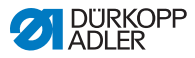

### Monter la table pivotable

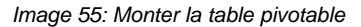

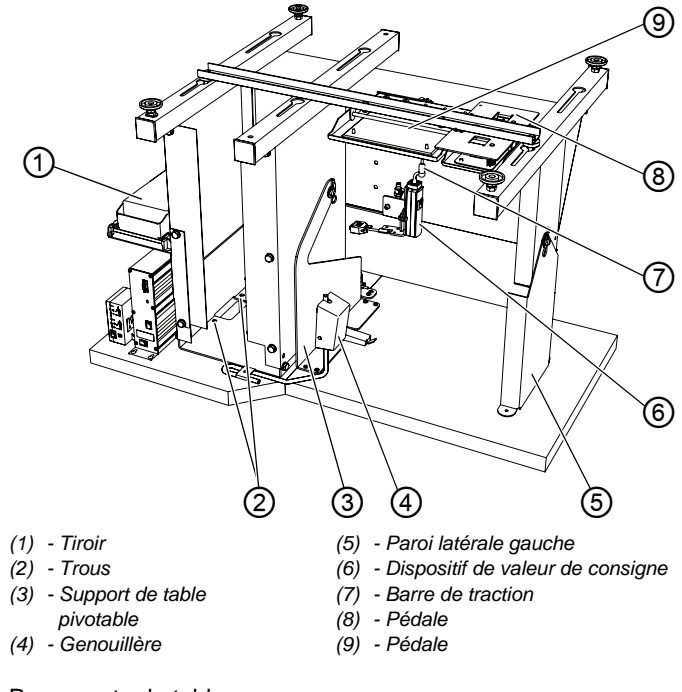

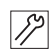

Pour monter la table :

- 1. Visser le bâti ainsi que le support de table pivotable (3) de manière à ce que les trous (2) s'alignent avec la table.
- 2. Visser la pédale (8) le plus proche possible de la paroi latérale gauche (5).
- Appuyer les éléments à l'extrémité de la tige de traction (7) sur la goupille ronde du dispositif de valeur de consigne (6) et de la pédale (9).
- 4. Visser la pédale (9) le plus proche possible de la pédale (8).
- 5. Monter la genouillère (4).
- 6. Monter le tiroir (1) sur le support prévu à cet effet.

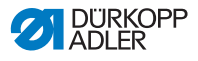

### 7.5 Régler la hauteur de travail

### AVERTISSEMENT

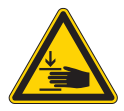

## Risque de blessures dues aux pièces en mouvement !

Lors du desserrage des vis des barres du bâti, la table peut s'abaisser sous l'effet de son propre poids. Risque d'écrasement.

Lors du desserrage des vis, veiller à ne pas se coincer les mains.

### PRUDENCE

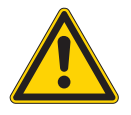

# Risque d'endommagement de l'appareil locomoteur dû à un réglage incorrect !

L'appareil locomoteur des opérateurs peut être endommagé en cas de non-respect des exigences ergonomiques.

Adapter la hauteur de travail à la taille de la personne qui utilisera la machine.

La hauteur de travail des tables fixes est réglable en continu sur une plage de 770 mm à 910 mm.

Image 56: Régler la hauteur de travail

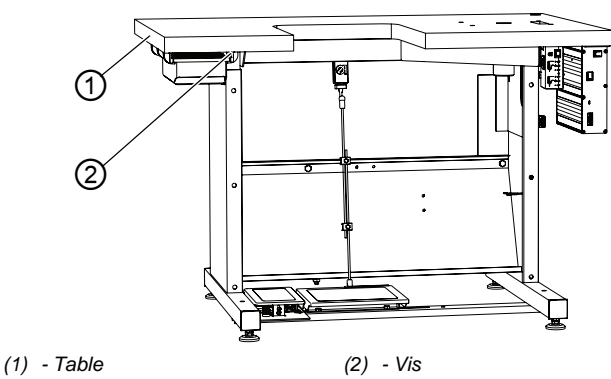

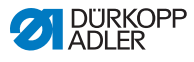

Pour régler la hauteur de travail :

- 1. Desserrer les vis (2) des deux côtés du bâti.
- 2. Régler la table (1) à la hauteur souhaitée.

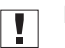

82

### Important

S'assurer que les deux côtés de la table soient bien à la même hauteur.

3. Serrer les vis (2) à fond.

### 7.6 Régler la pédale

Image 57: Régler la pédale

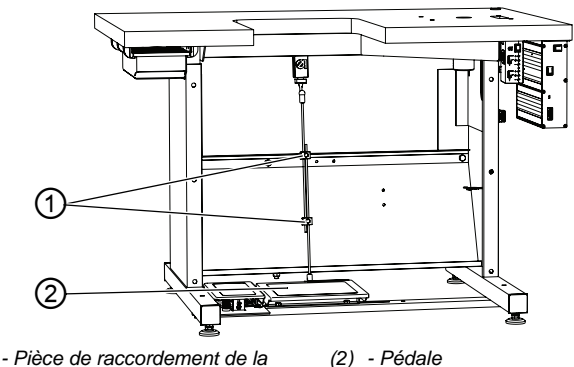

 (1) - Pièce de raccordement de la
 (2) - Pédale barre de traction

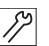

Pour régler la pédale :

- 1. Régler la pédale (2) de sorte qu'elle se trouve au centre de l'axe de l'aiguille.
- Régler la pièce de raccordement de la barre de traction (1) de sorte que la pédale (2) se trouve à l'angle de positionnement souhaité.

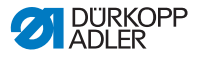

### 7.7 Insérer la tête de machine

### **AVERTISSEMENT**

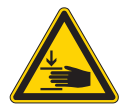

Risque de blessures dues aux pièces en mouvement !

Risque d'écrasement.

Lors de l'insertion de la tête de machine, veiller à ne pas se coincer les mains.

### REMARQUE

#### Risque de dommages matériels !

Endommagement de la tête de machine en cas de choc avec la table ou le sol.

Après l'insertion de la tête de machine, celle-ci ne doit plus être basculée jusqu'à ce qu'elle soit vissée à la table.

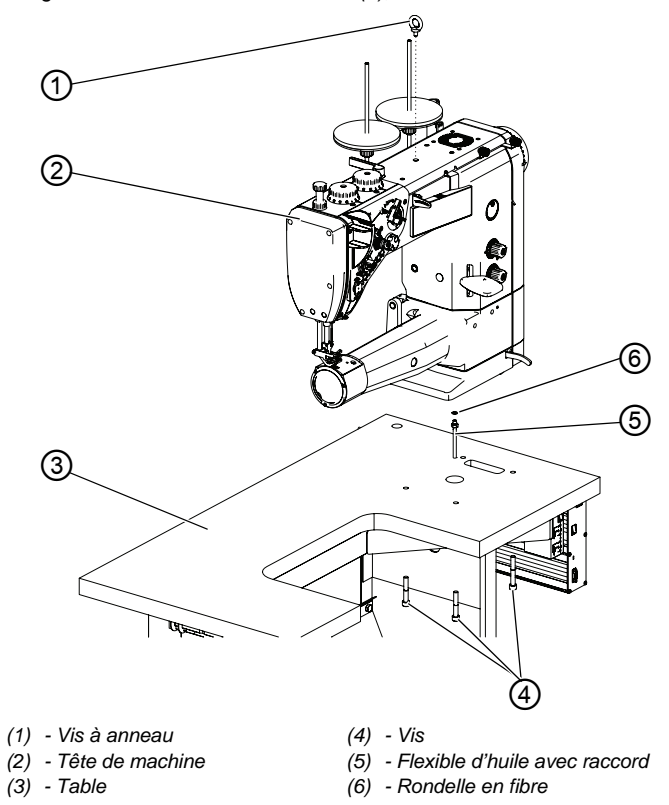

Image 58: Insérer la tête de machine (1), machines à bras standard

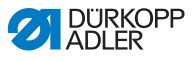

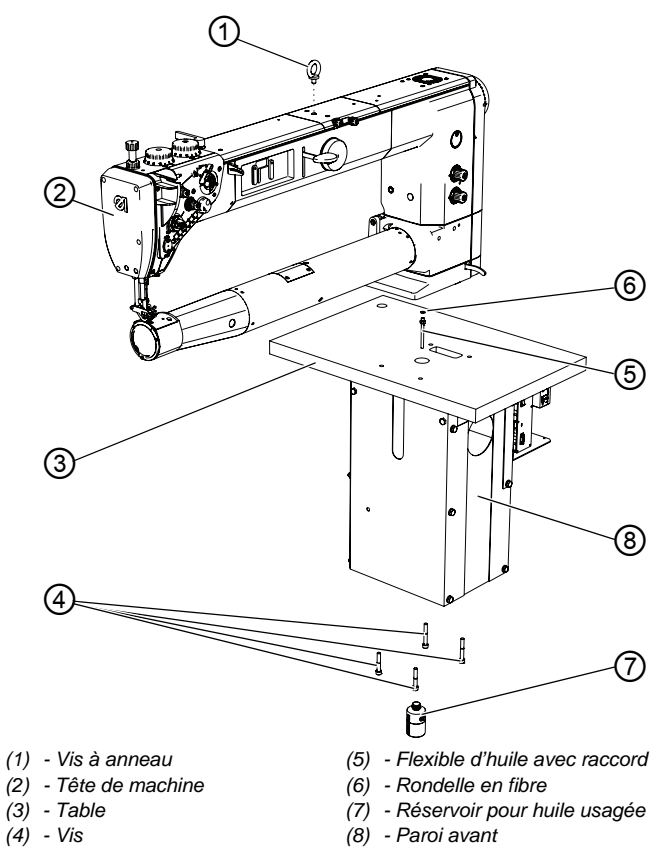

Image 59: Insérer la tête de machine (2), machines à bras long

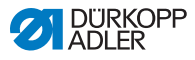

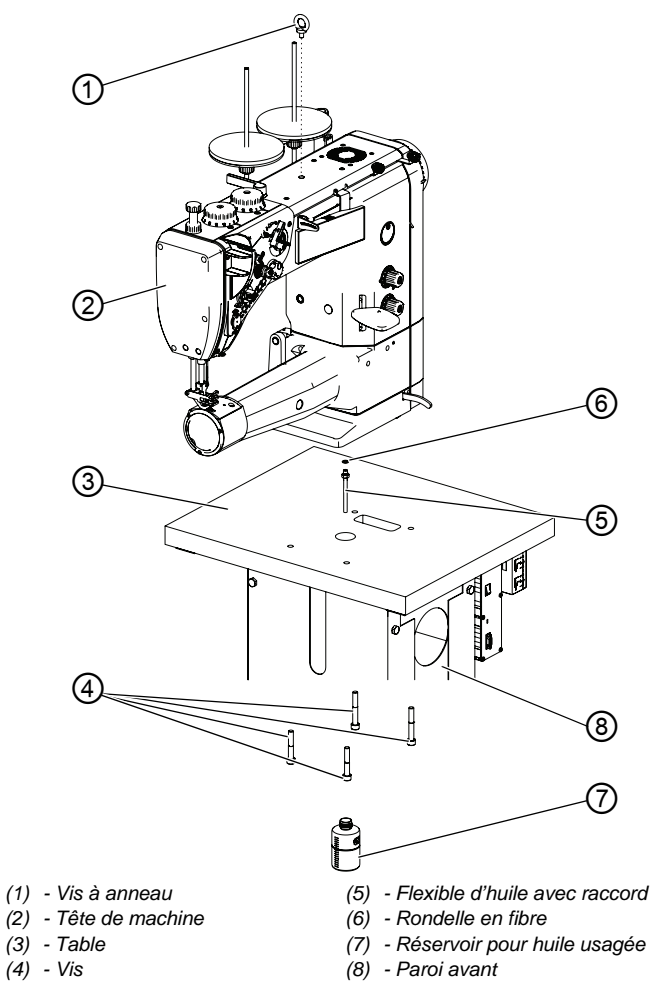

Image 60: Insérer la tête de machine (3), table pivotable

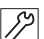

Pour insérer la tête de machine :

- 1. Insérer la vis à anneau (1) dans la tête de machine (2).
- 2. Soulever la tête de machine à l'aide d'une grue.
- 3. Insérer le flexible d'huile avec raccord (5) et la rondelle en fibre (6).
- 4. Placer la tête de machine (2) sur la table et la fixer avec les vis (4).
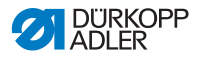

- 5. Passer le réservoir pour huile usagée (7) à travers l'ouverture dans la paroi avant (8) et le visser sous la table.
- 6. Pousser le réservoir pour huile usagée (7) de biais et le visser à la paroi avant (8).

## 7.8 Monter le porte-fil

Image 61: Monter le porte-fil

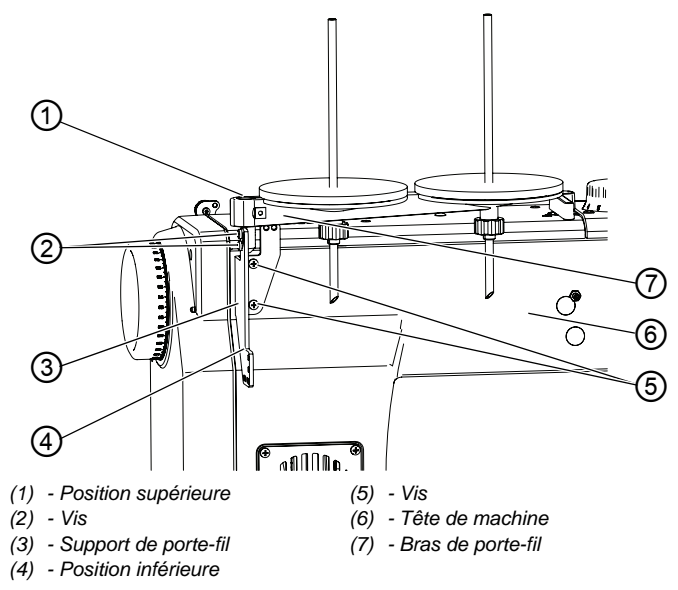

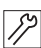

Pour monter le porte-fil :

- 1. Fixer le support de porte-fil (3) à l'aide de vis (5) sur la tête de machine (6).
- 2. Installer le bras de porte-fil (7) sur le support de porte-fil (3).
  - Position supérieure (1) : avec réglage d'inclinaison
  - Position inférieure (4) : sans réglage d'inclinaison
- 3. Serrer le bras de porte-fil (7) avec les vis (2).
- 4. Régler l'angle d'inclinaison désiré en position supérieure (1).

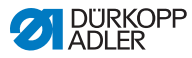

## 7.9 Raccordement électrique

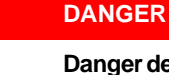

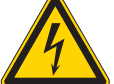

Danger de mort dû à des éléments sous tension ! Risque de graves blessures et de mort en cas de contact non protégé avec le courant.

Seul un personnel spécialisé qualifié est habilité à travailler sur les équipements électriques.

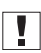

#### Important

La tension indiquée sur la plaque signalétique de l'entraînement de couture doit correspondre à la tension secteur.

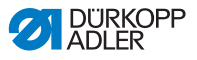

#### 7.9.1 Raccorder la lampe de couture

Image 62: Raccorder la lampe de couture (1)

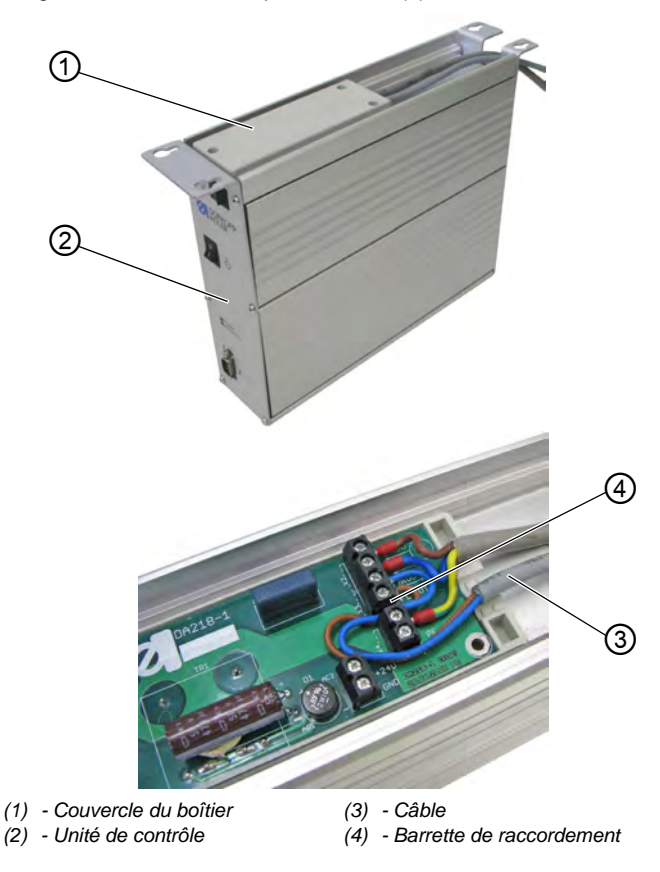

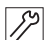

Pour brancher la lampe de couture :

- 1. Si l'unité de contrôle (2) est déjà montée, la démonter.
- 2. Ouvrir le couvercle du boîtier (1).
- 3. Raccorder le câble (3) aux contacts **3** et **4** de la barrette de raccordement (4).
- 4. Fermer le couvercle du boîtier (1).

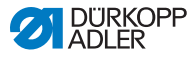

Image 63: Raccorder la lampe de couture (2)

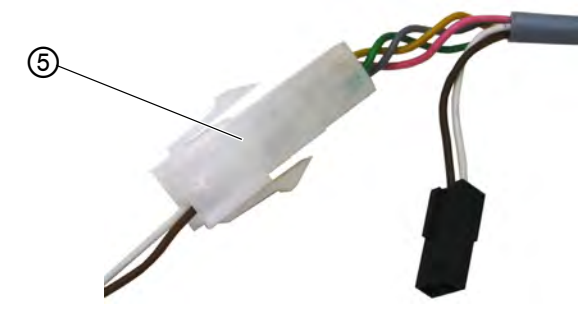

<sup>(5) -</sup> Connecteur

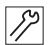

5. Raccorder le connecteur (5) du câble (3) au câble de la lampe de couture dans la tête de machine.

## 7.9.2 Raccorder l'unité de contrôle

Le raccordement de l'unité de contrôle comprend les opérations suivantes :

- Brancher les connecteurs de tous les câbles aux prises situées à l'arrière de l'unité de contrôle.
- Raccorder la liaison équipotentielle
- Raccorder l'unité de contrôle au réseau électrique à l'aide du câble secteur

Image 64: Raccorder l'unité de contrôle

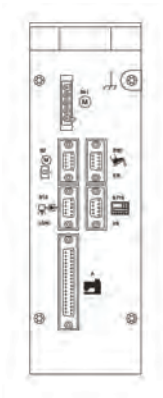

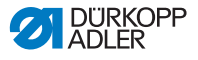

La bonne affectation est décrite dans les 🛄 Instructions de service DAC basic/classic.

Les pictogrammes de l'unité de contrôle correspondent aux pictogrammes des câbles correspondants.

## 7.10 Raccordement pneumatique

#### REMARQUE

# Dommages matériels dus à la présence d'huile dans l'air comprimé !

Les particules d'huile entraînées dans l'air comprimé peuvent occasionner des dysfonctionnements de la machine et un encrassement de la matière à coudre.

S'assurer qu'aucune particule d'huile ne pénètre dans le réseau d'air comprimé.

#### REMARQUE

#### Dommages matériels dus à un réglage incorrect !

Une pression du réseau incorrecte peut entraîner des dommages sur la machine.

S'assurer que la machine est utilisée uniquement lorsque la pression du réseau est correctement réglée.

Le système pneumatique de la machine et des équipements supplémentaires doit être alimenté en air comprimé exempt d'huile et d'eau. La pression du réseau doit être comprise entre 8 et 10 bar.

(4)

3

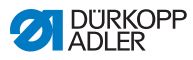

## 7.10.1 Monter l'unité de maintenance à air comprimé

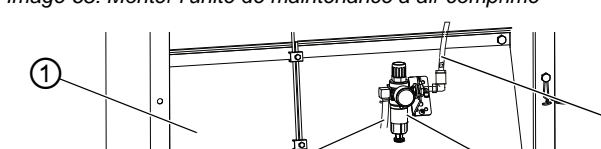

Image 65: Monter l'unité de maintenance à air comprimé

6

(2) - Flexible de raccordement

à air comprimé

de l'unité de maintenance

(2)

17

(1) - Traverse

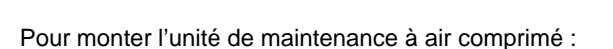

1. Visser l'unité de maintenance à air comprimé (3) avec une équerre de montage sur la traverse (1).

(3) - Unité de maintenance

(4) - Flexible de raccordement

à air comprimé

de la machine

- 2. Raccorder le flexible de raccordement de la machine (4) avec l'unité de maintenance à air comprimé (3).
- Brancher le flexible de raccordement de l'unité de maintenance à air comprimé (2) au réseau d'air comprimé avec un raccord pour tuyaux R 1/4".

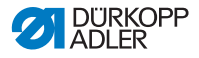

## 7.10.2 Régler la pression de service

#### REMARQUE

#### Dommages matériels dus à un réglage incorrect !

Une pression de service incorrecte peut entraîner des dommages sur la machine.

S'assurer que la machine est uniquement utilisée lorsque la pression de service est correctement réglée.

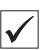

#### Réglage correct

La pression de service autorisée est indiquée au chapitre **Caractéristiques techniques** ( $\square p. 131$ ). La pression de service ne doit pas différer de plus de  $\pm 0.5$  bar.

Image 66: Régler la pression de service

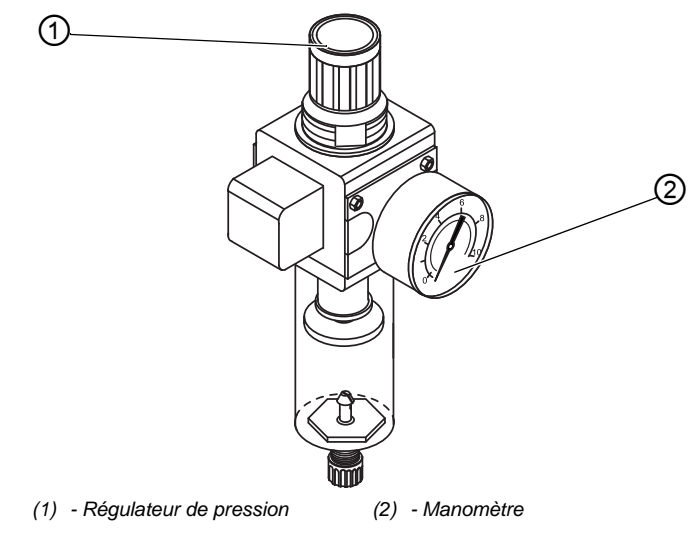

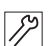

Pour régler la pression de service :

1. Tirer le régulateur de pression (1) vers le haut.

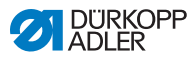

- 2. Tourner le régulateur de pression jusqu'à ce que le manomètre (2) indique le bon réglage :
  - augmenter la pression = tourner dans le sens des aiguilles d'une montre
  - réduire la pression = tourner dans le sens contraire des aiguilles d'une montre
- 3. Repousser le régulateur de pression (1) vers le bas.

## 7.11 Contrôler la lubrification

Toutes les mèches et tous les feutres de la tête de machine sont livrés imprégnés d'huile. L'huile est transportée jusqu'au réservoir d'huile pendant l'utilisation.

Lors du premier remplissage, il ne faut donc pas verser trop d'huile ( $\square p. 82$ ).

## 7.12 Effectuer une marche d'essai

Après l'installation, effectuer une marche d'essai pour contrôler la fonctionnalité de la machine.

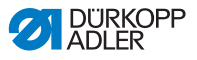

## 8 Mise hors service

#### **AVERTISSEMENT**

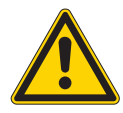

**Risque de blessures en cas de négligence !** Risque de blessures graves.

Nettoyer la machine UNIQUEMENT lorsqu'elle est désactivée.

Faire débrancher les raccordements UNIQUEMENT par du personnel formé.

#### PRUDENCE

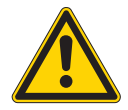

Risque de blessures en cas de contact avec de l'huile !

L'huile peut causer des lésions en cas de contact avec la peau.

Éviter tout contact cutané avec l'huile. Si de l'huile est entrée en contact avec la peau, laver soigneusement les zones concernées.

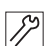

Pour mettre la machine hors service :

- 1. Mettre la machine hors tension.
- 2. Débrancher la fiche secteur.
- 3. Débrancher la machine du réseau d'air comprimé, s'il y en a un.
- 4. Avec un chiffon, essuyer les résidus d'huile provenant du réservoir d'huile.
- 5. Recouvrir le panneau de commande pour le protéger de tout encrassement.
- Recouvrir l'unité de contrôle pour la protéger de tout encrassement.
- 7. Selon les possibilités, recouvrir la machine complète pour la protéger de tout encrassement et dommage.

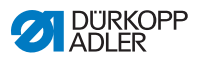

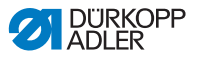

## 9 Mise au rebut

### ATTENTION

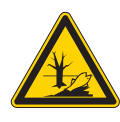

Risque de pollution environnementale en cas de mise au rebut incorrecte ! En cas de mise au rebut incorrecte de la machine, il existe un risque important de pollution environnementale.

TOUJOURS respecter les prescriptions nationales relatives à la mise au rebut.

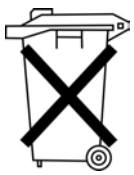

La machine ne doit pas être mise au rebut avec les ordures ménagères.

Elle doit être mise au rebut de manière appropriée, conformément aux prescriptions nationales.

Lors de la mise au rebut de la machine, ne pas oublier qu'elle se compose de différents matériaux (acier, plastique, éléments électroniques, etc.). Pour leur mise au rebut, respecter les prescriptions nationales.

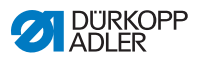

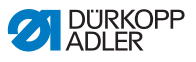

## 10 Élimination des dysfonctionnements

## 10.1 Service clientèle

En cas de besoin de réparation ou de problème avec la machine, contacter :

## Dürkopp Adler AG

Potsdamer Str. 190 33719 Bielefeld

Tél. +49 (0) 180 5 383 756 Fax +49 (0) 521 925 2594 E-mail : service@duerkopp-adler.com Internet : www.duerkopp-adler.com

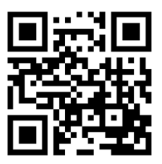

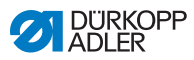

## 10.2 Messages du logiciel

En cas d'erreur non répertoriée ici, s'adresser au service clientèle. Ne pas tenter de corriger l'erreur soi-même.

## 10.2.1 Messages d'erreur

| Code | Cause possible                                                                                                    | Solution                                                                                                    |
|------|----------------------------------------------------------------------------------------------------|----------------------------------------------------------------------------------------------------|
| 1203 | Position non atteinte                                                                                                    | <ul> <li>Vérifier les réglages du<br/>régulateur et les modifier si<br/>nécessaire</li> <li>Effectuer des modifications<br/>mécaniques sur la machine<br/>(par ex. réglage FA, tension de<br/>la courroie, etc.)</li> <li>Contrôler la position (levier du<br/>fil au point mort haut)</li> </ul> |
| 2020 | Pas de réponse du boîtier<br>DACextension                                                                                | <ul> <li>Contrôler les câbles de liaison</li> <li>Contrôler les DEL du boîtier<br/>DACextension</li> <li>Effectuer la mise à jour du<br/>logiciel</li> </ul>                                                                                                    |
| 2021 | Connecteur d'encodeur du<br>moteur de la machine à<br>coudre (Sub-D, 9 pôles)<br>non raccordé au boîtier<br>DACextension | Brancher le câble de<br>l'encodeur au boîtier<br>DACextension, utiliser la borne<br>adaptée                                                                                                    |
| 2120 | Pas de réponse de la carte<br>de moteur pas à pas DA 1                                                                   | <ul> <li>Contrôler les câbles de liaison</li> <li>Contrôler les DEL du boîtier<br/>DACextension</li> <li>Effectuer la mise à jour du<br/>logiciel</li> </ul>                                                                                                    |
| 2121 | Carte de moteur pas à<br>pas DA 1 connecteur<br>d'encodeur (Sub-D, 9 pôles)<br>non raccordé.                             | <ul> <li>Brancher le câble de<br/>l'encodeur à l'unité de<br/>contrôle, utiliser la borne<br/>adaptée</li> </ul>                                                                                                    |

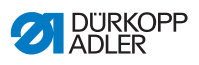

| Code | Cause possible                                                                                     | Solution                                                                                                    |  |  |  |
|------|----------------------------------------------------------------------------------------------------|----------------------------------------------------------------------------------------------------|--|--|--|
| 2122 | Carte de moteur pas à<br>pas DA 1 position de roue<br>polaire introuvable                          | <ul> <li>Contrôler les câbles de liaison</li> <li>Contrôler la mobilité du moteur<br/>pas à pas 1</li> </ul>                                                 |  |  |  |
| 2220 | Pas de réponse de la carte<br>de moteur pas à pas DA 2                                             | <ul> <li>Contrôler les câbles de liaison</li> <li>Contrôler les DEL du boîtier<br/>DACextension</li> <li>Effectuer la mise à jour du<br/>logiciel</li> </ul> |  |  |  |
| 2221 | Carte de moteur pas à<br>pas DA 2 connecteur<br>d'encodeur (Sub-D, 9 pôles)<br>non raccordé.       | Brancher le câble de<br>l'encodeur à l'unité de<br>contrôle, utiliser la borne<br>adaptée                                                                    |  |  |  |
| 2222 | Carte de moteur pas à<br>pas DA 2 position de roue<br>polaire introuvable                          | <ul> <li>Contrôler les câbles de liaison</li> <li>Contrôler la mobilité du moteur<br/>pas à pas 2</li> </ul>                                                 |  |  |  |
| 3103 | Avertissement basse tension<br>(1 <sup>er</sup> seuil) (tension secteur<br>< 180 V CA)             | <ul> <li>Vérifier la tension secteur</li> <li>Stabiliser la tension secteur</li> <li>Utiliser un générateur</li> </ul>                                       |  |  |  |
| 3104 | Pédale pas en position <b>0</b>                                                                    | Retirer le pied de la pédale lors<br>de la mise sous tension de<br>l'unité de contrôle                                                                       |  |  |  |
| 3108 | Limitation de la vitesse de rotation en raison d'une faible tension secteur                        | Vérifier la tension secteur                                                                                                    |  |  |  |
| 3109 | Verrouillage de la marche                                                                          | <ul> <li>Vérifier le capteur à bascule<br/>sur la machine</li> </ul>                                                                                         |  |  |  |
| 3150 | Maintenance nécessaire                                                                             | Effectuer une opération<br>de maintenance     Notice d'entretien                                                                                             |  |  |  |
| 3151 | Maintenance nécessaire<br>(poursuite uniquement après<br>la remise à zéro du<br>paramètre t 51 14) | Effectuer une opération<br>de maintenance     Notice d'entretien                                                                                             |  |  |  |
| 3155 | Pas d'autorisation de<br>couture                                                                   | • Paramètres t 51 20-<br>t 51 33 = 25                                                                                                    |  |  |  |

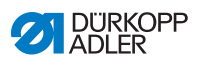

| Code | Cause possible                                                                                                    | Solution                                                                                                    |  |  |
|------|----------------------------------------------------------------------------------------------------|----------------------------------------------------------------------------------------------------|--|--|
| 3160 | Dispositif de relâchement<br>de point                                                                                                    | <ul> <li>Relâchement de point<br/>impossible</li> </ul>                                                                                                    |  |  |
| 3215 | Compteur de points de<br>canettes (info valeur 0<br>atteinte)                                                                                                    | Changer la canette, régler la valeur du compteur                                                                                                    |  |  |
| 3216 | Contrôleur de fil restant<br>à gauche                                                                                                    | Remplacer la canette de<br>gauche                                                                                                    |  |  |
| 3217 | Contrôleur de fil restant<br>à droite                                                                                                    | Remplacer la canette de droite                                                                                                    |  |  |
| 3218 | Contrôleur de fil restant<br>à gauche et à droite                                                                                                    | Remplacer les canettes de<br>gauche et de droite                                                                                                    |  |  |
| 3223 | Point manqué détecté                                                                                                    | -                                                                                                    |  |  |
| 3224 | La canette n'a pas tourné                                                                                                    | -                                                                                                    |  |  |
| 6360 | Pas de données valides<br>sur l'EEprom externe<br>(les structures de données<br>internes ne sont pas<br>compatibles avec la<br>mémoire de données<br>externe)                                                          | Effectuer la mise à jour du logiciel                                                                                                    |  |  |
| 6361 | Pas d'EEprom externe<br>raccordé                                                                                                    | Raccorder ID machine                                                                                                    |  |  |
| 6362 | Pas de données valides<br>sur l'EEprom interne<br>(les structures de données<br>internes ne sont pas<br>compatibles avec la<br>mémoire de données<br>externe)                                                          | <ul> <li>Vérifier la liaison ID machine</li> <li>Mettre l'unité de contrôle hors<br/>tension, attendre l'extinction<br/>des DEL, puis remettre l'unité<br/>de contrôle sous tension</li> <li>Effectuer la mise à jour du<br/>logiciel</li> </ul> |  |  |
| 6363 | Pas de données valides sur<br>l'EEprom interne et externe<br>(la version du logiciel n'est<br>pas compatible avec la<br>mémoire de données<br>interne, propriétés de<br>fonctionnement en cas<br>d'urgence uniquement) | <ul> <li>Vérifier la liaison ID machine</li> <li>Mettre l'unité de contrôle hors<br/>tension, attendre l'extinction<br/>des DEL, puis remettre l'unité<br/>de contrôle sous tension</li> <li>Effectuer la mise à jour du<br/>logiciel</li> </ul> |  |  |

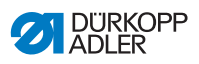

| Code | Cause possible                                                                                                    | Solution                                                                                                    |
|------|----------------------------------------------------------------------------------------------------|----------------------------------------------------------------------------------------------------|
| 6364 | Pas de données valides sur<br>l'EEprom interne et EEprom<br>externe non raccordé (les<br>structures de données<br>internes ne sont pas<br>compatibles avec la<br>mémoire de données<br>externe, propriétés de<br>fonctionnement en cas<br>d'urgence uniquement) | <ul> <li>Vérifier la liaison ID machine</li> <li>Mettre l'unité de contrôle hors<br/>tension, attendre l'extinction<br/>des DEL, puis remettre l'unité<br/>de contrôle sous tension</li> <li>Effectuer la mise à jour du<br/>logiciel</li> </ul> |
| 6365 | EEprom interne défectueux                                                                                                    | Remplacer l'unité de contrôle                                                                                                    |
| 6366 | EEprom interne défectueux<br>et données externes<br>invalides (propriétés de<br>fonctionnement en cas<br>d'urgence uniquement)                                                                                                    | <ul> <li>Remplacer l'unité de contrôle</li> </ul>                                                                                                    |
| 6367 | EEprom interne défectueux<br>et EEprom externe non<br>raccordé (propriétés de<br>fonctionnement en cas<br>d'urgence uniquement)                                                                                                    | Remplacer l'unité de contrôle                                                                                                    |
| 7202 | Somme de contrôle erronée<br>lors de la mise à jour                                                                                                    | <ul> <li>Contrôler les câbles de liaison</li> <li>Effectuer la mise à jour du<br/>logiciel</li> <li>Remplacer le boîtier<br/>DACextension</li> </ul>                                                                                             |
| 7203 | Somme de contrôle erronée<br>lors de la mise à jour                                                                                                    | <ul> <li>Contrôler les câbles de liaison</li> <li>Effectuer la mise à jour du<br/>logiciel</li> <li>Remplacer le boîtier<br/>DACextension</li> </ul>                                                                                             |
| 7212 | Erreur au démarrage carte<br>de moteur pas à pas DA 1                                                                                                    | Contrôler les câbles de liaison                                                                                                    |
| 7213 | Somme de contrôle erronée<br>lors de la mise à jour de la<br>carte de moteur pas à<br>pas DA 2                                                                                                    | <ul> <li>Contrôler les câbles de liaison</li> <li>Effectuer la mise à jour du<br/>logiciel</li> <li>Remplacer le boîtier<br/>DACextension</li> </ul>                                                                                             |

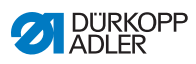

| Code | Cause possible                                                                                                    | Solution                                                                                                    |  |  |
|------|----------------------------------------------------------------------------------------------------|----------------------------------------------------------------------------------------------------|--|--|
| 7222 | Erreur au démarrage carte<br>de moteur pas à pas DA 2                                                                                  | <ul> <li>Contrôler les câbles de liaison</li> <li>Effectuer la mise à jour du<br/>logiciel</li> <li>Remplacer le boîtier<br/>DACextension</li> </ul> |  |  |
| 7223 | Somme de contrôle erronée<br>lors de la mise à jour de la<br>carte de moteur pas à<br>pas DA 2                                         | <ul> <li>Contrôler les câbles de liaison</li> <li>Effectuer la mise à jour du<br/>logiciel</li> <li>Remplacer le boîtier<br/>DACextension</li> </ul> |  |  |
| 7801 | Erreur de version du logiciel<br>(uniquement pour<br>DAC classic ; seules les<br>fonctions de la DAC basic<br>restent disponibles)     | <ul> <li>Effectuer la mise à jour du logiciel</li> <li>Remplacer l'unité de contrôle</li> </ul>                                                      |  |  |
| 7802 | Erreur de mise à jour du<br>logiciel (uniquement pour<br>DAC classic ; seules les<br>fonctions de la DAC basic<br>restent disponibles) | <ul> <li>Effectuer une nouvelle fois la mise à jour du logiciel</li> <li>Remplacer l'unité de contrôle</li> </ul>                                    |  |  |
| 7803 | Erreur de communication<br>(uniquement pour<br>DAC classic ; seules les<br>fonctions de la DAC basic<br>restent disponibles)           | <ul> <li>Redémarrer l'unité de contrôle</li> <li>Effectuer la mise à jour du<br/>logiciel</li> <li>Remplacer l'unité de contrôle</li> </ul>          |  |  |

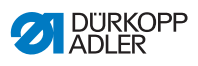

## 10.2.2 Messages d'erreur

| Code | Cause possible                                                                                                    | Solution                                                                                                    |  |  |  |
|------|----------------------------------------------------------------------------------------------------|----------------------------------------------------------------------------------------------------|--|--|--|
| 1000 | Connecteur de l'encodeur<br>du moteur de la machine<br>à coudre (Sub-D, 9 pôles)<br>non raccordé                     | <ul> <li>Brancher le câble de<br/>l'encodeur à l'unité de contrôle,<br/>utiliser la borne adaptée</li> </ul>                                                                                                    |  |  |  |
| 1001 | Erreur du moteur de la<br>machine à coudre :<br>Connecteur du moteur de<br>la machine à coudre<br>(AMP) non raccordé | <ul> <li>Vérifier le raccordement et<br/>effectuer le branchement si<br/>nécessaire</li> <li>Mesurer les phases du moteur<br/>de la machine à coudre<br/>(R = 2,8 Ω, valeur ohmique<br/>élevée par rapport à PE)</li> <li>Remplacer l'encodeur</li> <li>Remplacer le moteur de la<br/>machine à coudre</li> <li>Remplacer l'unité de contrôle</li> </ul> |  |  |  |
| 1002 | Défaut d'isolation du<br>moteur de la machine à<br>coudre                                                            | <ul> <li>Vérifier la phase du moteur et<br/>la liaison à basse impédance<br/>de PE</li> <li>Remplacer l'encodeur</li> <li>Remplacer le moteur de la<br/>machine à coudre</li> </ul>                                                                                                    |  |  |  |
| 1004 | Erreur du moteur de la<br>machine à coudre : sens<br>de rotation du moteur<br>incorrect                              | <ul> <li>Remplacer l'encodeur</li> <li>Vérifier l'attribution du<br/>connecteur et la modifier si<br/>nécessaire</li> <li>Vérifier le câblage dans le<br/>distributeur de machine et le<br/>modifier si nécessaire</li> <li>Mesurer les phases du moteur<br/>et vérifier les valeurs</li> </ul>                                                          |  |  |  |
| 1005 | Moteur bloqué                                                                                                    | <ul> <li>Éliminer le point de forçage<br/>dans la machine</li> <li>Remplacer l'encodeur</li> <li>Vérifier la catégorie de la<br/>machine (t 51 04)</li> </ul>                                                                                                    |  |  |  |
| 1006 | Vitesse de rotation<br>maximale dépassée                                                                             | <ul> <li>Remplacer l'encodeur</li> <li>Effectuer une réinitialisation</li> <li>Vérifier la catégorie de la<br/>machine (t 51 04)</li> </ul>                                                                                                    |  |  |  |
| 1007 | Erreur lors de la course<br>de référence                                                                             | <ul> <li>Remplacer l'encodeur</li> <li>Éliminer le point de forçage<br/>dans la machine</li> </ul>                                                                                                    |  |  |  |

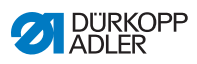

| Code | Cause possible                                                                                      | Solution                                                                                                    |  |  |  |
|------|----------------------------------------------------------------------------------------------------|----------------------------------------------------------------------------------------------------|--|--|--|
| 1008 | Erreur de l'encodeur                                                                                | Remplacer l'encodeur                                                                                                    |  |  |  |
| 1010 | Connecteur du<br>synchroniseur externe<br>(Sub-D, 9 pôles) non<br>raccordé.                         | <ul> <li>Brancher le câble du<br/>synchroniseur externe à l'unité<br/>de contrôle, utiliser la borne<br/>(Sync) adaptée</li> <li>Nécessaire uniquement sur les<br/>machines avec<br/>démultiplication !</li> </ul> |  |  |  |
| 1011 | L'impulsion Z de<br>l'encodeur est absente                                                          | <ul> <li>Arrêter l'unité de contrôle,<br/>tourner le volant et remettre<br/>l'unité de contrôle sous tension</li> <li>Si l'erreur persiste, vérifier<br/>l'encodeur</li> </ul>                                     |  |  |  |
| 1012 | Erreur du synchroniseur                                                                             | Remplacer le synchroniseur                                                                                                    |  |  |  |
| 1052 | Surintensité de courant<br>du moteur de la machine<br>à coudre, montée de<br>courant interne > 25 A | <ul> <li>Contrôler la sélection de la catégorie de machine</li> <li>Remplacer l'unité de contrôle</li> <li>Remplacer le moteur de la machine à coudre</li> <li>Remplacer l'encodeur</li> </ul>                     |  |  |  |
| 1053 | Surtension du moteur de<br>la machine à coudre                                                      | <ul> <li>Contrôler la sélection de la catégorie de machine</li> <li>Remplacer l'unité de contrôle</li> </ul>                                                                                                    |  |  |  |
| 1054 | Court-circuit interne                                                                               | Remplacer l'unité de contrôle                                                                                                    |  |  |  |
| 1055 | Surcharge du moteur de<br>la machine à coudre                                                       | <ul> <li>Éliminer le point de forçage<br/>dans la machine</li> <li>Remplacer l'encodeur</li> <li>Remplacer le moteur de la<br/>machine à coudre</li> </ul>                                                         |  |  |  |
| 2101 | Carte de moteur pas à pas DA 1 course de référence dépassement de temps                             | Contrôler le capteur de<br>référence                                                                                                    |  |  |  |
| 2103 | Carte de moteur pas à pas DA 1 pertes de pas                                                        | Contrôler la mobilité                                                                                                    |  |  |  |
| 2155 | Carte de moteur pas à<br>pas DA 1 surcharge                                                         | Contrôler la mobilité                                                                                                    |  |  |  |

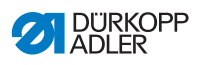

| Code | Cause possible                                                                                                    | Solution                                                                                                    |  |  |
|------|----------------------------------------------------------------------------------------------------|----------------------------------------------------------------------------------------------------|--|--|
| 2201 | Carte de moteur pas à<br>pas DA 2 course de<br>référence dépassement<br>de temps                                                    | Contrôler le capteur de<br>référence                                                                                                    |  |  |
| 2203 | Carte de moteur pas à<br>pas DA 2 pertes de pas                                                                                     | Contrôler la mobilité                                                                                                    |  |  |
| 2255 | Carte de moteur pas à<br>pas DA 2 surcharge                                                                                         | Contrôler la mobilité                                                                                                    |  |  |
| 3100 | AC-RDY Timeout, la<br>tension du circuit<br>intermédiaire n'a pas<br>atteint le seuil défini dans<br>la limite de temps<br>indiquée | <ul> <li>Vérifier la tension secteur</li> <li>Remplacer l'unité de contrôle si<br/>la tension secteur est OK</li> </ul>                                                            |  |  |
| 3101 | Erreur haute tension,<br>tension secteur > 290 V<br>sur une période<br>prolongée                                                    | <ul> <li>Vérifier la tension secteur</li> <li>En cas de dépassement<br/>permanent de la tension<br/>secteur : stabiliser ou utiliser un<br/>générateur</li> </ul>                  |  |  |
| 3102 | Erreur basse tension<br>(2 <sup>ème</sup> seuil) (tension<br>secteur < 150 V CA)                                                    | <ul> <li>Vérifier la tension secteur</li> <li>Stabiliser la tension secteur</li> <li>Utiliser un générateur</li> </ul>                                                             |  |  |
| 3105 | Court-circuit U24 V                                                                                                    | <ul> <li>Retirer le connecteur 37 pôles ;<br/>si l'erreur persiste, remplacer<br/>l'unité de contrôle</li> <li>Tester les entrées/sorties sur le<br/>court-circuit 24 V</li> </ul> |  |  |
| 3106 | Surcharge U24 V (I <sup>2</sup> T)                                                                                                  | <ul> <li>Un ou plusieurs aimants<br/>défectueux</li> </ul>                                                                                                    |  |  |
| 3107 | Pédale non branchée                                                                                                    | Brancher une pédale     analogique                                                                                                    |  |  |
| 6353 | Erreur de communication,<br>EEprom interne                                                                                          | Mettre l'unité de contrôle hors<br>tension, attendre l'extinction<br>des DEL, puis remettre l'unité<br>de contrôle sous tension                                                    |  |  |

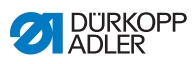

| Code        | Cause possible                             | Solution                                                                                                    |
|-------------|--------------------------------------------|----------------------------------------------------------------------------------------------------|
| 6354        | Erreur de communication,<br>EEprom externe | <ul> <li>Mettre l'unité de contrôle hors<br/>tension, attendre l'extinction<br/>des DEL, vérifier la liaison ID<br/>machine, puis remettre l'unité<br/>de contrôle sous tension</li> </ul> |
| 8401        | Chien de garde                             | <ul> <li>Effectuer la mise à jour du<br/>logiciel</li> <li>Réinitialisation de l'ID Machine</li> <li>Remplacer l'unité de contrôle</li> </ul>                                              |
| 8402 à 8405 | Erreur interne                             | <ul> <li>Effectuer la mise à jour du<br/>logiciel</li> <li>Réinitialisation de l'ID Machine</li> <li>Remplacer l'unité de contrôle</li> </ul>                                              |
| 8406        | Erreur de somme de<br>contrôle             | <ul> <li>Effectuer la mise à jour du<br/>logiciel</li> <li>Remplacer l'unité de contrôle</li> </ul>                                                                                        |
| 8501        | Protection du logiciel                     | <ul> <li>Toujours utiliser l'outil DA pour<br/>mettre le logiciel à jour</li> </ul>                                                                                                    |

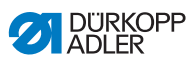

## 10.3 Erreurs pendant la couture

| Erreur                     | Causes possibles                                                                                                    | Solution                                                              |  |  |
|----------------------------|----------------------------------------------------------------------------------------------------|-----------------------------------------------------------------------|--|--|
| Fil déroulé au début de la | La tension du fil d'aiguille<br>est trop élevée                                                                         | Vérifier la tension du fil<br>d'aiguille                              |  |  |
| couture                    | Le fil d'aiguille a été coupé<br>au mauvais moment                                                                      |                                                                       |  |  |
|                            | Tension du fil d'aiguille trop<br>élevée pendant la coupure                                                             | Description Notice d'entretien                                        |  |  |
| Déchirement<br>de fil      | Les fils d'aiguille et de<br>crochet ne sont pas<br>correctement enfilés                                                | Contrôler le chemin<br>d'enfilage                                     |  |  |
|                            | L'aiguille est tordue ou à<br>angles vifs                                                                               | Remplacer l'aiguille                                                  |  |  |
|                            | L'aiguille n'est pas<br>correctement insérée dans<br>la barre d'aiguille                                                | Insérer correctement<br>l'aiguille dans la barre<br>d'aiguille        |  |  |
|                            | Le fil utilisé est inadapté                                                                                             | Utiliser un fil recommandé                                            |  |  |
|                            | Les tensions de fil sont trop<br>élevées pour le fil utilisé                                                            | Contrôler les tensions de fil                                         |  |  |
|                            | Les éléments de guidage<br>de fil tels que tubes guide-fil,<br>guide-fil ou disque donneur<br>de fil sont à angles vifs | Contrôler le chemin<br>d'enfilage                                     |  |  |
|                            | La plaque d'aiguille, le<br>crochet ou l'écarteur ont été<br>endommagés par l'aiguille                                  | Faire réparer ces éléments<br>par un personnel spécialisé<br>qualifié |  |  |

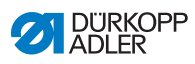

| Erreur                | Causes possibles                                                                                                    | Solution                                                              |  |  |
|-----------------------|----------------------------------------------------------------------------------------------------|-----------------------------------------------------------------------|--|--|
| Points<br>manqués     | Les fils d'aiguille et de Contrôler le chemin<br>crochet ne sont pas d'enfilage<br>correctement enfilés                        |                                                                       |  |  |
|                       | L'aiguille est usée ou tordue                                                                                                  | Remplacer l'aiguille                                                  |  |  |
|                       | L'aiguille n'est pas<br>correctement insérée dans<br>la barre d'aiguille                                                       | Insérer correctement<br>l'aiguille dans la barre<br>d'aiguille        |  |  |
|                       | L'épaisseur d'aiguille<br>utilisée est inadaptée                                                                               | Utiliser l'épaisseur d'aiguille<br>recommandée                        |  |  |
|                       | Le porte-fil est mal monté                                                                                                    | Contrôler le montage du<br>porte-fil                                  |  |  |
|                       | Les tensions de fil sont trop<br>élevées                                                                                       | Contrôler les tensions de fil                                         |  |  |
|                       | La plaque d'aiguille, le<br>crochet ou l'écarteur ont été<br>endommagés par l'aiguille                                         | Faire réparer ces éléments<br>par un personnel spécialisé<br>qualifié |  |  |
| Points lâches         | Les tensions de fil ne sont<br>pas adaptées à la pièce à<br>coudre, à l'épaisseur de la<br>pièce à coudre ou au fil<br>utilisé | Contrôler les tensions de fil                                         |  |  |
|                       | Les fils d'aiguille et de<br>crochet ne sont pas<br>correctement enfilés                                                       | Contrôler le chemin<br>d'enfilage                                     |  |  |
|                       | Le ressort de traction du fil<br>ne fonctionne pas                                                                             | Device d'entretien                                                    |  |  |
| Rupture<br>d'aiguille | L'épaisseur d'aiguille n'est<br>pas adaptée à la pièce à<br>coudre ou au fil                                                   | Utiliser l'épaisseur d'aiguille<br>recommandée                        |  |  |

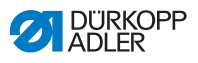

# 11 Caractéristiques techniques

| Caractéristiques<br>techniques | Unité                | 969-190180           | 969-190180<br>(avec option Heavy Transport) | 969-190382    | 969-190382<br>(avec option Heavy Transport) | 969-190180-100 | 969-190382-100 |  |
|--------------------------------|----------------------|----------------------|---------------------------------------------|---------------|---------------------------------------------|----------------|----------------|--|
| Type de point                  |                      |                      |                                             | Point r       | noué 301                                    |                |                |  |
| Type de crochet                |                      |                      |                                             | Navet         | te barrel                                   |                |                |  |
| Nombre d'aiguilles             |                      |                      |                                             |               | 1                                           |                |                |  |
| Système d'aiguille             |                      | 794 (7x23/328/1000H) |                                             |               |                                             |                |                |  |
| Épaisseur d'aiguille           | [Nm]                 | 140 -<br>280         | 200 -<br>330                                | 140 -<br>280  | 200 - 330                                   | 140 -          | 140 - 280      |  |
| Épaisseur de fil d'aiguille    | [Nm]                 | 40/3 -<br>5/3        | 40/3 -<br>5/3 + fil<br>tressé<br>1,6        | 40/3 -<br>5/3 | 40/3 -<br>5/3 + fil<br>tressé 1,6           | 40/3 -<br>5/3  |                |  |
| Épaisseur de fil de crochet    | [Nm]                 | 60/3 -<br>8/3        | 60/3 -<br>5/3                               | 60/3 -<br>8/3 | 60/3 -<br>5/3                               | 60/3           | - 8/3          |  |
| longueur de point              | [mm]                 |                      |                                             | 12            | 2/12                                        |                |                |  |
| Vitesse de rotation<br>maximum | [min <sup>-1</sup> ] | 1000                 | 800                                         | 1250          | 800                                         | 1000           |                |  |
| Vitesse à la livraison         | [min <sup>-1</sup> ] | 1000                 | 800                                         | 1000          | 800                                         | 700            |                |  |
| Tension secteur [V]            |                      | 230                  |                                             |               |                                             |                |                |  |
| Fréquence réseau [Hz]          |                      | 50/60                |                                             |               |                                             |                |                |  |
| Pression de service            | [bar]                | 6                    |                                             |               |                                             |                |                |  |
| Longueur                       | [mm]                 |                      | -                                           | 700           |                                             | 13             | 00             |  |

## Données et valeurs caractéristiques

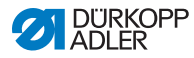

| Caractéristiques<br>techniques | Unité | 969-190180                            | 969-190180<br>(avec option Heavy Transport) | 969-190382 | 969-190382<br>(avec option Heavy Transport) | 969-190180-100 | 969-190382-100 |
|--------------------------------|-------|---------------------------------------|---------------------------------------------|------------|---------------------------------------------|----------------|----------------|
| Largeur                        | [mm]  | 250                                   |                                             |            |                                             | 290            |                |
| Hauteur                        | [mm]  | 420                                   |                                             |            |                                             | 420            |                |
| Poids                          | [kg]  | Bras standard : 90<br>Bras long : 145 |                                             |            |                                             |                |                |

#### Caractéristiques de fonctionnement

Machine à coudre point noué double à bras libre à une aiguille avec entraînement inférieur, course d'entraînement inférieur, entraînement d'aiguille et entraînement supérieur à pédale alternatif, ainsi que levage automatique des pieds presseurs et entraînement direct.

#### Caractéristiques techniques Eco et Classic :

- Les machines sont équipées d'une navette barrel XL surdimensionnée.
- Système d'aiguille 794 (ou 328, 7x23 ou 1000H)
- Levage pneumatique des pieds presseurs : la hauteur libre sous les pieds presseurs levés est de max. 30 mm avec le système d'aiguille 794, le système d'aiguille 7x23, le système

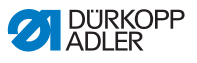

d'aiguille 1000H, le système d'aiguille 328 (longueur de point max. 12 mm)

- Entraînement DC avec mécanisme inverseur pour le positionnement de l'aiguille au-dessus des pieds.
- Volant électronique permettant la rotation vers l'avant ou vers l'arrière de la machine/de l'arbre du bras via le moteur d'entraînement.
- Fonction de positionnement de l'aiguille par tâtonnement du volant électronique.
- Lubrification à mèche automatique avec verre de regard dans le bras pour la lubrification de la machine et verre de regard dans la plaque de base pour la lubrification du crochet.
- Unité de contrôle DAC Classic à entraînement direct DA intégré à la machine et panneau de commande OP1000.

#### En plus sur le modèle Classic :

- Coupe-fil automatique avec longueur de fil restant d'env. 40 mm.
- 2<sup>e</sup> longueur de point commutable, 2<sup>e</sup> tendeur de fil commutable, variation rapide de la course à l'aide de la genouillère, arrêts automatiques.
- Lampe de couture à variateur intégré.
- Bloc de 6 touches avec touche favori programmable. Un bouton supplémentaire est situé à portée de main de la couturière et peut, au choix, être affecté à l'une des 6 fonctions du bloc de touches. Les fonctions de commande disponibles sont : arrêt manuel, aiguille haut-bas, suppression de l'arrêt, deuxième longueur de point, tendeur de fil commutable

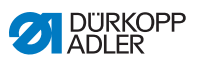

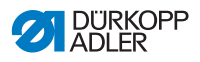

## 12 Annexe

## 12.1 Dessins de la table

Image 67: Table fixe avec évidement, machines à bras standard

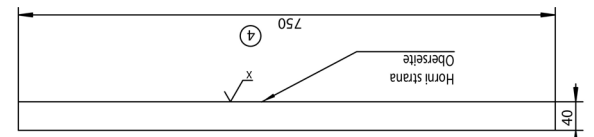

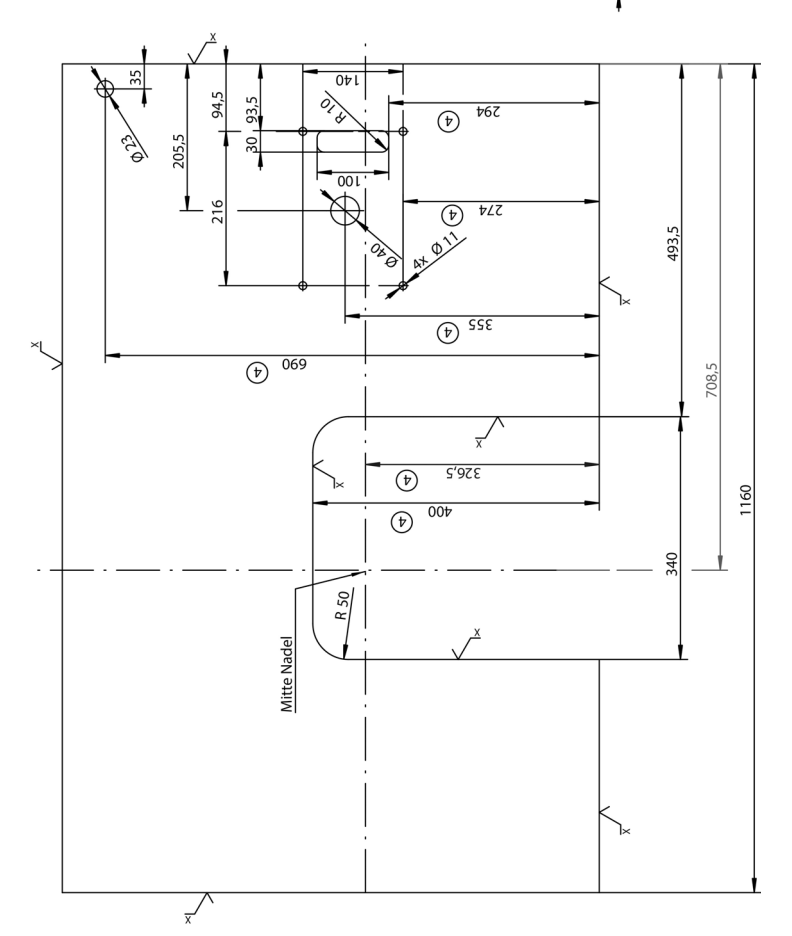

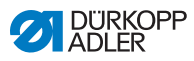

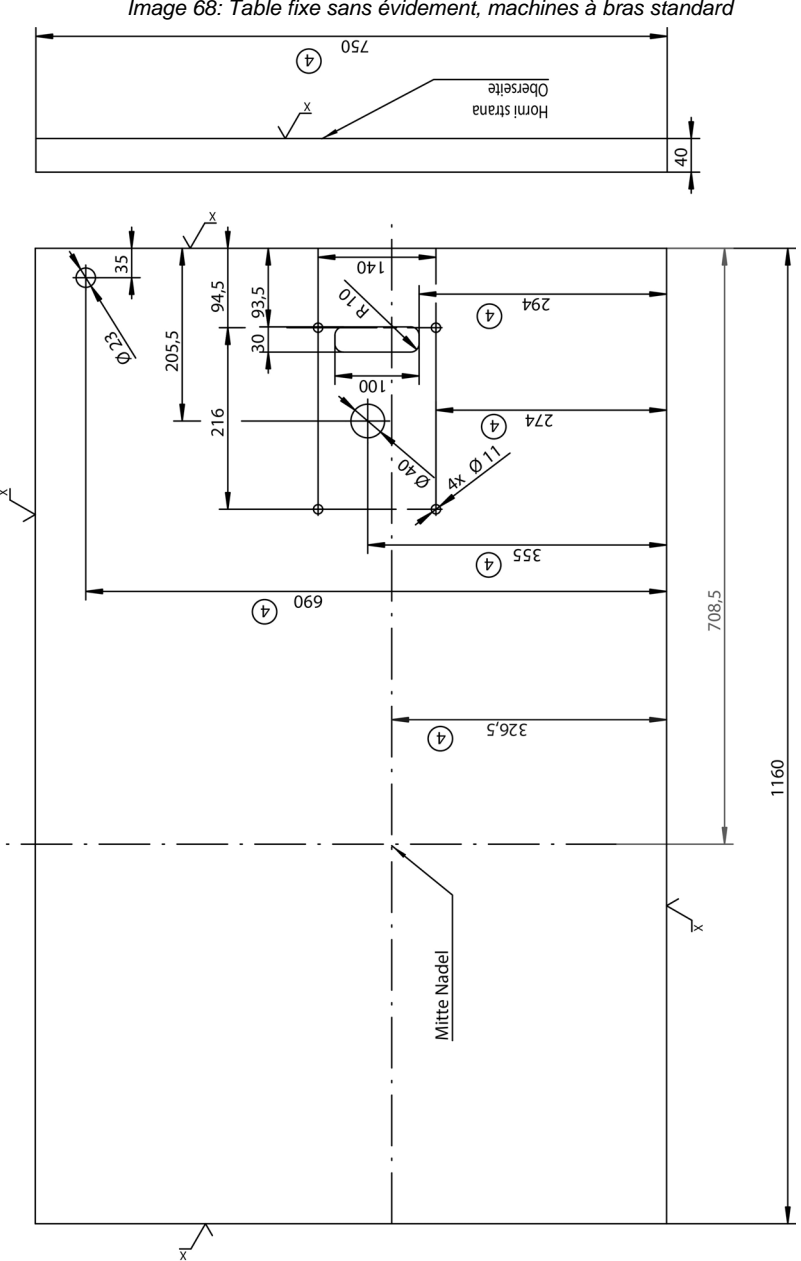

Image 68: Table fixe sans évidement, machines à bras standard

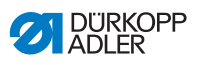

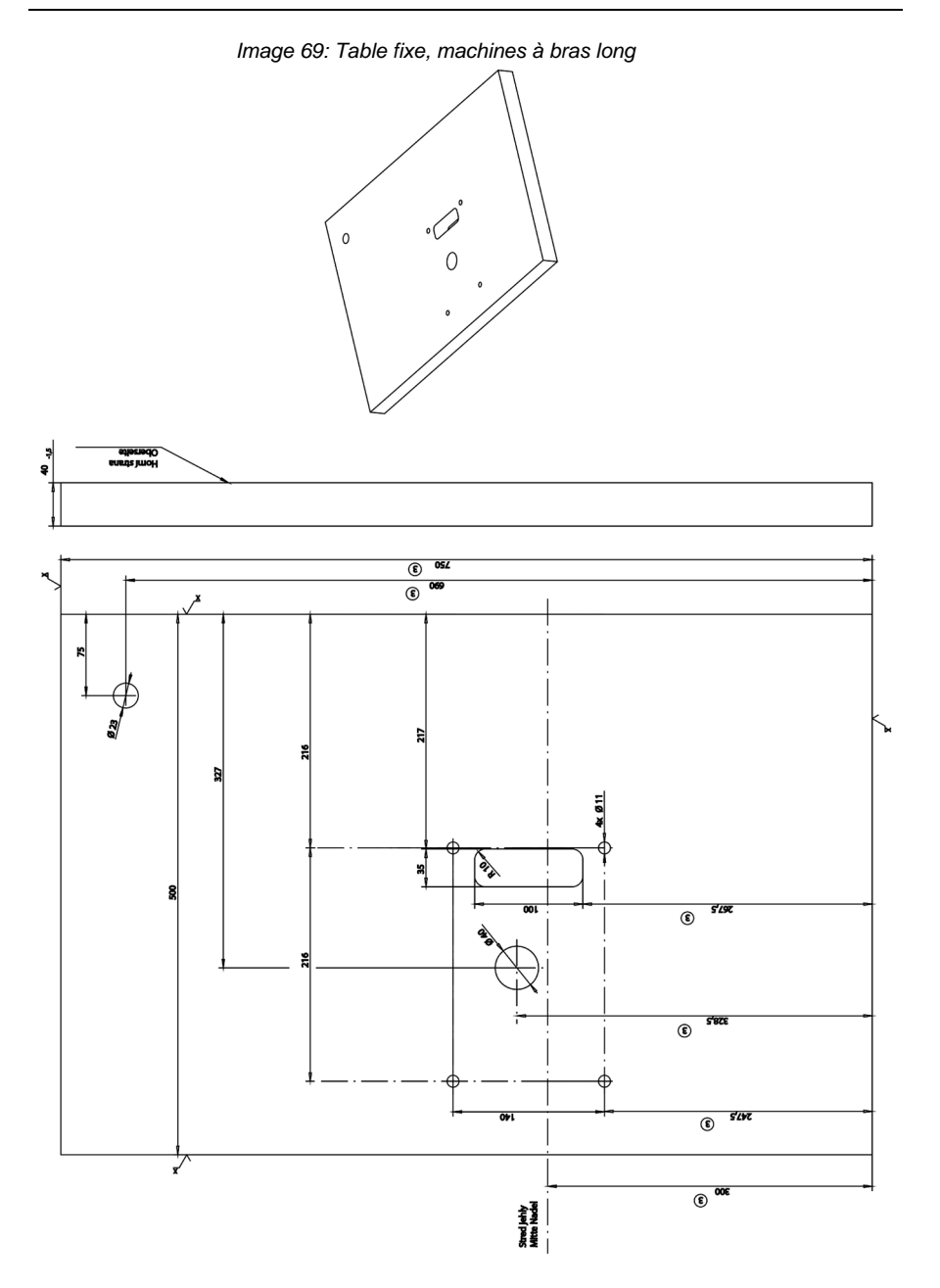

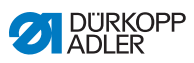

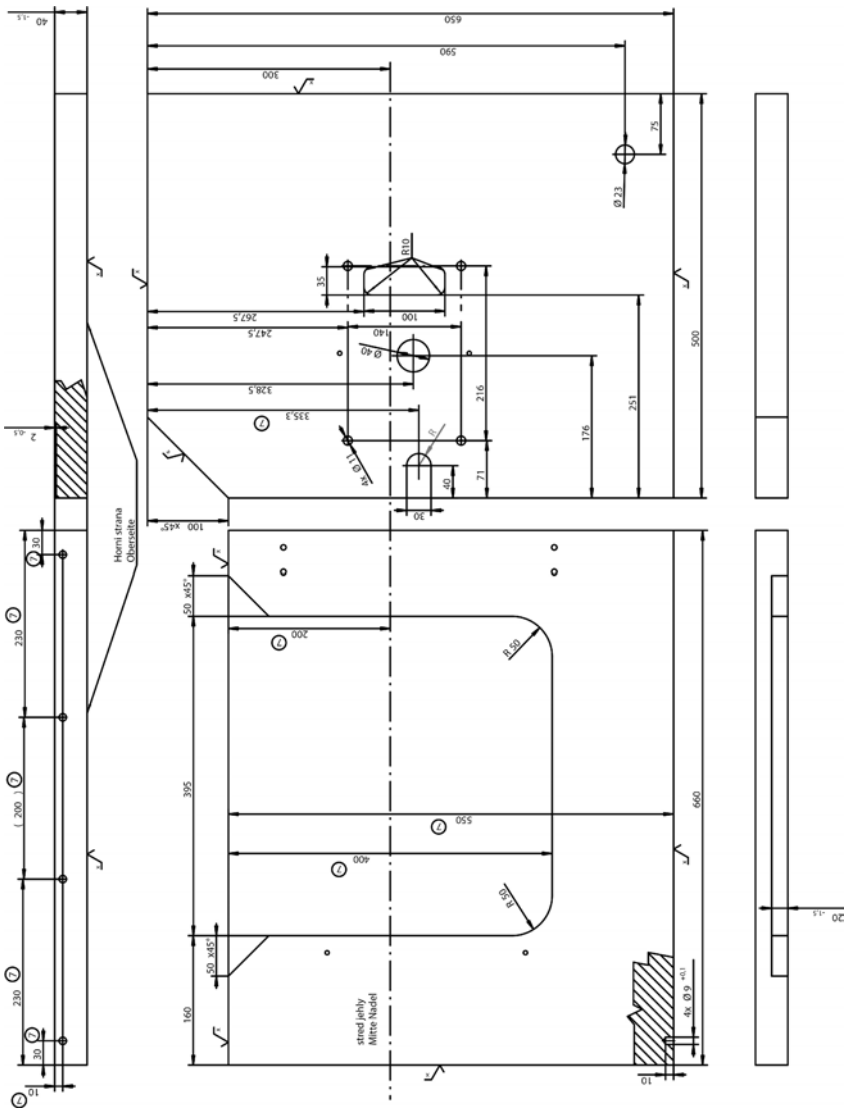

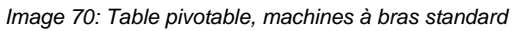

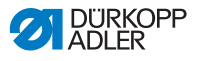

# 12.2 Composants sur la partie inférieure de la table

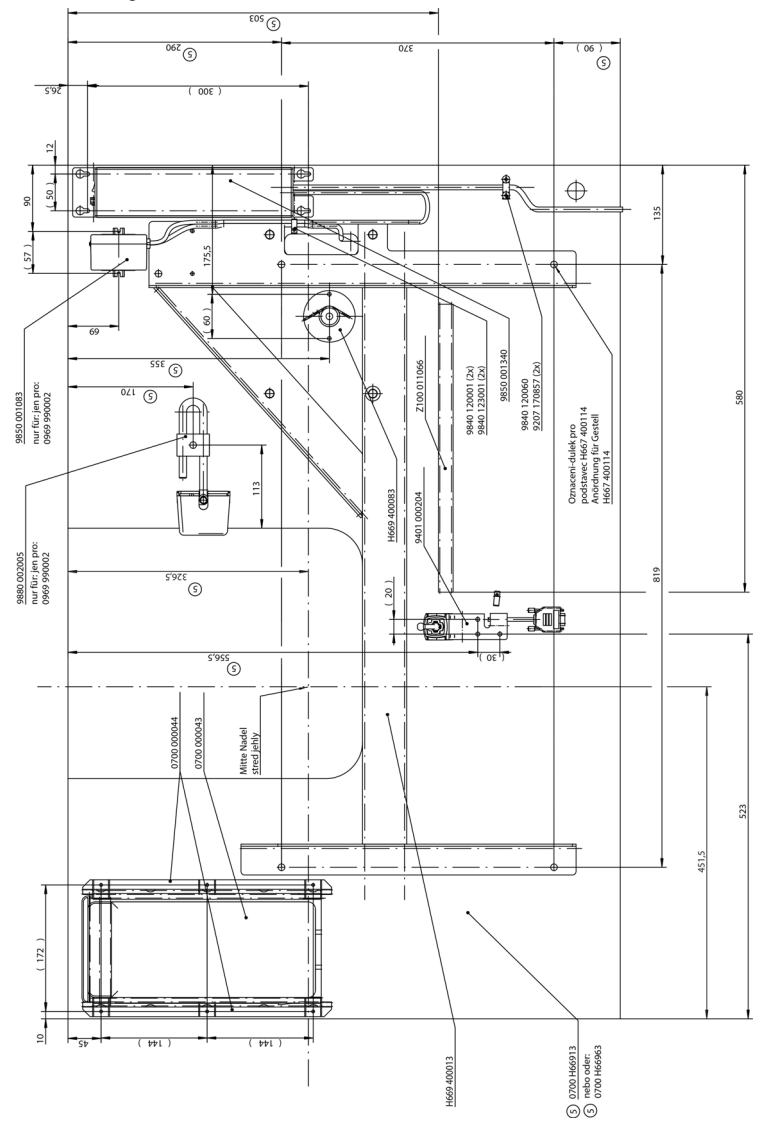

Image 71: Table fixe avec ou sans évidement, machines à bras standard

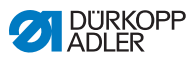

Annexe

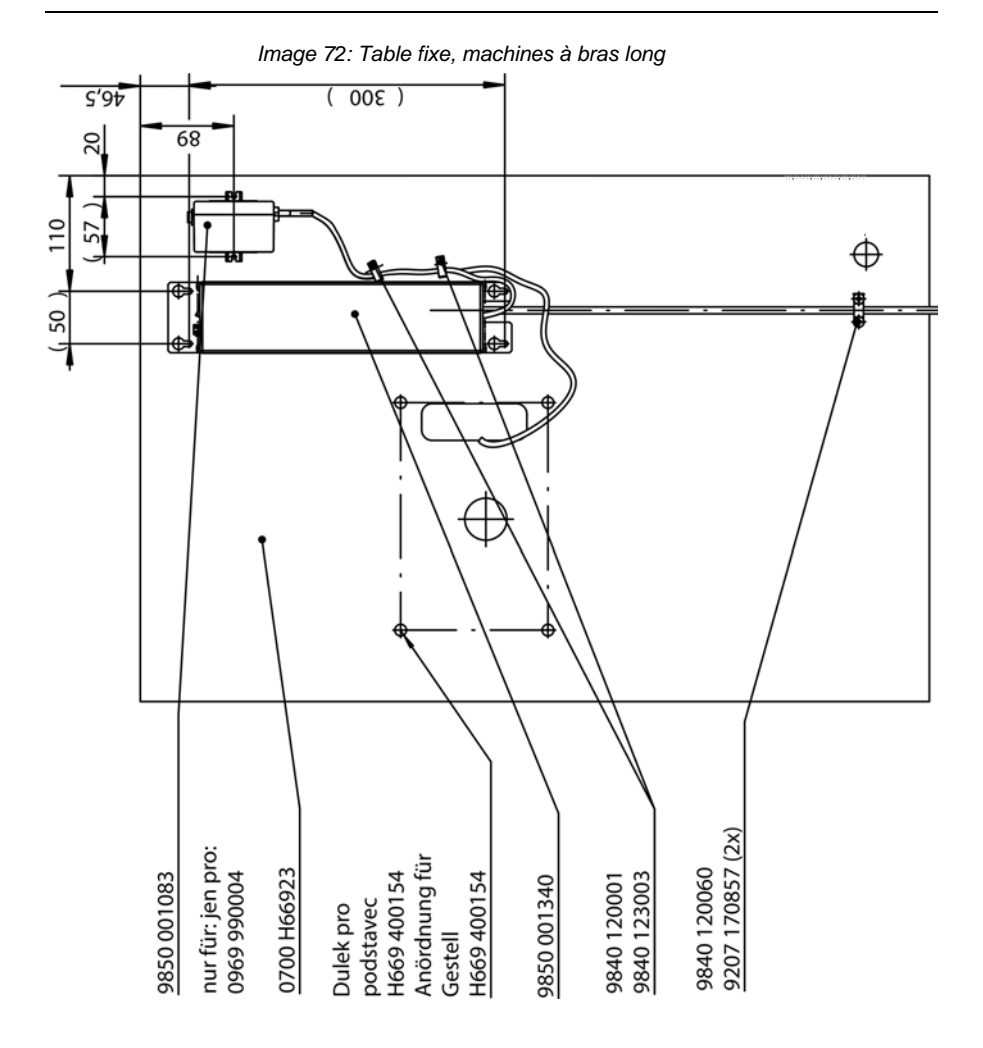

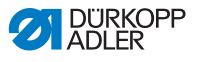

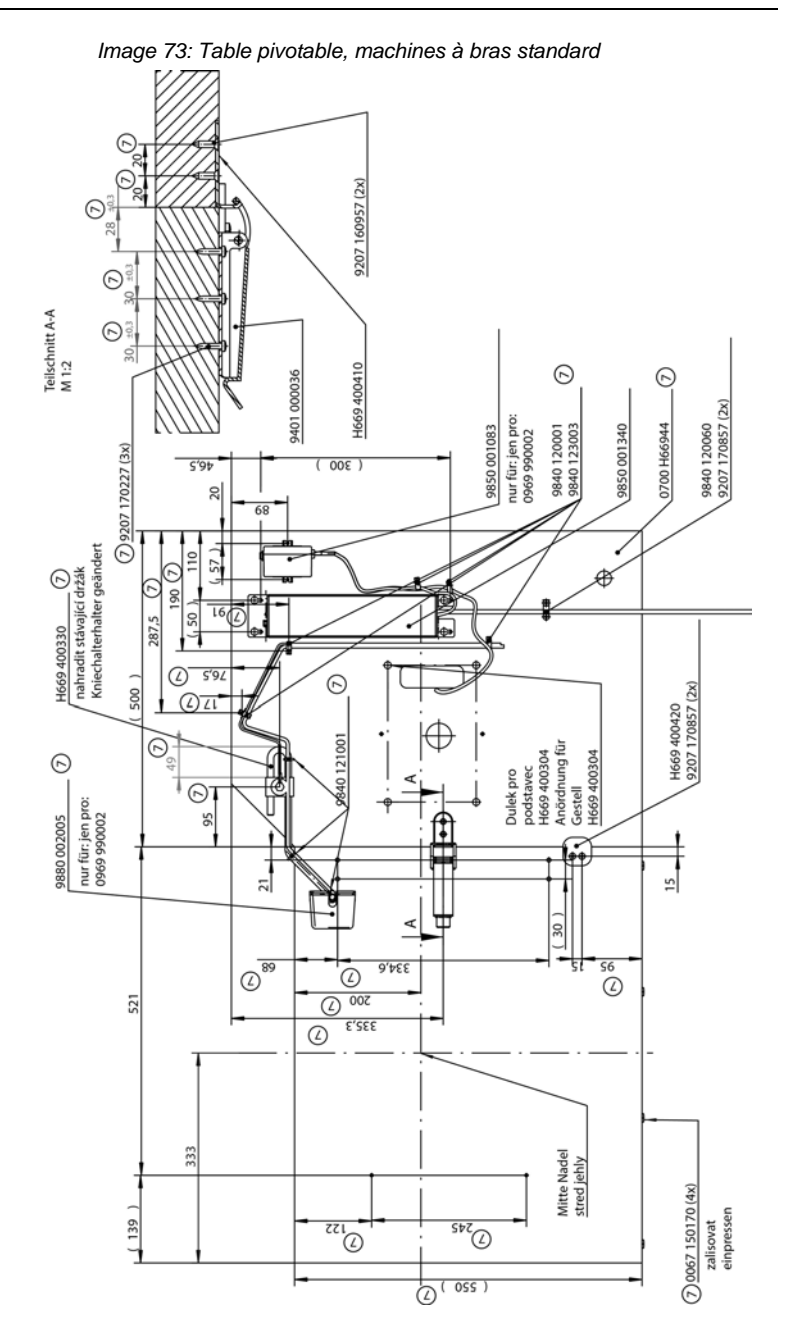

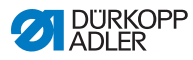

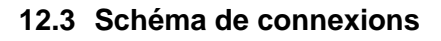

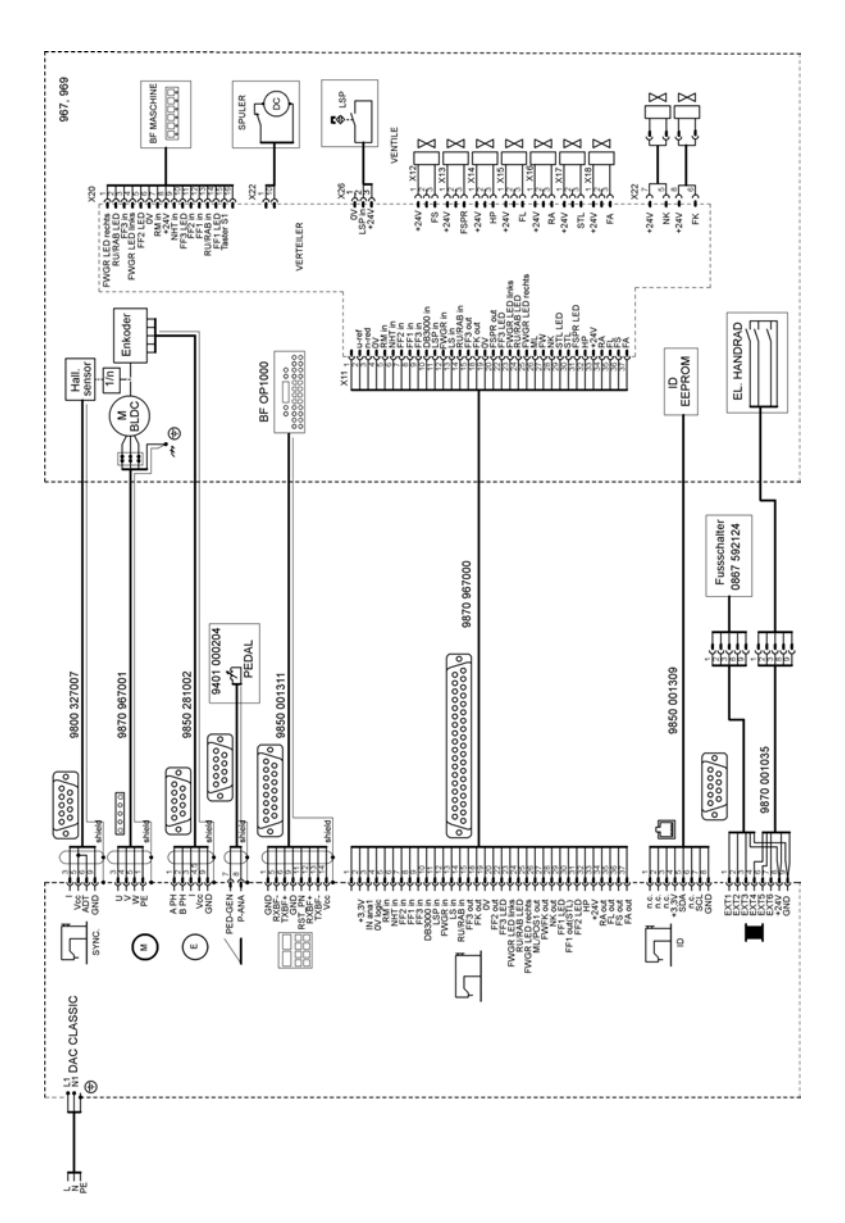
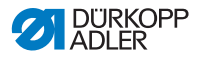

## 12.4 Limites de vitesse de la machine selon la course du pied d'entraînement

| Course du pied d'entraînement<br>[mm] | Nombre de tours maximal de la machine [tr/min] |
|---------------------------------------|------------------------------------------------|
| 2 à 7                                 | 1250                                           |
| 7 à 9                                 | 1100                                           |
| 9 à 11                                | 900                                            |
| 11 à 12                               | 700                                            |

## 12.5 Limites de levage du pied d'entraînement selon le matériau

| Épaisseur du matériau [mm] | Levage maximal du pied<br>d'entraînement [mm] |
|----------------------------|-----------------------------------------------|
| 2 à 3                      | 3,5                                           |
| 3 à 5                      | 5                                             |
| 5 à 8                      | 6                                             |
| 8 à 20                     | 7                                             |

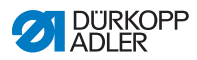

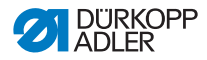

## DÜRKOPP ADLER AG

Potsdamer Straße 190 33719 Bielefeld Allemagne Phone +49 (0) 521 / 925-00 E-mail service@duerkopp-adler.com www.duerkopp-adler.com

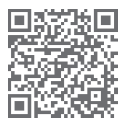

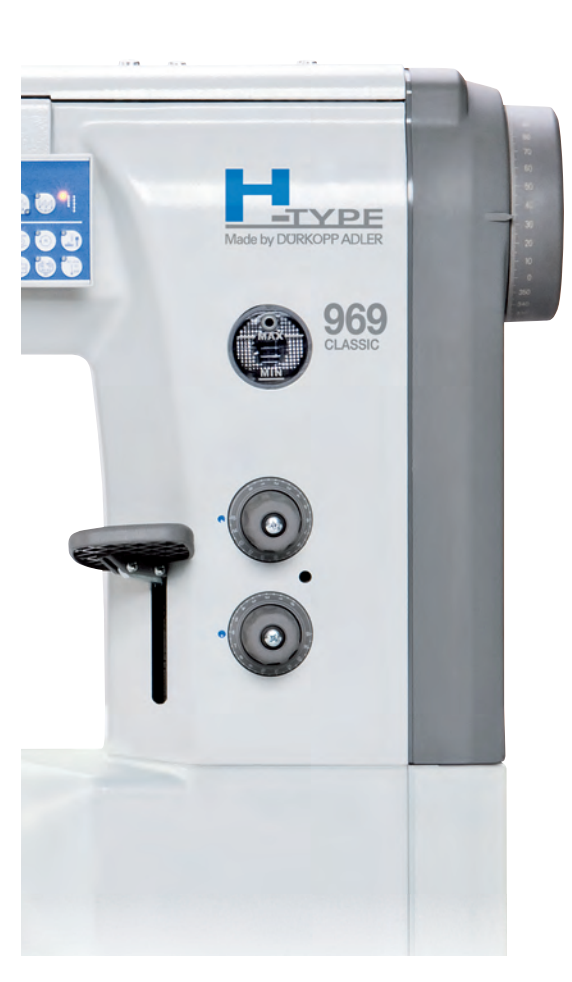

Subject to design changes - Part of the machines shown with additional equipment - Printed in Germany © Dürkopp Adler AG - Original Instructions - 0791 969740 FR - 02.0 - 06/2018